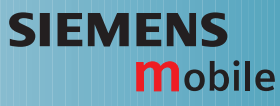

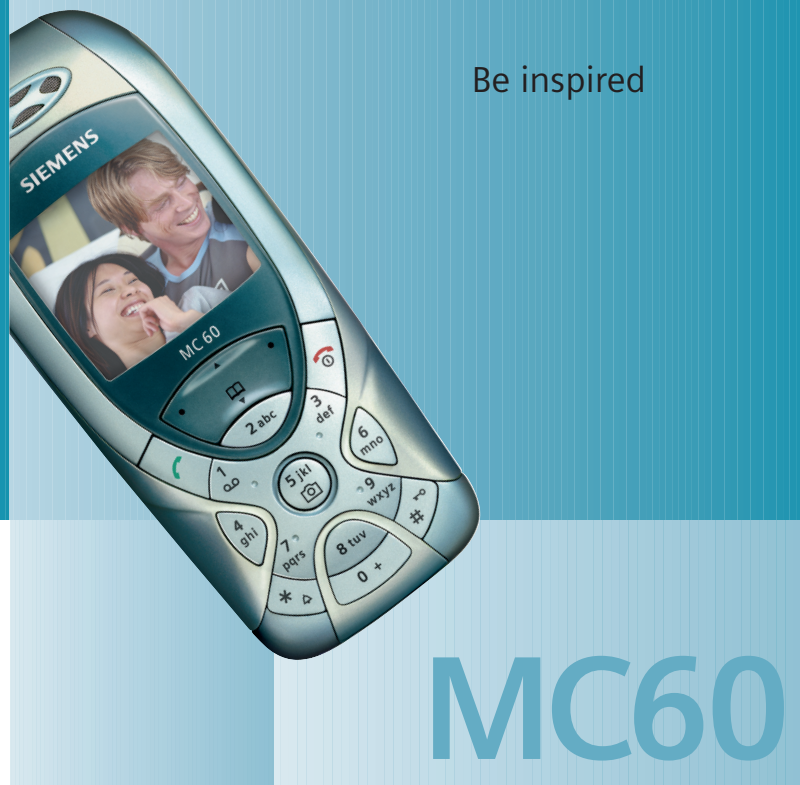

Issued by Information and Communication mobile Haidenauplatz 1 D-81667 Munich

© Siemens AG 2003 All rights reserved. Subject to availability. Rights of modification reserved.

Siemens Aktiengesellschaft www.my-siemens.com

#### Inhaltsverzeichnis

| Sicherheitshinweise      | 3  |
|--------------------------|----|
| Übersicht Telefon        | 5  |
| Display-Symbole          | 7  |
| Inbetriebnahme           | 8  |
| SIM-Karte/Akku einsetzen | 9  |
| Ladevorgang              | 10 |
| Ein-/Ausschalten/PIN     | 11 |
| Ein-/Ausschalten         | 11 |
| PIN eingeben             | 11 |
| Notruf (SOS)             | 11 |
| Erstes Einschalten       | 11 |
| Empfangssignal           | 11 |
| Allgemeine Hinweise      | 12 |
| Bedienungsanleitung      | 12 |
| Ohne SIM-Karte           | 12 |
| Menüsteuerung            | 12 |
| Bereitschaftszustand     | 12 |
| Standardfunktionen       | 13 |
| Optionsmenüs             | 13 |
| Markiermodus             | 13 |
| Sicherheit               | 14 |
| Geheimzahlen             | 14 |
| Einschaltsicherung       | 15 |
| Mein Telefon             | 16 |
| Telefonieren             | 17 |
| Wahl mit Zifferntasten   | 17 |
| Gespräch beenden         | 17 |
| Lautstärke einstellen    | 17 |
| Wahlwiederholung         | 17 |
| Wenn Anschluss besetzt   | 18 |
| Anruf annehmen           | 19 |

|                                                                                                    | 19                                                                                     |
|----------------------------------------------------------------------------------------------------|----------------------------------------------------------------------------------------|
| Freisprechen                                                                                                    | 19                                                                                     |
| 2 Gespräche makeln                                                                                                    | 20                                                                                     |
| Konferenz                                                                                                    | 21                                                                                     |
| Gesprächsmenü                                                                                                    | 21                                                                                     |
| Babysitter                                                                                                    | 22                                                                                     |
| Texteingabe                                                                                                    | 23                                                                                     |
| Telefonbuch                                                                                                    | 27                                                                                     |
| <neuer eintr.=""></neuer>                                                                                                    | 27                                                                                     |
| Anrufen (Eintrag suchen)                                                                                                    | 28                                                                                     |
| Eintrag ändern                                                                                                    | 28                                                                                     |
| Bild zuweisen                                                                                                    | 28                                                                                     |
| <weitere bücher=""></weitere>                                                                                                  | 29                                                                                     |
| Sprachwahl                                                                                                    | 30                                                                                     |
| Gruppen                                                                                                    | 31                                                                                     |
| Tonfolgen (DTMF)                                                                                                    | 32                                                                                     |
| <b>u</b>                                                                                                    |                                                                                        |
| Ruflisten                                                                                                    | 33                                                                                     |
| Ruflisten<br>Zeit/Kosten                                                                                                    | 33<br>34                                                                               |
| Ruflisten<br>Zeit/Kosten<br>Kamera                                                                                             | 33<br>34<br>35                                                                         |
| Ruflisten<br>Zeit/Kosten<br>Kamera<br>Einschalten                                                                              | 33<br>34<br>35                                                                         |
| Ruflisten<br>Zeit/Kosten<br>Kamera<br>Einschalten<br>Aufnahme                                                                  | 33<br>34<br>35<br>35<br>35                                                             |
| Ruflisten<br>Zeit/Kosten<br>Kamera<br>Einschalten<br>Aufnahme<br>Fotoalbum                                                     | 33<br>34<br>35<br>35<br>35<br>36                                                       |
| Ruflisten<br>Zeit/Kosten<br>Kamera<br>Einschalten<br>Aufnahme<br>Fotoalbum<br>Sprachmeldung/Mailbox                            | 33<br>34<br>35<br>35<br>35<br>36<br>37                                                 |
| Ruflisten<br>Zeit/Kosten<br>Kamera<br>Einschalten<br>Aufnahme<br>Fotoalbum<br>Sprachmeldung/Mailbox<br>SMS                     | 33<br>34<br>35<br>35<br>35<br>36<br>37<br>38                                           |
| RuflistenZeit/Kosten<br>Kamera<br>Einschalten<br>Aufnahme<br>Fotoalbum<br>Sprachmeldung/Mailbox<br>SMS<br>SMS schreiben/senden | 33<br>34<br>35<br>35<br>36<br>36<br>37<br>38<br>38                                     |
| Ruflisten                                                                                                    | 33<br>34<br>35<br>35<br>35<br>36<br>36<br>38<br>38<br>39                               |
| Ruflisten                                                                                                    | 33<br>34<br>35<br>35<br>35<br>36<br>36<br>37<br>38<br>38<br>39<br>40                   |
| Ruflisten                                                                                                    | 33<br>34<br>35<br>35<br>36<br>36<br>37<br>38<br>38<br>39<br>40<br>41                   |
| Ruflisten                                                                                                    | 33<br>34<br>35<br>35<br>36<br>36<br>37<br>38<br>38<br>39<br>40<br>41<br>42             |
| Ruflisten                                                                                                    | 33<br>34<br>35<br>35<br>35<br>36<br>36<br>38<br>38<br>38<br>39<br>40<br>41<br>42<br>43 |

# Beachten Sie auch das Stichwortverzeichnis am Ende der Bedienungsanleitung

| MMS                   | 45 |
|-----------------------|----|
| MMS schreiben/senden  | 45 |
| MMS-Optionen          | 47 |
| MMS empfangen         | 47 |
| MMS lesen             | 48 |
| MMS-Profile           | 50 |
| CB-Service            | 51 |
| Surf & Fun            | 52 |
| Internetbrowser (WAP) | 52 |
| Games & More          | 55 |
| Einstellungen         | 58 |
| Profile               | 58 |
| Anzeige               | 60 |
| Audio                 | 62 |
| Tastatur              | 64 |
| TelEinstell           | 64 |
| Uhr                   | 67 |
| Datenverbind          | 68 |
| Sicherheit            | 71 |
| Netz                  | 73 |
| Zubehör               | 75 |
| Mein Menü             | 76 |
| Organizer             | 77 |
| Kalender              | 77 |
| Termine               | 77 |
| Notizen               | 80 |
| Entgangene Termine    | 80 |
| Zeitzonen             | 81 |
|                       |    |

| Extras                  | .82 |
|-------------------------|-----|
| Wecker                  | .82 |
| Rechner                 | .82 |
| WährRechner             | .83 |
| Stoppuhr                | .83 |
| Countdown               | .84 |
| Sprachkommando          | .84 |
| Neu. Klingelt           | .85 |
| SIM-Dienste (optional)  | .85 |
| Schnellauswahl          | .86 |
| Dateisystem             | .88 |
| Siemens Data Suite      | .90 |
| Fragen & Antworten      | .92 |
| Kundenservice           |     |
| (Customer Care)         | .95 |
| Pflege und Wartung      | .97 |
| Gerätedaten             | .98 |
| Zubehör                 | .99 |
| Akku-Oualitätserklärung | 101 |
| Garantie-Urkunde        |     |
| (Österreich)            | 102 |
| Garantio-Urkundo        | 102 |
|                         | 102 |
|                         | 103 |
| Menupaum                | 104 |
| Stichwortverzeichnis    | 110 |

# Beachten Sie auch das Stichwortverzeichnis am Ende der Bedienungsanleitung

# Sicherheitshinweise

#### Hinweis für Eltern

Lesen Sie vor Gebrauch die Bedienungsanleitung und die Sicherheitshinweise genau! Klären Sie Ihre Kinder über deren Inhalt und die Gefahren bei der Benutzung des Telefons auf!

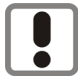

Beachten Sie bei der Benutzung des Telefons gesetzliche Vorschriften und lokale Einschränkungen. Diese können z. B. gelten in Flugzeugen, an Tankstellen, in Krankenhäusern oder beim Autofahren.

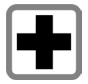

Die Funktion medizinischer Geräte wie Hörhilfen oder Herzschrittmacher kann gestört werden. Halten Sie einen Mindestabstand von 20 cm zwischen Telefon und Herzschrittmacher ein. Halten Sie während eines Gesprächs das Telefon an das vom Herzschrittmacher weiter entfernte Ohr. Wenden Sie sich für weitere Informationen an Ihren Arzt.

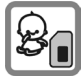

Die SIM-Karte kann entnommen werden. Vorsicht! Kleinkinder könnten diese verschlucken.

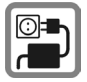

Die auf dem Steckernetzteil angegebene Netzspannung (Volt) darf nicht überschritten werden. Bei Nichtbeachtung kann es zur Zerstörung des Ladegerätes kommen.

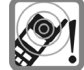

Die Klingeltöne (S. 63), die Hinweistöne (S. 63) und das Freisprechen werden über den Lautsprecher wiedergegeben. Halten Sie das Telefon nicht an das Ohr, wenn es klingelt bzw. wenn Sie die Freisprechfunktion (S. 19) eingeschaltet haben. Sie können sich sonst schwerwiegende, dauerhafte Gehörschäden zuziehen.

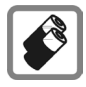

Verwenden Sie nur Siemens-Original-Akkus (100% quecksilberfrei) und -Ladevorrichtungen. Andernfalls sind erhebliche Gesundheits- und Sachschäden nicht auszuschließen. Es könnte z. B. der Akku explodieren.

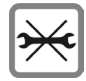

Das Telefon darf nicht geöffnet werden. Nur der Austausch von Akku, Ober-, Unterschale, Tatstatur oder SIM-Karte sind zulässig. Den Akku dürfen Sie unter keinen Umständen öffnen. Jede weitere Änderung am Gerät ist unzulässig und führt zum Verlust der Betriebserlaubnis.

#### Bitte beachten:

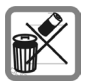

Entsorgen Sie unbrauchbare Akkus und Telefone den gesetzlichen Bestimmungen entsprechend.

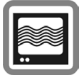

Das Telefon könnte in der Nähe von Fernsehgeräten, Radios und PCs Störungen verursachen.

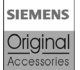

Verwenden Sie nur Siemens-Original-Zubehör. So vermeiden Sie mögliche Gesundheits- und Sachschäden und stellen sicher, dass alle relevanten Bestimmungen eingehalten werden.

Unsachgemäßer Gebrauch schließt jegliche Gewährleistung aus!

# Übersicht Telefon

#### 1 Verbindungstaste

Angezeigte/markierte Rufnr. /Namen wählen, Anrufe annehmen. Im Bereitschaftszustand die letzten gewählten Rufnummern anzeigen.

#### Ein/Aus/Ende-Taste 26

- · Ausgeschaltet: Lang drücken zum Einschalten.
- · Während eines Gesprächs oder in einer Anwendung: Kurz drücken zum Beenden.
- In Menüs: Kurz drücken eine Ebene zurück Lang drücken zurück in den Bereitschaftszustand.
- Im Bereitschaftszustand: Lang drücken, um Telefon auszuschalten

#### ③ Steuertaste oben/unten

In Listen. Meldungen und Menüs:

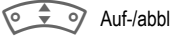

Auf-/abblättern.

#### Während des Gesprächs:

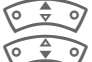

Lautstärkeregelung starten.

Telefonbuch öffnen.

#### Im Bereitschaftszustand:

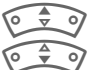

Sprachsteuerung (lang drücken).

Telefonbuch öffnen.

#### ③ Steuertaste links/rechts

Die aktuellen Funktionen dieser Taste werden in der untersten Zeile des Displays als Text /Symbol ( z. B. D1) angezeigt.

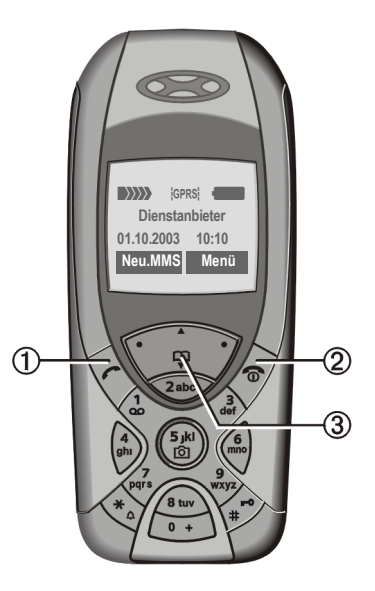

#### ① Integrierte Antenne

Das Telefon oberhalb des Akkudeckels nicht unnötig abdecken. Dies mindert die Empfangsqualität.

② Lautsprecher

- ③ Display
- ④ Eingabetasten

#### (5) 💮 Kamera

Lang drücken im Bereitschaftszustand: Kamerafunktion starten (S. 82).

### 6 Klingelton

- Lang drücken im Bereitschaftszustand: Alle Signaltöne ein-/ausschalten (außer Wecker).
- Lang drücken bei eingehendem Anruf: Klingelton nur für diesen Anruf ausschalten.

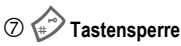

Lang drücken im Bereitschaftszustand: Tastensperre ein-/ausschalten.

#### ⑧ Anschlussbuchse

Für Ladegerät, Headset etc.

- (9) Anschluss für externe Antenne
- **1** Kameraobjektiv

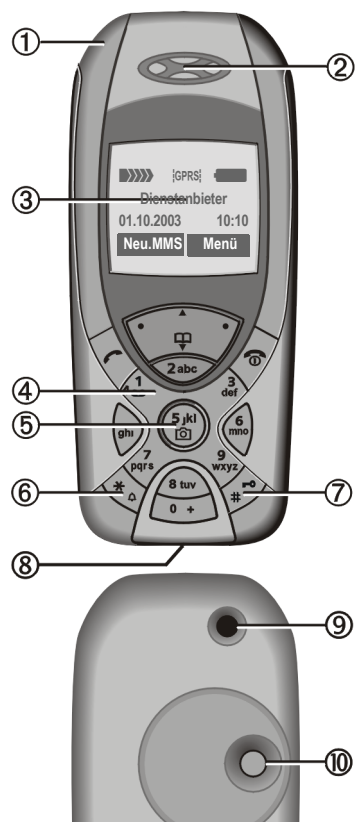

#### **Display-Symbole Display-Anzeigen (Auswahl)** Stärke des Empfangssignals. Ladevorgang. Akku-Ladezustand, z. B. 50%. 6 Telefonbuch Ruflisten Ø Surf & Fun/Dienstanbieter-Portal Organizer 1 @ Meldungen Kamera () $\odot$ Extras Dateisystem 5/ Einstellungen Alle Anrufe werden umgeleitet. jQ Ø Signalton aus. ΩΠ Nur kurzer Signalton (Beep). +□ Nur Rufton, wenn der Anrufer im Telefonbuch gespeichert ist. À Alarm eingestellt. Wecker aktiv ((• -0 Tastensperre eingeschaltet. IJ Meldungsspeicher voll. \* Netz-Zugang nicht möglich. ABC/ Anzeige, ob Klein- oder Groß-Abc/abc

schreibung eingeschaltet.

| T9Abc                                                                                                    | Texteingabe mit T9.           |
|----------------------------------------------------------------------------------------------------|-------------------------------|
| GPRS                                                                                                    | Eingeschaltet und verfügbar.  |
| GPRS                                                                                                    | Eingebucht.                   |
| GPRS                                                                                                    | Kurzzeitig unterbrochen.      |
| GPRS▶                                                                                                    | GPRS Download.                |
| €‡                                                                                                    | WAP Online.                   |
| GP<br>GP<br>KRS                                                                                                    | WAP über GPRS Online.         |
| •                                                                                                    | WAP kein Netz.                |
|                                                                                                    | Automatische Rufannahme ein.  |
| Organize                                                                                                    | r-Symbole (Auswahl)           |
|                                                                                                    | Memo                          |
| 0                                                                                                    | Anruf                         |
| 88                                                                                                    | Treffen                       |
| ÊÊ                                                                                                    | Geburtstag                    |
|                                                                                                    | Jahrestag                     |
| Aufruf mi                                                                                                    | t Steuertaste links (Auswahl) |
| X                                                                                                    | Textmeldung erhalten.         |
| MMS                                                                                                    | MMS erhalten.                 |
| :N:                                                                                                    | MMS-Hinweis erhalten.         |
| 00                                                                                                    | Sprachmeldung erhalten.       |
| <u>(</u> 1)                                                                                                    | Unbeantworteter Anruf.        |
| Abhängig vom Dienstanbieter können sich<br>einige der hier dargestellten Symbole von<br>denen im Telefon unterscheiden. |                               |

# Inbetriebnahme

In Sekundenschnelle lassen sich die Vorder- und Rückseite des Gehäuses sowie die Tastatur auswechseln - ohne Werkzeug versteht sich (CLIPit™ S. 99). Schalten Sie bitte vorher das Telefon aus:

#### Zusammensetzen

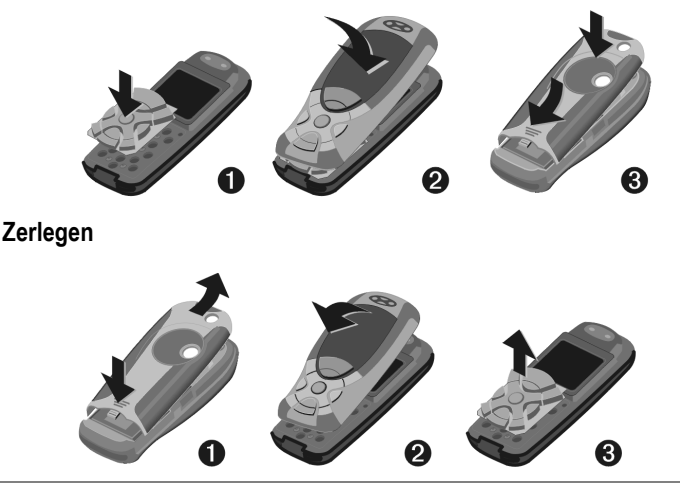

#### Hinweis

Das Display Ihres Telefons und die Displayabdeckung der Oberschale sind bei Auslieferung mit einer Schutzfolie beklebt. Ziehen Sie diese Folien vor dem Zusammensetzen ab.

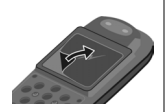

Durch statische Aufladung kann es dabei in seltenen Fällen zu Verfärbungen im Randbereich des Displays kommen, die aber nach spätestens 10 Minuten von selbst verschwinden.

Um Schäden am Display zu vermeiden, sollte das Telefon nicht ohne Oberschale benutzt werden.

### SIM-Karte/Akku einsetzen

Vom Dienstanbieter erhalten Sie eine SIM-Karte, auf der alle wichtigen Daten Ihres Anschlusses gespeichert sind. Wurde die SIM-Karte im Scheckkartenformat geliefert, lösen Sie bitte den kleineren Abschnitt heraus und entfernen Sie evtl. überstehende Kunststoffreste.

Auf die gerillte Stelle drücken ①, dann den Deckel in Pfeilrichtung nach vorne/oben abnehmen②.

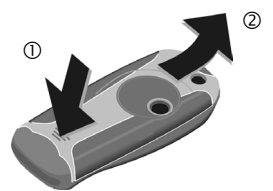

 SIM-Karte mit der Kontaktfläche nach unten flach in die Aufnahmeöffnung legen. Mit leichtem Druck das Halteblech über die SIM-Karte schieben ③ (auf richtige Lage der abgeschrägten Ecke achten).

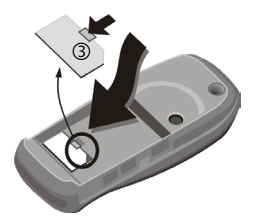

 Akku seitlich in das Telefon einsetzen ④ und dann nach unten drücken ⑤, bis er einrastet.

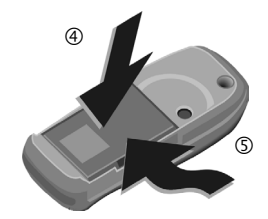

- Zum Entnehmen die Haltelasche an der Seite des Akkus drücken, dann den Akku herausheben.
- Deckel aufsetzen 
  <sup>®</sup> und dann zum unteren Rand schieben 
   <sup>⑦</sup>, bis er einrastet.

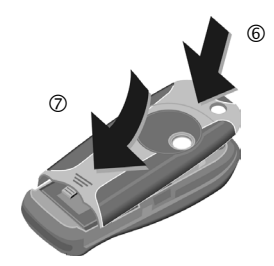

#### Weitere Informationen

Bitte das Telefon ausschalten, bevor Sie den Akku entnehmen!

Es werden nur 3-Volt SIM-Karten unterstützt. Bei älteren SIM-Karten wenden Sie sich bitte an Ihren Dienstanbieter.

SIM-Karten-Probleme......S. 92

### Ladevorgang

Der Akku ist im Lieferzustand nicht komplett geladen. Daher das Ladekabel unten am Telefon anstecken, das Steckernetzteil in die Steckdose einstecken und mindestens **zwei Stunden** laden.

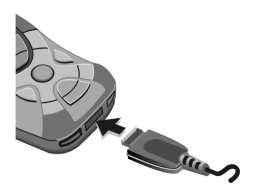

Anzeige während des Ladevorgangs

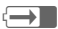

Während des Ladens.

#### Ladezeit

Ein leerer Akku erreicht nach ca. 2 Stunden die volle Ladung. Das Laden ist nur innerhalb eines Temperaturbereiches von 5 °C bis 40 °C möglich. Jeweils 5 °C darüber/darunter blinkt das Ladesymbol als Warnhinweis. Die auf dem Steckernetzteil angegebene Netzspannung darf nicht überschritten werden (Betriebszeiten, S. 98).

#### Ladesymbol nicht sichtbar

Wurde der Akku vollständig entladen, ist beim Anstecken des Steckernetzteils das Ladesymbol nicht sofort sichtbar. Es erscheint nach max. zwei Stunden. Der Akku ist in diesem Fall nach 3-4 Stunden komplett geladen.

## Nur das mitgelieferte Steckernetzteil verwenden!

#### Anzeige im Betrieb

Anzeige des Ladezustands während des Betriebs (leer-voll):

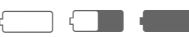

Ein Signal ertönt, wenn der Akku beinahe leer ist. Der Ladezustand des Akkus wird nur nach einem ununterbrochenen Lade-/Entladevorgang richtig angezeigt. Sie sollten deshalb den Akku nicht unnötig entfernen und den Ladevorgang nach Möglichkeit nicht vorzeitig beenden.

#### Weitere Informationen

Das Steckernetzteil wird bei längerem Gebrauch warm. Das ist normal und ungefährlich.

Wird der Akku länger als ca. 30 Sek. entfernt, muss die Uhr neu eingestellt werden.

# Ein-/Ausschalten/PIN

### Ein-/Ausschalten

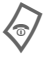

Ein-/Aus-/Ende-Taste lang drücken.

### **PIN** eingeben

Die SIM-Karte kann mit einer 4- bis 8-stelligen PIN geschützt sein.

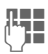

Die PIN-Nummer mit den Zifferntasten eingeben. Damit niemand Ihre PIN auf dem Display lesen kann, erscheint stattdessen \*\*\*\*. Fehlerkorrektur mit Löschen.

OK

Zur Bestätigung die Steuertaste rechts drücken. Die Anmeldung im Netz dauert einige Sekunden.

#### Weitere Informationen

| PIN ändern                 | S. 14 |
|----------------------------|-------|
| SIM-Karten-Sperre aufheben | S. 15 |
| Einstellungen der Uhr      | S. 67 |

### Notruf (SOS)

#### Nur im Notfall benutzen!

Durch Drücken der Steuertaste auf der linken Seite SOS können Sie auch ohne SIM-Karte bzw. PIN-Eingabe einen Notruf über das Netz absetzen (nicht in allen Ländern möglich.

### **Erstes Einschalten**

#### Zeit/Datum

Bei der Inbetriebnahme die Uhr einmal korrekt einstellen.

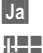

Drücken.

Zuerst das Datum (Tag/Monat/Jahr), dann die Zeit (24 Stunden inkl. Sekunden) eingeben.

OK

Drücken. Zeit und Datum sind aktualisiert.

#### Zeitzonen

Legen Sie die Zeitzone fest, in der Sie sich gerade aufhalten.

0 \$ 0

Wählen Sie aus der Liste die gewünschte Zeitzone aus ..

Setzen ... legen Sie diese fest.

### Empfangssignal

- $\rangle\rangle\rangle\rangle\rangle$
- Starkes Empfangssignal.
- E R

Ein schwaches Signal mindert die Sprachqualität und kann zum Verbindungsabbruch führen. Ändern Sie Ihren Standort.

# **Allgemeine Hinweise**

### Bedienungsanleitung

Folgende Symbole werden zur Erklärung der Bedienung benutzt:

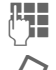

Eingabe von Zahlen oder Buchstaben.

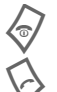

Ein-/Aus-/Ende-Taste.

Verbindungstaste.

Steuertaste (links/rechts) drücken.

0 \$ 0

Steuertaste (oben/unten) drücken.

Menü

Darstellung einer Funktion.

Vom Dienstanbieter abhängige Funktion, erfordert evtl. eine gesonderte Registrierung.

## Ohne SIM-Karte

Wenn Sie das Telefon **ohne** SIM-Karte einschalten, können Sie einige Funktionsbereiche des Telefons nutzen.

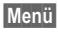

Die Funktionen werden angezeigt.

SOS Notruf, SOS.

### Menüsteuerung

In der Bedienungsanleitung werden die Schritte zum Erreichen einer Funktion in einer **verkürzten Schreibweise** dargestellt.

Zum Beispiel.

Aufruf der Rufliste der entgangenen Anrufe in Kurzform:

Menü → 🗐 → Entg. Anrufe

Dies beinhaltet folgende Schritte:

| Menü                                                                                                    | Hauptmenü öffnen.                         |
|----------------------------------------------------------------------------------------------------|-------------------------------------------|
| <b>→</b>                                                                                                    | Auswahl 🗐, dann<br>Funktion Entg. Anrufe. |
| And in case of the local division of the local division of the loc |                                           |

Auswahl Bestätigung.

### Bereitschaftszustand

Funktionsbeschreibungen beginnen sehr oft aus dem Bereitschaftszustand.

Das Telefon befindet sich im **Bereit**schaftszustand und ist betriebsbereit, wenn der Name des Dienstanbieters auf dem Display erscheint.

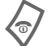

Durch **langes** Drücken der Ein-/Aus-/Ende-Taste kommen Sie aus jeder Situation zurück in den Bereitschaftszustand.

12

# Standardfunktionen

### Optionsmenüs

Die Funktionen werden in Optionsmenüs angeboten. Wiederholt vorkommende Funktionen sind hier zusammengefasst.

| Optionen                       | Menü öffnen.                                                                                             |
|--------------------------------|----------------------------------------------------------------------------------------------------|
| Ändern                         | Eintrag zum Ändern öffnen.                                                                               |
| Kapazität                      | Anzeige der Speicherkapa-<br>zität.                                                                      |
| Lesen                          | Eintrag anzeigen.                                                                                        |
| Löschen /<br>Alle lö-<br>schen | Eintrag löschen/nach einer<br>Sicherheitsabfrage alle Ein-<br>träge löschen.                             |
| Neuer Ein-<br>trag             | Neuen Eintrag erstellen.                                                                                 |
| Sende<br>MMS                   | Eintrag als MMS versenden.                                                                               |
| Senden                         | Rufnummer eingeben oder<br>aus dem Telefonbuch aus-<br>wählen, dann versenden.                           |
| Sichern                        | Eintrag speichern.                                                                                       |
| Sortieren                      | Sortierkriterien einstellen<br>(alphabetisch, Typ, Zeit).                                                |
| Texteinga-<br>be (S. 23)       | T9 bevorzugt: T9-Unter-<br>stützung ein-/ausschalten.<br>EingSprache: Sprache für<br>den Text auswählen. |
| Umbenen-<br>nen                | Markierten Eintrag um-<br>benennen.                                                                      |

### Markiermodus

Bei einigen Anwendungen (z. B. Telefonbuch) können in einer Liste ein oder mehrere Einträge markiert werden, um eine Funktion gemeinsam auszuführen.

| Optionen<br>Markieren | Menü öffnen.<br>Markierungsmodus<br>aktivieren. |   |
|-----------------------|-------------------------------------------------|---|
|                       | 团 Telefonbuch                                   | ٦ |
|                       | :···: Anna                                      |   |

| 11 | Anna    |           |
|----|---------|-----------|
|    | Barbara |           |
|    | Carola  |           |
| 0  | ptionen | Markieren |

lst ein **unmarkierter** Eintrag ausgewählt, kann dieser markiert werden:

| Markieren | Aktueller Eintrag wird |  |
|-----------|------------------------|--|
|           | markiert.              |  |

Ist ein **markierter** Eintrag ausgewählt, kann die Markierung zurückgenommen werden:

M.zurück Markierung für aktuellen Eintrag zurücknehmen.

Weitere Markierungsfunktionen:

| Alle<br>markieren  | Alle Einträge markieren.                                             |
|--------------------|----------------------------------------------------------------------|
| Alle<br>mark.zur.  | Bei allen markierten Einträ-<br>ge die Markierung zurück-<br>nehmen. |
| Mark. lö-<br>schen | Alle markierten Einträge<br>werden gelöscht.                         |

# Sicherheit

Telefon und SIM-Karte sind durch mehrere Geheimzahlen (Codes) gegen Missbrauch gesichert.

Verwahren Sie diese Geheimzahlen sicher, aber auch so, dass Sie später wieder darauf zugreifen können!

### Geheimzahlen

| PIN              | Schützt Ihre SIM-Karte<br>(Persönliche Identifikations-<br>nummer).                                           |
|------------------|----------------------------------------------------------------------------------------------------|
| PIN2             | Zur Einstellung der Gebühren-<br>anzeige und für Zusatzfunktio-<br>nen spezieller SIM-Karten<br>erforderlich. |
| PUK<br>PUK2      | Schlüssel-Code. Mit ihm wer-<br>den SIM-Karten nach wieder-<br>holter falscher PIN-Eingabe<br>entsperrt.      |
| Telefon-<br>code | Schützt Ihr Telefon. Bei der ers-<br>ten Sicherheitseinstellung von<br>Ihnen festzulegen.                     |

| Menü | → 5 <sup>-/3</sup> → Sicherheit |
|------|---------------------------------|
|      | Geheimzahlen                    |
|      | Funktion auswählen              |

#### **PIN-Benutzung**

Die PIN wird normalerweise nach jedem Einschalten des Telefons abgefragt. Sie können diese Kontrolle hiermit ausschalten, riskieren aber den unbefugten Gebrauch des Telefons. Einige Dienstanbieter lassen das Ausschalten der Kontrolle nicht zu.

AuswahlDrücken.PIN eingeben.OKEingabe bestätigen.ÄndernDrücken.OKBestätigen.

#### PIN ändern

Sie können die PIN in jede beliebige 4- bis 8-stellige Zahl ändern, die Sie sich besser merken können.

- Aktuelle PIN eingeben.
- Neue PIN eingeben.
- Neue PIN wiederholen.

#### PIN2 ändern

(Anzeige nur, wenn PIN 2 verfügbar) Vorgang wie bei **PIN ändern**. Menü → 5<sup>-/2</sup> → Sicherheit → Geheimzahlen

#### Tel.-Code änd.

(Telefon-Code ändern)

Er wird beim ersten Aufruf einer durch den Telefoncode geschützten Funktion (z. B. Babysitter, S. 22) von Ihnen selbst festgelegt (4- bis 8-stellige Zahl). Er ist dann für alle damit geschützten Funktionen gültig. Nach dreimaliger Falscheingabe wird der Zugriff auf den Telefoncode und auf alle Funktionen gesperrt, die ihn verwenden. Wenden Sie sich in diesem Fall bitte an den Siemens-Service (S. 95).

# SIM-Karten-Sperre aufheben

Nach dreimaliger Falscheingabe der PIN wird die SIM-Karte gesperrt. Die mit der SIM-Karte von Ihrem Dienstanbieter bereitgestellte PUK (MAS-TER PIN) entsprechend den Hinweisen eingeben. Falls die PUK (MASTER PIN) verloren wurde, wenden Sie sich bitte an den Dienstanbieter.

#### Weitere Informationen

| Screensaver                      | S. 60 |
|----------------------------------|-------|
| Tastensperre                     | S. 64 |
| Weitere Sicherheitseinstellungen | S. 71 |

### Einschaltsicherung

Auch bei ausgeschalteter PIN-Benutzung (S. 14) ist zum Einschalten eine Bestätigung notwendig.

So wird verhindert, dass sich das Telefon versehentlich einschaltet, z. B. beim Tragen in der Tasche oder während Sie sich in einem Flugzeug aufhalten.

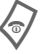

Lang drücken.

Zum Einschalten bitte bestätigen

Abbruch

OK

Drücken. Das Telefon schaltet sich ein.

Abbruch Drücken oder keine Aktion. Der Einschaltvorgang wird abgebrochen.

OK

# **Mein Telefon**

Stellen Sie Ihr Telefon in folgenden Bereichen nach Wunsch ein, um ihm einen persönlichen Charakter zu verleihen:

#### Klingeltöne

Weisen Sie Anrufergruppen oder Ereignissen individuelle Klingeltöne zu (S. 63).

#### Bilder

Weisen Sie Individuelle Bilder oder Fotos Ihren Telefonbucheinträgen zu (S. 28).

#### Animationen

Wählen Sie eine Ein-/Ausschaltanimation (S. 61) sowie einen individuellen Begrüßungstext (S. 61) aus.

#### Screensaver

Wählen Sie eine Analoguhr oder ein individuelles Bild aus (S. 60).

#### (Betreiber-) Logo

Wählen Sie ein individuelles Bild aus (Anzeige im Bereitschaftszustand) (S. 60).

#### Hintergrund

Wählen Sie Ihren permanenten Displayhintergrund aus (S. 60).

#### Anwendungen

Laden Sie sich Ihre eigenen Anwendungen aus dem Internet (S. 56).

#### Farbschema

Wählen Sie ein Farbschema für die Bedienoberfläche aus (S. 60).

#### Wo bekomme ich was?

Zusätzliche Klingeltöne, Logos, Animationen und Java-Applikationen können Sie bei Ihrem Dienstanbieter oder direkt bei Siemens beziehen.

#### **Dienstanbieter-Portal**

Je nach Ihrem Dienstanbieter finden Sie auf Ihrem Telefon direkte Zugänge zu seinem Portal über Menüeinträge oder Lesezeichen. Bitte wenden Sie sich an Ihren Dienstanbieter für nähere Informationen zu diesen Services.

#### **Siemens City Portal**

Zusätzliche Klingeltöne, Logos, Animationen und Screensaver sowie weitere Anwendungen, Spiele und Services finden Sie im Internet unter

#### www.my-siemens.com/city

oder laden Sie diese direkt via WAP:

#### wap.my-siemens.com

Hier finden Sie auch einen Service zur Speicherung und eine Liste der Länder, in denen die Dienste verfügbar sind.

#### Mein Menü

Stellen Sie sich Ihr eigenes Menü mit häufig benutzen Funktionen, Rufnummern oder WAP-Seiten zusammen (S. 76).

# Telefonieren

### Wahl mit Zifferntasten

Das Telefon muss eingeschaltet sein (Bereitschaftszustand).

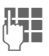

Rufnummer eingeben (immer mit Vorwahl/internationaler Vorwahl).

Löschen Kurz drücken löscht letztes Zeichen, lang drücken die gesamte Rufnummer.

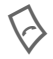

Verbindungstaste drücken. Die angezeigte Rufnummer wird gewählt.

### Gespräch beenden

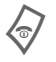

Ende-Taste **kurz** drücken. Drücken Sie diese Taste auch dann, wenn Ihr Gesprächspartner zuerst aufgelegt hat.

### Lautstärke einstellen

- © ‡ ĵ s
  - Mit der Steuertaste oben starten Sie die Lautstärkeregelung. Anschließend oben/unten drücken um die Lauststärke zu regeln (nur während des Gesprächs möglich).

Wird eine Kfz-Freisprecheinrichtung benutzt, beeinflusst deren Lautstärkeeinstellung nicht die übliche Einstellung am Telefon.

### Wahlwiederholung

Zur Wiederwahl der **zuletzt** gewählten Rufnummer:

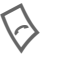

Die Verbindungstaste **zweimal** drücken.

Zur Wiederwahl von anderen vorher gewählten Rufnummern:

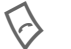

Die Verbindungstaste einmal drücken.

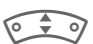

In der Liste die gewünschte Rufnummer aussuchen, dann zur Wahl ...

... drücken.

### Wenn Anschluss besetzt

Ist der angerufene Anschluss besetzt oder kann dieser wegen Netzproblemen nicht erreicht werden, haben Sie je nach Dienstanbieter verschiedene Möglichkeiten. Ein ankommender Anruf oder jede andere Nutzung des Telefons unterbricht diese Funktionen

#### Entweder

#### Autom, Wahlwiederholung

Aut.Wahl Drücken, Die Rufnummer wird zehnmal in zunehmenden Zeitabständen automatisch gewählt. Beenden mit:

Ende-Taste.

#### Oder

#### Rückruf

**c**RI

#### Rückruf

Drücken. Ihr Telefon läutet, wenn der besetzte Anschluss frei ist. Mit der Verbindungstaste wird die Rufnummer gewählt.

#### Erinnerung

Merker Drücken, Nach 15 Minuten erinnert Sie ein Signalton daran, die angezeigte Rufnummer nochmals zu wählen.

#### Weitere Informationen

| Rufnr. im Tel.buch speichern | S. | 27 |
|------------------------------|----|----|
| Menü Gesprächsmenü           | S. | 21 |
| Freispr. Freisprechen        | S. | 19 |
| Inkognito                    | S. | 64 |
| Mikrofon aus                 | S. | 21 |
| Sprachwahl                   | S. | 30 |
| Tastensperre                 | S. | 64 |
|                              |    |    |

#### Internationale Vorwahlnummern

| $\sim$ |   |   | ~   |
|--------|---|---|-----|
| 1      | 0 | + | · / |
| ~      | - | - | _   |
|        |   |   |     |
|        |   |   |     |

Lang drücken, bis ein "+"-Zeichen erscheint.

### +Liste

Drücken und Land auswählen

#### Rufnummern-Memo

Sie können während des Gesprächs eine Rufnummer eingeben. Ihr Gesprächspartner hört diese Eingaben. Die Rufnummer kann nach dem Beenden der Verbindung gespeichert oder angerufen werden.

### Anruf annehmen

Das Telefon muss eingeschaltet sein (Bereitschaftszustand). Ein ankommender Anruf unterbricht jede andere Telefonnutzung.

Annahme Drücken.

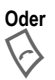

Drücken.

Eine vom Netz übertragene Rufnummer wird angezeigt bzw. der zugehörige Name, wenn er im Telefonbuch (S. 27) erfasst ist. Weiterhin kann ein Bild erscheinen (Einstellungen S. 28).

### Anruf abweisen

Abweis.

Drücken. Anruf umleiten, siehe S. 64.

Oder

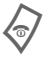

Kurz drücken.

#### Achtung

Bitte vergewissern Sie sich, dass Sie das Gespräch angenommen haben, bevor Sie das Telefon an das Ohr halten. So vermeiden Sie Gehörschäden durch eine laute Klingeltöne!

#### Weitere Informationen

| Entgangene Anrufe          | S. | 33 |
|----------------------------|----|----|
| Rufannahme mit jeder Taste | S. | 64 |
| Rufton ausschalten         | S. | 62 |

### Freisprechen

Sie können während eines Gesprächs das Telefon aus der Hand legen. Die Wiedergabe erfolgt dann über den Lautsprecher.

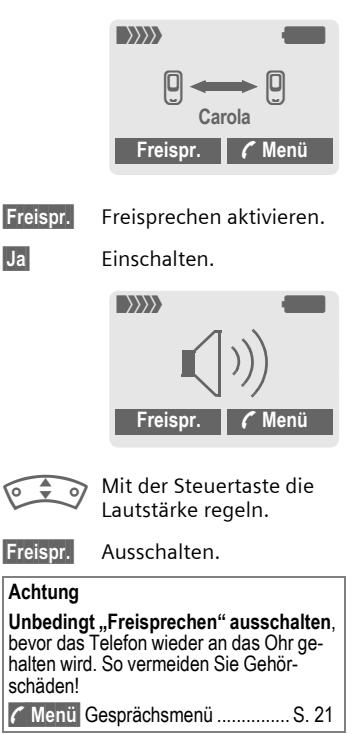

### 2 Gespräche makeln

#### Eine 2. Verbindung herstellen

Sie können während eines Gesprächs eine weitere Telefonverbindung herstellen.

🜈 Menü 🛛 Gesprächsmenü öffnen

Halten Der aktuelle Anruf wird gehalten.

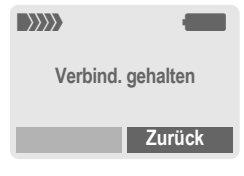

Jetzt wählen Sie die neue Rufnummer (Telefonbuch 🚓).

Ist die neue Verbindung hergestellt:

- 🖌 Menü 🛛 Gesprächsmenü öffnen.
- Makeln Zwischen den Gesprächen hin- und herschalten.

#### Aktives Gespräch beenden

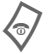

Das aktive Gespräch beenden und mit Ja bestätigen. Sie sind mit dem anderen Partner verbunden.

#### Anruf während eines Gesprächs

Evtl. müssen Sie sich für diese Funktion beim Dienstanbieter registrieren lassen und das Telefon dafür einstellen (S. 64). Werden Sie während eines Gesprächs angerufen, hören Sie den "Anklopfton". Sie haben jetzt folgende Möglichkeiten:

Neuen Anruf zusätzlich annehmen

Makeln Den neuen Anruf annehmen und dabei das aktuelle Gespräch halten.

Zum Wechsel zwischen beiden Gesprächen wie oben vorgehen.

Gespräch(e) beenden:

Ende-Taste drücken 🖗. Nach der Anzeige: Zurück zum gehaltenen Gespräch? haben Sie folgende Auswahl:

Ja

Sie übernehmen das gehaltene Gespräch.

Nein

Sie beenden auch das 2. Gespräch.

- Neuen Anruf abweisen
- Abweis.

Drücken.

#### Oder

Umleitg.

Der neue Anruf wird z. B. zur Mailbox umgeleitet.

 Aktives Gespräch beenden, neuen Anruf annehmen

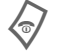

Das aktive Gespräch beenden.

Annahme Das i

Das neue Gespräch annehmen.

### Konferenz

Sie rufen nacheinander bis zu 5 Konferenzteilnehmer an und schalten sie anschließend zu einer Telefonkonferenz zusammen. Evtl. werden nicht alle beschriebenen Funktionen vom Dienstanbieter unterstützt bzw. müssen gesondert freigeschaltet werden. Sie haben eine Verbindung hergestellt:

🕻 Menü

Menü öffnen und Halten auswählen. Der aktuelle Anruf wird gehalten.

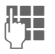

Wählen Sie jetzt eine neue Rufnummer. Ist die neue Verbindung hergestellt ...

🕻 Menü

... Menü öffnen und Konferenz auswählen. Der gehaltene Anruf wird hinzugeschaltet.

Vorgang wiederholen, bis alle Konferenzteilnehmer zusammengeschaltet sind (max. 5 Teilnehmer).

#### Beenden

Mit der Ende-Taste werden **alle** Gespräche der Konferenz beendet.

### Gesprächsmenü

Folgende Funktionen sind nur während eines Gesprächs möglich:

| C Menü Me               | enü öffnen.                                                                                                    |
|-------------------------|----------------------------------------------------------------------------------------------------|
| Halten                  | (S. 20)                                                                                                    |
| Mikrofon ein            | Ist das Mikrofon ausge-<br>schaltet. kann Sie der<br>Gesprächspartner nicht<br>hören (Stummschaltung).<br>Auch: 🐼 Lang drücken.                |
| Freispre-<br>chen       | (S. 19)                                                                                                    |
| Lautstärke              | Hörerlautstärke einstellen.                                                                                                    |
| Konferenz               | (siehe links)                                                                                                    |
| Zeit/Kosten             | Anzeige der bisher verstri-<br>chenen Gesprächszeit<br>und (falls eingestellt,<br>S. 34) der angefallenen<br>Kosten während der<br>Verbindung. |
| Tonfolge<br>send        | (S. 32)                                                                                                    |
| Rufweiter-<br>leit. 😵 ! | Der ursprüngliche Anruf<br>wird mit Ihrem zweiten An-<br>ruf verbunden. Für Sie<br>sind beide Gespräche da-<br>mit beendet.                    |
| Hauptmenü               | Zugang zum Hauptmenü.                                                                                                    |
| Gespr.zu-<br>stand      | Alle gehaltenen und akti-<br>ven Anrufe auflisten<br>(z. B. Teilnehmer einer<br>Konferenz).                                                    |

### Babysitter

Wenn eingeschaltet, kann nur noch eine Rufnummer gewählt werden.

#### Einschalten

Menü → 5/3 → Sicherheit

➡ Babysitter

Auswahl Drücken.

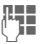

Telefoncode eingeben.

Der Telefoncode (4- bis 8-stellig) wird bei der ersten Abfrage von Ihnen definiert und eingegeben. Bitte den Code unbedingt merken (siehe auch S. 14)!

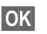

Eingabe bestätigen.

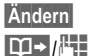

Drücken.

Rufnr, aus dem Telefonbuch (S. 27) auswählen oder neu eingeben.

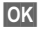

OK

"Ein" bestätigen.

#### Anwenden

Zum Wählen die Steuertaste rechts lang drücken.

#### Ausschalten

↓ <sup>#</sup> Lang drücken. 1. Telefoncode eingeben. OK Eingabe bestätigen. Ändern

Drücken.

"Aus" bestätigen.

# Texteingabe

### Texteingabe ohne T9

Zifferntaste mehrfach drücken, bis das gewünschte Zeichen erscheint. Der Cursor springt nach kurzer Pause weiter. Beispiel:

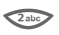

Einmal **kurz drücken** schreibt den Buchstaben **a**, zweimal das **b** etc.

Lang drücken schreibt die Ziffer.

- Ä,ä,1-9 Umlaute und Zahlen werden im Anschluss an die jeweiligen Buchstaben angezeigt.
- Löschen Kurz drücken löscht Zeichen vor dem Cursor, lang drücken das ganze Wort.

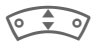

Cursor steuern (vor/zurück).

Kurz drücken: Umschalten zwischen abc, Abc, <sup>T9</sup>abc, <sup>T9</sup>Abc, <sup>T9</sup>ABC, 123. Statusanzeige in der obersten Zeile des Displays.

Lang drücken: Alle Eingabevarianten werden angezeigt.

Kurz drücken: Sonderzeichen werden angezeigt.

Lang drücken: Eingabe-Menü öffnen.

0 +

#### Ein-/mehrmals drücken:

.,?!'"0-()@/:\_

Lang drücken: 0 schreiben.

Schreibt Leerzeichen. Zweimal drücken = Zeilensprung.

### Sonderzeichen

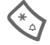

**Kurz** drücken. Die Zeichentabelle wird angezeigt:

| 1) | ż | i  | _ | ; | ! | ? | , |   |
|----|---|----|---|---|---|---|---|---|
| +  | - | "  | 3 | : | ( | ) | 1 | * |
| ¤  | ¥ | \$ | £ | € | & | # | 1 | 0 |
| [  | ] | {  | } | % | ~ | < | = | > |
| Ι  | ٨ | §  | Г | Δ | Θ | ٨ | Ξ | П |
| Σ  | Φ | Ψ  | Ω |   |   |   |   |   |

1) Zeilenumbruch

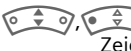

Zeichen ansteuern.

Auswahl

Drücken.

## Eingabe-Menü

Bei der Texteingabe:

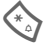

Lang drücken. Das Eingabe-Menü wird angezeigt:

Textformat (nur SMS)

Eing.-Sprache

Markieren

Kopieren/Einfügen

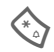

### Texteingabe mit T9

"T9" kombiniert aus den einzelnen Tasten-Eingaben das richtige Wort durch Vergleich mit einem umfassenden Wörterbuch.

### T9 ein-/ausschalten

Optionen Text-Menü öffnen.

Texteingabe

Auswählen.

T9 bevorzugt

Auswählen. T9 einschalten

Ändern

## Eing.-Sprache auswählen

Wechseln Sie in die Sprache, in der Sie den Text schreiben wollen.

Optionen Text-Menü öffnen.

Texteingabe

Auswählen.

Eing.-Sprache

Auswählen.

Auswahl Bestätigen, die neue Sprache wird bereitgestellt. T9-unterstützte Sprachen sind mit dem T9-Symbol markiert.

### Wort schreiben mit T9

Mit dem Eingabefortschritt ändert sich die Anzeige.

# Daher schreiben Sie ein Wort am besten zu Ende, ohne auf das Display zu achten.

Sie tippen die Tasten, unter denen der jeweilige Buchstabe steht, nur noch **einmal**, z. B. für "Hotel":

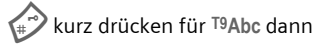

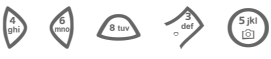

|--|

Drücken. Ein Leerzeichen beendet ein Wort.

Schreiben Sie den Text nicht mit Sonderzeichen wie Ä sondern mit dem Standardzeichen z. B. A, den Rest macht T9.

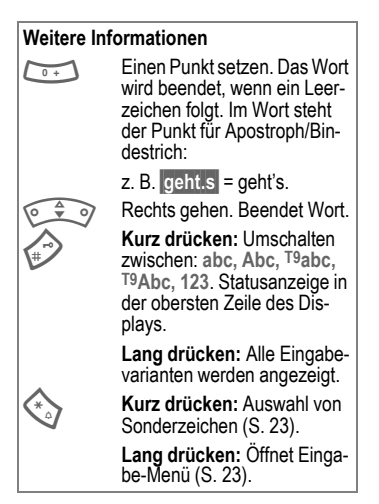

#### **T9-Wortvorschläge**

Stehen im Wörterbuch für eine Tastenfolge (ein Wort) mehrere Möglichkeiten, wird zuerst die wahrscheinlichste angezeigt. Wurde das Wort nicht in Ihrem Sinn erkannt, ist vielleicht der nächste Vorschlag von T9 richtig.

Das Wort muss markiert dargestellt sein. Dann

6) [2] [3]

drücken. Das angezeigte Wort wird gegen ein anderes ausgetauscht. Passt auch dieses Wort nicht, wieder

ก์โอโป

drücken. Wiederholen, bis das richtige Wort angezeigt wird.

lst das gewünschte Wort nicht im Wörterbuch, kann es auch ohne T9 geschrieben werden.

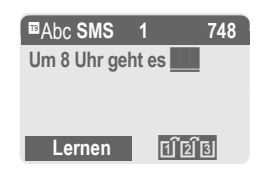

Um ein Wort dem Wörterbuch hinzuzufügen:

Lernen Auswählen.

Der letzte Vorschlag wird gelöscht und das Wort kann jetzt ohne T9-Unterstützung eingegeben werden. Mit Sichern wird es automatisch in das Wörterbuch aufgenommen.

#### Wort korrigieren

Mit T9 geschrieben:

| Wortweise links/rechts ge- |
|----------------------------|
| hen, bis gewünschtes       |
| Wort markiert ist.         |
|                            |

T9-Wortvorschläge noch-F1 [2] [3] mals durchblättern

Löschen Löscht das Zeichen links vom Cursor und zeigt das ieweils neue möaliche Wort an!

Nicht mit T9 geschrieben:

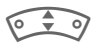

6

- Zeichenweise links/rechts aehen.
- Löschen Löscht das Zeichen links vom Cursor.
- Zeichen werden an der Cursorposition eingesetzt.

#### Weitere Informationen

Innerhalb eines "T9-Wortes" kann nichts geändert werden, ohne den T9-Status vorher aufzuheben. Oft ist es besser, das Wort nochmals zu schreiben

T9® Text Input is licensed under one or more of the following: U.S. Pat. Nos. 5.818.437. 5,953,541, 5,187,480, 5,945 928 and 6,011,554; Canadian Pat. No. 1,331,057; United Kingdom Pat. No. 2238414B; Hong Kong Standard Pat. No. HK0940329; Republic of Singapore Pat. No. 51383; Euro Pat. No. 0 842 463 (96927260.8) DE/DK, FI, FR, IT, NL, PT, ES, SE, GB; and additional patents are pending worldwide.

### Textmodule

Im Telefon können Textmodule gespeichert werden, mit denen Sie Ihre Meldungen (SMS, MMS) ergänzen können.

#### Textmodule schreiben

| Menü 🚽 | @ | → | Textmodule |
|--------|---|---|------------|
|--------|---|---|------------|

Optionen Neuer Text auswählen.

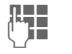

Textmodul schreiben.

Optionen

Sichern auswählen.

Die Namensvorgabe übernehmen oder neuen Namen vergeben, dann mit OK speichern.

#### Textmodule nutzen

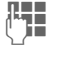

Meldungstext (SMS, MMS) schreiben.

Optionen

Text-Menü öffnen.

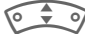

Textmodule auswählen.

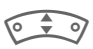

Textmodul aus der Liste auswählen

Auswahl Bestätigen. Das Textmodul wird angezeigt.

- OK Bestätigen. Das Textmo
  - dul wird rechts vom Cursor in den Text eingefügt.

# Telefonbuch

In das Telefonbuch tragen Sie häufig genutzte Rufnummern mit einem Namen ein. Ist eine Rufnummer mit einem Namen gespeichert, erscheint dieser im Display, wenn Sie angerufen werden. Wichtige Rufnummern können Sie verschiedenen Gruppen zuordnen.

### <Neuer Eintr.>

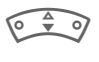

Telefonbuch öffnen (im Bereitschaftszustand).

Image: Second second secon

<Weitere Bücher>

<Gruppen>

Auswahl

Auswahl

Anzeige der Eingabefelder.

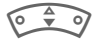

Eingabefelder auswählen.

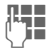

Eingabefelder ausfüllen. Die max. mögliche Anzahl der Zeichen wird im Display oben angezeigt.

Nummer:

Rufnummer immer mit Vorwahl eingeben. Ein Eintrag ohne Rufnummer wird nicht gespeichert. Name:

Vor- und/oder Nachnamen eingeben.

E-Mail:

E-Mail-Adresse für MMS eingeben (max. für 50 Adressen).

Gruppe:

Vorbelegung: Keine Gruppe

Ändern Einträge können in Gruppen (S. 31) zusammengefasst werden, z. B.: Familie, Freunde, Büro, VIP...

Speicherort:

Vorbelegung: SIM

 Auswahl des Speicherortes: Telefon, SIM, SIM geschützt (S. 29).

Eintrag-Nr.:

Jeder Rufnummer wird beim Eintrag automatisch eine Eintragsnummer zugeordnet. Mit dieser kann die Rufnummer gewählt werden (S. 28).

Ändern der Eintrags-Nummer.

Sichern

Drücken zum Speichern des neuen Eintrags.

#### Weitere Informationen

Einträge ohne Rufnummer werden nicht gespeichert.

| +Liste  | Internationale | Vorwah | I S. | 18 |
|---------|----------------|--------|------|----|
| Textein | nabe           |        | S    | 23 |

### Anrufen (Eintrag suchen)

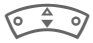

Telefonbuch öffnen.

Auswahl eines Namens mit dem Anfangsbuchstaben und/oder blättern.

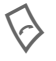

Rufnummer wird gewählt.

### Mit Eintrag-Nr. anrufen

Jeder Rufnummer wird beim Neueintrag im Telefonbuch automatisch eine Eintragsnummer zugeordnet.

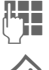

Eintragsnummer eingeben.

 $\rightarrow$ 

Drücken. Drücken.

### Eintrag ändern

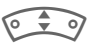

Eintrag im Telefonbuch auswählen.

Optionen Drücken und Ändern auswählen.

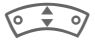

Gewünschtes Eingabefeld auswählen.

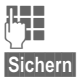

Änderung vornehmen.

Drücken.

### **Telefonbuch Optionen**

Es werden je nach aktueller Situation folgende Funktionen angeboten. Einige Funktionen können sowohl auf den aktuellen als auch auf mehrere markierte Einträge angewendet werden.

Besondere Funktionen:

Optionen Menü öffnen.

| Sprachwahl      | Sprachwahl zu einem Eintrag aufnehmen oder ändern. (S. 30). |
|-----------------|-------------------------------------------------------------|
| Bild            | Einem Telefonbuchein-<br>trag ein Bild zuordnen.            |
| SMS sen-<br>den | Als Telefonbuch-Eintrag oder als Text versenden.            |
| (0) 1 10 10     |                                                             |

(Standardfunktionen siehe S. 13)

### Bild zuweisen

Weisen Sie Telefonbucheinträgen ein individuelles Bild oder Foto zu. Dieses wird im Display angezeigt, wenn ein Anruf mit dieser Rufnummer erfolgt.

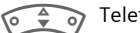

Telefonbuch öffnen.

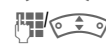

Eintrag auswählen.

Optionen Menü öffnen.

28

Bild auswählen Das Datei-0 🗘 0 system (S. 88) wird geöffnet und eine Liste der Bilder ausgegeben.

Bild auswählen. • • 6

Auswahl Das Bild wird angezeigt.

Auswahl Das Bild wird der Rufnummer zugeordnet und im Telefonbuch mit einem Symbol 😳 markiert.

#### Bild löschen/ändern

Eintrag mit Bild 😳 im Telefonbuch auswählen

Optionen Drücken.

Auswahl Bild auswählen.

Löschen Die Zuordnung wird nach einer Sicherheitsabfrage aelöscht.

#### Oder

Auswahl Es wird das aktuelle Bild angezeigt.

#### Weitere Informationen

Fin Bild oder Foto kann auch mehreren Rufnummern zugeordnet werden.

### <Weitere Bücher>

🗘 귥 Telefonbuch öffnen (im Bereitschaftszustand).

<Weitere Bücher> Auswählen

#### <Eigene Nrn.>

Eingabe von "eigenen" Rufnummern im Telefonbuch (z. B. Fax) zur Information. Diese Rufnummern können geändert, gelöscht und auch als SMS versendet werden.

#### <Service-Nrn.>/ <Info Nummern>

Es sind evtl. Rufnummern im Telefonbuch gespeichert, die Ihnen von Ihrem Dienstanbieter zur Verfügung gestellt werden. Damit können Sie lokale oder überregionale Informationsdienste anrufen oder Serviceleistungen des Dienstanbieters nutzen.

#### <SIM-Telefonb >

Einträge, die im Telefonbuch auf der SIM-Karte gespeichert sind, können auch in einem anderen GSM-Telefon benutzt werden.

#### <Geschützte SIM>

021

Auf speziellen SIM-Karten können Rufnummern in einem geschützten Bereich gespeichert werden. Zur Bearbeitung ist die PIN 2 erforderlich (S. 14).

Siehe auch Funktion Nur 🗗 (S. 71).

#### <Telefon>

Im Speicher des Telefons werden Telefonbucheinträge abgelegt, wenn die Kapazität der SIM-Karte erschöpft ist.

#### Rufnummernergänzung im Telefonbuch

Beim Eintrag einer Rufnummer in das Telefonbuch können Ziffern durch ein Fragezeichen "?" ersetzt werden:

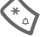

Lang drücken.

Diese Platzhalter müssen vor der Wahl ergänzt werden (z. B. mit der Nebenstellen-Rufnummer in einer Telefonanlage).

Zum Anrufen die Rufnummer im Telefonbuch auswählen:

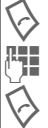

Drücken.

"?" durch Ziffern ersetzen.

Rufnummer wird gewählt.

### Sprachwahl

Sie können Rufnummern durch Ansage eines Namens wählen. Maximal 20 Sprachaufzeichnungen für Sprachwahl oder -kommandos können im Telefon gespeichert werden (nicht auf der SIM-Karte!).

#### Aufzeichnung aufnehmen

0 \$ 9

Telefonbuch öffnen.

Eintrag auswählen.

Optionen Menü öffnen.

Sprachwahl

Auswählen.

Starten Aufnahme starten.

Es ertönt ein kurzes Signal. Sprechen Sie jetzt den Namen und **wiederholen** Sie diesen nach Aufforderung durch einen Signalton und eine Displayanzeige. Ein Signalton bestätigt die Aufnahme, die automatisch gespeichert wird.

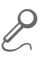

Kennzeichnung von Einträgen mit Sprachwahl im Telefonbuch.

#### Sprachwahl anwenden

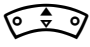

Lang drücken (im Bereitschaftszustand).

Jetzt den Namen sprechen, die Rufnummer wird gewählt.

#### Weitere Informationen

Laute Umgebungsgeräusche können die Erkennbarkeit beeinträchtigen.

### Aufzeichnung löschen/erneuern

Die Sprachaufzeichnung zu einem Telefonbucheintrag können Sie löschen bzw. erneuern.

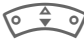

Telefonbuch öffnen.

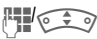

Eintrag mit Sprachwahl auswählen.

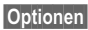

Menü öffnen.

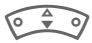

Sprachwahl auswählen.

Löschen Drücken. Sprachaufzeichnung mit Ja löschen. Telefonbucheintrag bleibt bestehen.

#### Oder

Auswahl Jetzt können Sie sich die Aufzeichnung anhören oder erneuern.

### Gruppen

Im Telefon sind 8 Gruppen vorgegeben, um Ihre Telefonbucheinträge übersichtlich zu ordnen. Diese können Sie umbenennen (Keine Gruppe, S. 32).

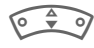

Telefonbuch öffnen (im Bereitschaftszustand).

<Gruppen> Auswählen (hinter dem Gruppennamen steht die Anzahl der Einträge).

| 🗊 Gruppen  |         |
|------------|---------|
| ₩ Freizeit | (5)     |
| 🛇 Privat   | (23)    |
| 🔊 Geschäft | (11)    |
| Umben.     | Auswahl |

0 0

Gruppe auswählen.

Auswahl

Gruppe öffnen.

#### <Neuer Eintr.>

• Einen Eintrag aus dem Telefonbuch einfügen.

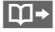

Telefonbuch öffnen.

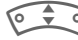

Eintrag auswählen.

Auswahl Eintrag in die Gruppe übernehmen.

- Neuen Entrag erstellen
- Auswahl Einen neuen Telefonbucheintrag erstellen (die ausgewählte Gruppe ist vorbelegt).

#### Gruppenamen ändern

Umben.

Der markierten Gruppe einen neuen Namen geben.

#### Weitere Informationen

Keine Gruppe: Beinhaltet alle Telefonbucheinträge, die keiner Gruppe angehören (Name nicht veränderbar).

SMS an Gruppe ..... S. 40

### Klingelton für Gruppe

Ordnen Sie einer Gruppe einen Klingelton zu, der ertönt, wenn eines der Gruppenmitglieder Sie anruft.

Menü → 5/3 → Audio

- → Klingeltöne → Komm. Rufe → Gruppenrufe

Gruppe auswählen.

Auswahl

Bestätigen.

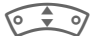

Klingelton auswählen.

Auswahl

Bestätigen.

# Tonfolgen (DTMF)

Zum Beispiel zur Fernabfrage eines Anrufbeantworters geben Sie Tonfolgen (Ziffern) während einer bestehenden Verbindung ein. Diese Eingaben werden direkt als DTMF-Töne (Tonfolgen) übertragen.

Gesprächsmenü öffnen. 🕻 Menü

Tonfolge send

Auswählen.

#### Telefonbuch benutzen

Speichern Sie Rufnummern und Tonfolgen (DTMF-Töne) im Telefonbuch wie einen normalen Eintrag.

|   | ] |   |   |
|---|---|---|---|
| r | 0 | + | - |

Rufnummer eingeben.

Solange drücken, bis ein "+"- Zeichen im Display erscheint (Pause für den Verbindungsaufbau).

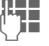

DTMF-Töne (Ziffern) eingeben.

0 +

Gqf. weitere Pausen von je drei Sekunden zur sicheren Verarbeitung beim Empfänger einfügen.

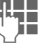

Einen Namen eingeben.

Sichern

Sie können auch nur die DTMF-Töne (Ziffern) speichern und diese dann während des Gesprächs senden.

Drücken.

# Ruflisten

Das Telefon speichert die Rufnummern der Anrufe zur komfortablen Wiederwahl.

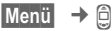

Auswahl Drücken.

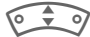

Rufliste auswählen.

Auswahl Drücken.

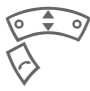

Rufnummer auswählen.

Rufnummer wählen.

#### Oder

Lesen

Info zur Rufnummer anzeigen lassen.

Je Rufliste werden 10 Rufnummern gespeichert:

#### Entg. Anrufe

**c**8!

Von Anrufen, die Sie nicht angenommen haben, werden die Rufnummern für einen Rückruf gespeichert.

Symbol für entgangenen Anruf (im Bereitschaftszustand). Drücken Sie die Steuertaste (links).

Die Rufnummer wird zusätzlich angezeigt, wenn das Netz die Funktion "Anrufer-Erkennung" unterstützt.

#### Angen. Anrufe

c8!

Angenommene Anrufe werden aufgelistet.

#### Gewählte Nrn.

Zugriff auf die letzten von Ihnen gewählten Rufnummern.

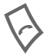

Schneller Zugriff im Bereitschaftszustand.

Listen löschen

Die Ruflisten werden gelöscht.

#### Ruflisten-Menü

Ist ein Eintrag markiert, kann das Ruflisten-Menü aufgerufen werden.

Optionen Listen-Menü öffnen.

| NrKorrektur      | Nummer ins Display la-<br>den und dort ggf. korri-<br>gieren. |
|------------------|---------------------------------------------------------------|
| Speichern im     | Eintrag im Telefonbuch speichern.                             |
| (Standardfunktio | nen siehe S 13)                                               |

# Zeit/Kosten

Sie können sich während des Gesprächs die Kosten und die Dauer für verschiedene Gesprächsarten anzeigen lassen sowie eine Einheitenbegrenzung für abgehende Gespräche einstellen.

Menü → 🗎 → Zeit/Kosten

Wählen Sie eine Gesprächsart aus:

Letztes Gespr.

Alle abgeh.

Alle kommend.

**Restl Finheiten** 

Auswahl Anzeige der Daten.

Nach erfolgter Anzeige können Sie:

Reset Anzeige zurücksetzen.

OK Anzeige beenden.

#### Kosteneinst

Menü → 의 → Zeit/Kosten → Kosteneinst

#### Währung

**c**8!

**c**8!

(PIN 2 Abfrage)

Eingabe der Währung, die in der Kostenanzeige erscheinen soll.

#### Kosten/Einheit

(PIN 2 Abfrage)

Eingabe der Kosten pro Einheit/Zeitraum.

#### Kontolimit

(PIN 2 Abfrage)

Auf speziellen SIM-Karten können Sie bzw. der Dienstanbieter ein Guthaben/einen Zeitraum festlegen, nach dessen Verbrauch sich das Telefon für abgehende Anrufe sperrt.

#### Ändern Drücken, PIN 2 eingeben.

Kontolimit

Finschalten.

| 144  |  |
|------|--|
| ι, μ |  |
|      |  |

Anzahl der Finheiten eingeben.

OK

Bestätigen.

Dann das Guthaben bestätigen oder den Zähler zurücksetzen. Die Anzeige von Prepaid-Karten kann sich ie nach Dienstanbieter unterscheiden.

#### Autom.Anzeige

Anrufdauer und -kosten werden nach iedem Anruf automatisch angezeigt.

08

35

# Kamera

Mit der integrierten Kamera aufgenommene Fotos können Sie sofort ansehen, speichern und als

- Hintergrundbild, Ein- und Ausschaltanimation und Screensaver nutzen und
- als MMS versenden.

### Einschalten

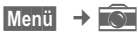

#### Oder

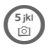

Lang drücken (im Bereitschaftszustand).

### Aufnahme

Das aktuelle (Vorschau-) Bild wird im Display angezeigt.

Im Display oben sehen Sie links einen Hinweis auf die Einstellung der Helligkeit der Aufnahme sowie rechts die Anzahl der noch möglichen Fotos in der gewählten Auflösung. Die Anzahl der noch möglichen Aufnahmen ist auch wesentlich vom Motiv (notwendiger Speicherbedarf) abhängig. Eine Aufnahme (besonders in hoher Auflösung) benötigt einige Sekunden zur Verarbeitung und zum Speichern.

| 0      | - | 07     |
|--------|---|--------|
| $\sim$ |   | $\sim$ |

Helligkeit einstellen.

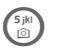

Drücken, um ein Foto aufzunehmen.

#### Oder

Auslösen Während der Aufnahme hören Sie einen Hinweiston. Das Foto wird automatisch mit einem Zeitstempel als Namen gespeichert (Namen ändern, S. 36).

#### Nach der Aufnahme:

| Bilder  | Aufnahme ansehen. |
|---------|-------------------|
| Läcobon | Aufnahma lässhan  |

öschen Aufnahme löschen.

### Aufnahme-Optionen

Optionen Menü öffnen.

Bilder anzeig. Die Anzeige der gespeicherten Fotos im Display des Telefons erfolgt mit einer Auflösung von 101 x 80 Pixel. Zur Darstellung der besseren Aufnahmequalität (siehe Bildqualität nachfolgend) ist die Ubertragung auf einen PC erforderlich.
| Bildquali-<br>tät  | Einstellung der Bildqualität<br>(Pixel-Auflösung): |
|--------------------|----------------------------------------------------|
|                    | Prem. 352x288 (CIF).                               |
|                    | Hoch 320x240 (QVGA).                               |
|                    | Mittel 176x144 (QCIF).                             |
|                    | Niedr.160x120 (QQVGA).                             |
| Helligkeit         | Einstellung mit: 主                                 |
| Weissab-<br>gleich | Automatik, Indoor, Outdoor<br>Einstellung mit:     |
| Info               | Anzeige eines Hilfetextes.                         |

## Fotoalbum

Optionen Menü öffnen.

Bilder anzeig.

Auswählen.

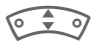

Bereits aufgenommene Fotos durchblättern.

## Foto-Optionen

Das angezeigte Foto können Sie

- als Hintergrundbild, Ein- und Ausschaltanimation und Screensaver nutzen und
- sofort als MMS versenden.

| Optionen M            | enü öffnen.                                                                                                    |
|-----------------------|----------------------------------------------------------------------------------------------------|
| Sende MMS             | Foto als MMS versenden (S. 45).                                                                                                    |
| MMS an Al-<br>bum <8! | Speichern Sie das Foto in<br>Ihrem persönlichen Album,<br>das Ihr Dienstanbieter im<br>Internet bereitstellt.<br>Angebot und Bezeichnung<br>dieser Funktion sind ab-<br>hängig von Ihrem<br>Dienstanbieter. |
| Vollbild              | Umschalten in den Vollbild-<br>Modus.<br>Auch mit                                                                                                    |
| Zoom                  | Bildausschnitt vergrößern.<br>Navigation mit 💽 🗘 und                                                                                                    |
| Setzen als            | Aktuelles Foto als Hinter-<br>grundbild, Ein-, Ausschal-<br>tanimation oder<br>Screensaver nutzen.                                                                                                    |
| Eigenschaf-<br>ten    | Information über die Bild-<br>qualität.                                                                                                    |
| Dateisys-<br>tem      | Öffnen zur Auswahl von gespeicherten Fotos.                                                                                                    |
| Umbenen-<br>nen       | Dem Foto eine andere Be-<br>zeichnung geben.                                                                                                    |
| (Standardfunk         | tionen siehe S. 13)                                                                                                    |

#### Weitere Informationen

Erscheint am Display der Hinweis Bitte warten, wird der Speicher des Telefons reorganisiert, um den Speicherplatz optimal zu nutzen. Dieser Vorgang kann länger als eine Minute dauern.

# Sprachmeldung/Mailbox

Menü → @ → Einstellungen ➔ Sprachmeld.

Die meisten Dienstanbieter stellen eine Mailbox zur Verfügung, in der ein Anrufer eine Sprachmeldung für Sie hinterlassen kann, wenn

- Ihr Telefon ausgeschaltet oder nicht empfangsbereit ist,
- Sie nicht antworten wollen.
- Sie gerade telefonieren (und Anklopfen nicht aktiviert ist, S. 64).

Ist die Mailbox nicht im Standardangebot enthalten, müssen Sie sich dafür registrieren lassen und evtl. manuell Einstellungen vornehmen. Der folgende Ablauf kann, je nach Dienstanbieter, unterschiedlich sein.

## Einstellungen

|          |   | _  | - |  |
|----------|---|----|---|--|
| ~        | < | )  |   |  |
| <u> </u> | 7 | -۲ |   |  |
|          | ъ | 7  | • |  |

Sie erhalten vom Dienstanbieter zwei Rufnummern:

#### Mailbox-Rufnummer speichern

Diese Rufnummer rufen Sie an, um die hinterlassenen Sprachmeldungen anzuhören.

| W | e | m | U |
|---|---|---|---|
|   |   |   |   |

I → 1 → Einstellungen → Sprachmeld.

û⇒/#‡

Rufnummer aus Telefonbuch auswählen oder eingeben/ändern.

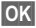

Bestätigen.

#### **Umleitungs-Rufnummer speichern**

An diese Rufnummer werden die Anrufe umgeleitet.

- → 5/<sup>S</sup> → Tel -Finstell
- → Umleitung
- → z. B. Unbeantw.Rufe
- → Setzen

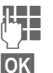

Rufnummer eingeben.

Die Anmeldung beim Netz wird nach einigen Sekunden bestätigt (Rufumleitung siehe S. 64).

## Anhören

**c**8!

Eine neue Sprachmeldung kann - je nach Dienstanbieter - wie folgt angekündigt werden:

Symbol mit Signalton.

#### Oder

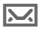

Hinweis per SMS.

#### Oder

Sie erhalten einen Anruf mit einer automatischen Ansage.

Rufen Sie Ihre Mailbox an und lassen Sie sich die Meldung(en) ausgeben.

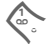

Lang drücken (ggf. einmalig Mailbox-Rufnummer eingeben). Je nach Dienstanbieter mit OK und Mailbox bestätigen.

# SMS

Mit Ihrem Telefon können Sie extralange Textmeldungen (max, 760 Zeichen) senden und empfangen, die sich automatisch aus mehreren "normalen" SMS zusammensetzen (Verrechnung beachten).

Zusätzlich können Sie Bilder und Töne in eine SMS einfügen.

le nach Dienstanbieter können via SMS auch E-Mails und Faxe versendet bzw. E-Mails empfangen werden (ggf. Einstellung ändern, S. 44).

# SMS schreiben/senden

Menü → @ → Neue SMS

Die Texteingabe mit "T9" (S. 24) erlaubt es Ihnen, mit wenigen Tasteneingaben sehr schnell auch länaere Texte zu schreiben.

Löschen Kurz drücken. löscht buchstabenweise. lang drücken wortweise.

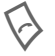

Drücken.

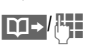

Rufnummer eingeben oder aus dem Telefonbuch aussuchen.

Gruppen SMS an Gruppe (S. 40).

#### OK Bestätigen. Die SMS wird zum Versand an das Service-Zentrum übertragen. Die gesendete SMS wird in der Liste "Gesendet" gespeichert.

OK Zurück zur Texterstellung.

## Anzeigen in der obersten **Displayzeile:**

|                   | ■ <u>Abc</u><br>Um 8 L  | SMS<br>Ihr geh        | 1<br>t es lo | 739<br>os. |
|-------------------|-------------------------|-----------------------|--------------|------------|
| ∎Abc              | T9 a                    | aktiv.                |              |            |
| abc/Abc/AE<br>123 | BC Klei<br>Gro<br>Ziffe | n-/<br>ßbuchs<br>ern. | taber        | ו bzw.     |
| SMS               | Dis                     | olaytitel             |              |            |
| 1                 | Anz<br>SM               | ahl der<br>S.         | benö         | tigten     |
| 739               | Anz<br>ren              | ahl der<br>Zeiche     | noch<br>n.   | verfügba   |
|                   |                         |                       |              |            |

#### Weitere Informationen

| Einfügen von Sonderzeichen                                     | S. 23         |
|----------------------------------------------------------------|---------------|
| Einfügen von Bildern & Tönen                                   | S. 39         |
| SMS-Profile                                                    | S. 44         |
| Evtl. werden Meldungstyp, Gültigke<br>Service-Zentr. abgefragt | eit,<br>S. 44 |

## **Text Optionen**

| Optionen          | Fext-Menü öffnen                                                       |
|-------------------|------------------------------------------------------------------------|
| Sichern           | Geschriebenen Text in der<br>Entwurfsliste speichern.                  |
| Bilder &<br>Töne  | SMS mit Bildern, Animatio-<br>nen, Tönen ergänzen (siehe nachfolgend). |
| Textmodu-<br>le   | Textmodule einfügen (S. 26).                                           |
| Formatie-         | Zeilenumbruch                                                          |
| ren               | Kleiner Font, Mittlerer Font,<br>Großer Font                           |
|                   | Unterstrich                                                            |
|                   | Stnd.Ausricht., Links,<br>Rechts, Zentriert                            |
|                   | Markieren (Text mit der Steuertaste markieren)                         |
| Text lö-<br>schen | Gesamten Text löschen.                                                 |
| Einfügen<br>aus   | Eintrag aus Telefonbuch<br>einfügen.                                   |
| Senden via<br>    | Auswahl eines SMS-Profils zum Versand (S. 44).                         |
| (Standardfur      | ktionen siehe S. 13)                                                   |

# Bilder & Töne

Senden Sie Bilder und Töne mit oder ohne Begleittext.

enü öffnen.

Texteingabefeld ist geöffnet...

| Optionen | N |
|----------|---|
|          |   |

Bilder & Töne auswählen.

Das Menü enthält:

Standardanim.

Standardtöne

Eigene Anim.

**Eigene Bilder** 

Eigene Töne

Bereich auswählen.

Auswahl

Bestätigen.

Der erste Eintrag des ausgewählten Bereiches wird angezeigt.

 Blättern bis zum gewünschten Eintrag.

Bei Standardanim./Standardtöne:

Auswahl Die Auswahl wird in die SMS übernommen.

Bei Eigene Anim./Eigene Bilder/Eigene Töne:

Auswahl Die Auswahl wird angezeigt/wiedergegeben.

Auswahl Die Auswahl wird in die SMS übernommen.

#### Weitere Informationen

#### EMS (Enhanced Messaging Service)

Mit diesem Dienst ist es möglich, außer (formatierten) Texten auch Bilder und Töne (S. 39) zu versenden. Die Wiedergabe beim Émpfänger erfolgt nur bei Telefonen. die den EMS-Standard unterstützen

Dabei können Meldungen entstehen, die die Länge einer einzigen SMS überschreiten. In diesem Fall erfolgt eine Verkettung einzelner SMS zu einer einzigen Meldung.

#### SMS-Versandinformation

Kann die Meldung nicht an das Service-Zentrum übermittelt werden, wird eine Wiederholunasmöglichkeit angeboten. Schlägt auch dieser Versuch fehl, wenden Sie sich an den Dienstanbieter. Der Hinweis Meldung gesendet! zeigt nur die Übertragung an das Service-Zentrum an Dieses versucht in einem bestimmten Zeitraum die Meldung zuzustellen.

Siehe auch Gültigkeit (S. 44).

#### SMS-Push

Diese Funktion ermöalicht Ihnen den direkten Aufruf einer Internetadresse (URL) aus einer empfangenen SMS heraus. Nach der Markierung wird die URL invertiert dargestellt. Mit Drücken der Verbindungstaste wird der WAP Browser automatisch gestartet und die markierte Internetadresse aufaerufen.

# SMS an Gruppe

Sie können eine SMS als "Rundschreiben" an eine Empfängergruppe versenden.

| Optionen | Menü öffnen.                                              |
|----------|-----------------------------------------------------------|
| Senden   | Auswählen.                                                |
| Gruppe   | Die Liste der Gruppen<br>wird angezeigt.                  |
|          | Gruppe auswählen.                                         |
| Auswahl  | Gruppe öffnen und<br>alle/einzelne Einträge<br>markieren. |
| Auswahl  | Nach einer Sicherheitsab-                                 |

frage wird der versand gestartet.

41

## SMS lesen

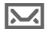

Hinweis im Display auf eine neue SMS.

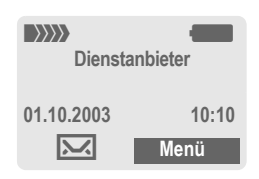

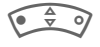

Zum Lesen der SMS die Steuertaste links drücken.

| Datum/Uhrzeit   | 01.10.2003     | 10:10     |
|-----------------|----------------|-----------|
| Rufnr./Absender | 55536989876    |           |
| Meldungstext    | Treffen wir un | s morgen? |
|                 |                |           |
|                 | Antwort        | Optionen  |

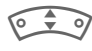

Zeilenweise in der SMS blättern.

Antwort Siehe nachfolgend.

Optionen Siehe S. 43.

## **Antwort Optionen**

Antwort-Menü öffnen. Antwort Text erstellen Neuen Antworttext erstellen Ändern Empfangene SMS ändern oder mit einem neuen Text versehen Antwort ist JA Der SMS JA hinzufügen. Antw.ist NEIN Der SMS NEIN hinzufügen. Rückruf Einen vorgefertigten Text als Antwort an ei-Verspätung ne SMS anfügen. Vielen Dank

Nach der Bearbeitung der SMS kann diese mit Optionen gespeichert oder versendet werden.

#### Rufnummer/URL in SMS

Im Text markiert dargestellte Rufnummern können gewählt oder im Telefonbuch gespeichert werden. Auch URL (Internetadressen) können markiert und direkt aufgerufen und der HTTP-Download gestartet werden. Dazu müssen das HTTP-Profil (S. 70) bzw. das WAP-Profil (S. 54) eingestellt und aktiviert sein.

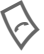

Für Wahl der Rufnummer/Download drücken

#### Download von Klingeltönen und Logos

Sie können Links zum Download von Klingeltönen, Logos, Screensavern, Animationen und Informationen zu Anwendungen (S. 55) mit einer SMS empfangen. Diesen Link bitte markieren und durch Drücken der Verbindungstaste 🚫 den Download starten. Bitte stellen Sie sicher, dass das HTTP-Profil (S. 70) und der Einwahlzugang (S. 69) konfiguriert sind.

#### Meldungsspeicher voll

Blinkt das Meldungssymbol, ist der SIM-Speicher voll. Es können keine SMS mehr empfangen werden. Meldungen löschen oder archivieren (S. 43).

# l isten

Alle SMS werden je nach Status in verschiedenen Listen gespeichert:

## Eingang

Menü  $\rightarrow$   $\bigcirc$   $\rightarrow$  Eingang  $\rightarrow$  SMS

Die Liste der empfangenen SMS wird angezeigt.

## Entwurf

Menü → 1021 → Entwurf → SMS

Die Liste der noch nicht gesendeten SMS wird angezeigt.

## Nicht gesend.

Menü → 1027 → Nicht gesend. → SMS

Die Liste der noch nicht vollständig gesendeten verketteten SMS wird angezeigt. Der Versand kann nochmals gestartet werden.

## Gesendet

Menü → 1021 → Gesendet → SMS

Die Liste der gesendeten SMS wird angezeigt.

## Listen-Optionen

Je nach Liste werden unterschiedliche Funktionen angeboten:

| Lesen             | Eintrag lesen.                                                  |
|-------------------|-----------------------------------------------------------------|
| Antworten         | Eingehende SMS direkt be-<br>antworten.                         |
| Ungelesen         | Markiert die Nachricht als<br>ungelesen.                        |
| Speichern<br>im 🋱 | Eine markierte Rufnummer<br>in das Telefonbuch über-<br>nehmen. |
| Archivieren       | SMS in das Archiv vers-<br>chieben.                             |
| Senden via<br>    | Auswahl eines SMS-Profils für den Versand (S. 44).              |
| Bilder &<br>Töne  | Die in der SMS enthaltenen<br>Bilder oder Töne speichern.       |
| (Standardfunk     | ktionen siehe S. 13)                                            |

# SMS-Archiv

Menü → 🞯 → SMS-Archiv

Es wird die Liste der im Telefon archivierten SMS angezeigt.

| SMS archive                   |
|-------------------------------|
| 🗀 INBOX                       |
| DRAFT                         |
| UNSENT                        |
|                               |
| Optionen Öffnen               |
| Optionen Öffnen               |
| Optionen Öffnen<br>Ungelesen. |

| $\sim$ | Ungelesen.             |  |
|--------|------------------------|--|
|        | Gelesen.               |  |
| 因      | Entwurf.               |  |
|        | Gesendet.              |  |
| 0      | Eintrag auf SIM-Karte. |  |
|        | Verkettete Meldung.    |  |

Je nach Situation werden unterschiedliche Funktionen angeboten:

## Archiv-Optionen

Siehe Listen-Optionen und Dateisystem, S. 88.

| SMS-Profile<br>Menü → @ → Einstellungen<br>→ SMS                                                                                                    |                                                                                                    |  | Gültig-<br>keit         | Auswahl des Zeitraums, in<br>dem das Service-Zentrum<br>versucht, die Meldung zuzu-<br>stellen:                                                      |
|----------------------------------------------------------------------------------------------------|----------------------------------------------------------------------------------------------------|--|-------------------------|----------------------------------------------------------------------------------------------------|
| Max. 5 SMS-Profile sind einstellbar.<br>In diesen sind die Versandeigen-<br>schaften einer SMS festgelegt. Die<br>Voreinstellung entspricht der einge-<br>legten SIM-Karte. |                                                                                                    |  |                         | Manuell, 1 Stunde, 3 Stun-<br>den, 6 Stunden, 12 Stunden,<br>1 Tag, 1 Woche, Maximum*<br>*) Maximaler Zeitraum, den<br>der Dienstanbieter zulässt.   |
|                                                                                                    | Profil auswählen.                                                                                        |  | Status-<br>Report<br>ି! | Die erfolgte oder misslungene<br>Zustellung einer abgeschick-<br>ten Meldung wird Ihnen bestä-<br>tigt. Dieser Service ist evtl.<br>kostenpflichtig. |
| Optionen<br>Einst. ände                                                                                                    | Menü öffnen.                                                                                             |  |                         |                                                                                                    |
|                                                                                                    | Auswahlen.                                                                                               |  | Direkte                 | Wird diese Funktion aktiviert                                                                                                    |
| Service-<br>Zentr.                                                                                                    | Eingabe oder Änderung der<br>Rufnummern des Service-<br>Zentrums wie vom Dienstan-<br>bieter mitgeteilt. |  | Antw.                   | kann der Empfänger der SMS<br>seine direkte Antwort über Ihr<br>Service-Zentrum abwickeln<br>lassen (Info beim Dienstan-<br>bieter).                 |
| Empfän-<br>ger                                                                                                    | Standard-Empfänger für die-<br>ses Sende-Profil eingeben<br>oder aus Telefonbuch aus-<br>wählen.         |  | SMS via<br>GPRS<br>©8!  | SMS automatisch via GPRS<br>(wenn verfügbar) versenden.<br>Voraussetzung: GPRS ist ein-                                                              |
| Mel-<br>dungstyp                                                                                                    | Manuell<br>Bei jeder Meldung wird der<br>Meldungstyp abgefragt.                                          |  |                         | geschaltet (S. 68). Vergewis-<br>sern Sie sich, dass Ihr<br>Dienstanbieter diese Funktion<br>auch anbietet.                                          |
|                                                                                                    | Standard-Text<br>Normale SMS-Meldung.<br>Fax                                                             |  | Speich.n.<br>Send.      | Gesendete SMS werden in der Liste Gesendet gespeichert.                                                                                              |
|                                                                                                    | Versand via SMS.<br>E-Mail                                                                               |  | Profil akt              | tivieren                                                                                                    |
|                                                                                                    | Versand via SMS.                                                                                         |  |                         | Profil auswählen.                                                                                                    |
|                                                                                                    | Neu                                                                                                    |  | A ktiv                  | Drücken zum Aktivisses                                                                                                    |
|                                                                                                    | Die Code-Nr. erhalten Sie ggf. vom Dienstanbieter.                                                       |  | AKUV.                   | des Profils.                                                                                                    |

# MMS

Der Multimedia Messaging Service ermöglicht es, Texte, Bilder (auch Fotos) und Töne in einer kombinierten Nachricht an ein anderes Mobiltelefon oder an einen E-Mail-Empfänger zu verschicken. Alle Elemente einer MMS werden in Form einer "Diashow" zusammengefasst.

Je nach Einstellung Ihres Telefons empfangen Sie die komplette Meldung automatisch bzw. nur einen Hinweis auf eine im Netz gespeicherte MMS mit Absenderangabe und Größe. Diese laden Sie dann anschließend zum Lesen in Ihr Telefon.

Fragen Sie Ihren Dienstanbieter, ob er diesen Service anbietet. Ggf. müssen Sie sich dafür gesondert registrieren lassen.

# MMS schreiben/senden

Eine MMS besteht aus dem Adresskopf und dem Inhalt.

Eine MMS Meldung kann aus einer Abfolge von Seiten bestehen. Jede Seite kann einen Text, ein Bild und einen Ton enthalten.

Texte können mit T9-Unterstützung erstellt werden (S. 24).

Bilder und Grafiken können mit Zusatzgeräten wie digitalen Kameras erstellt, im JPEG-, WBMP- oder GIF-Format angehängt werden. Siehe auch Dateisystem, S. 88.

Musik wird als MIDI-Datei. Töne/Geräusche werden als AMR-Datei versendet und empfangen.

#### Navigation

Μ

|        | Zeilenweise l<br>der Steuertas | olättern mit<br>ste. |
|--------|--------------------------------|----------------------|
| Menü 🕂 | @ → Neue                       | MMS                  |
|        |                                | Editor               |
|        | Betreff:                       |                      |
|        | <b>Ш+</b>                      | Optionen             |

#### Fingabefelder:

| An:      | Rufnum-<br>mer/E-Mail-Adresse<br>der/des Empfänger/s.                                                   |
|----------|----------------------------------------------------------------------------------------------------|
| Betreff: | Eingabe des Titels der<br>MMS (max. 40 Zeichen).                                                        |
| Bild:    | Einfügen drücken. Die Bil-<br>derliste wird zur Auswahl<br>geöffnet (siehe auch<br>Dateisystem, S. 88). |
| Text:    | Ändern drücken. Text<br>schreiben mit T9-Unter-<br>stützung. Text-Menü<br>siehe S. 47.                  |

#### Einfügen drücken. Ton

Dateisystem: Sie können einen gespeicherten Klingelton auswählen (siehe auch S. 88)

Neue Aufn.: Töne neu aufnehmen, nur für MMS-Versand (siehe unten).

Abspieldauer:

Eingabe der Anzeigedauer der einzelnen Seiten (Minimum 0,1 Sekunde).

#### Neue Aufnahme

Die Aufnahme erfolgt mit dem Mikrofon des Telefons.

- Aufnehm Aufnahme starten. Die aktuelle Aufnahmedauer und die noch verfügbare Zeit werden angezeigt.
- Stopp Aufnahme beenden

Abspiel. Aufnahme wiedergeben.

- Sichern Speichern. Um die Aufnahme mit einem eigenen Namen zu versehen die Bezeichnung Löschen.
- OK Speichern.

#### Anfügen von weiteren Seiten

Optionen Menü öffnen.

Neue Seite Auswählen.

#### Weitere Informationen

Optionen MMS-Hauptmenü...... S. 47

#### Visitenkarte anfügen

| Optionen   | Menü öffnen.                   |
|------------|--------------------------------|
| Extras     | Auswählen.                     |
| • ÷ •      | Blättern bis Visitenkarte.     |
| <b>Ü</b> ≁ | Telefonbucheintrag<br>anfügen. |

#### Termin anfügen

Optionen Menü öffnen. Extras Auswählen.

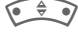

Blättern bis Termin.

:5

Termin aus dem Kalender importieren.

#### MMS prüfen

Prüfen Sie die MMS vor dem Versenden:

Optionen Menü öffnen.

Vorschauseite

Finzelne Seite ansehen

Meld.Vorschau

Abspielen der ganzen MMS auf dem Display. Abbruch mit Tastendruck

#### MMS senden

Optionen Menü öffnen.

Senden Auswählen.

47

## Text-Optionen

| Zeilenum-<br>bruch               | Neue Zeile beginnen.        |  |  |
|----------------------------------|-----------------------------|--|--|
| Sichern                          | Text der MMS sichern.       |  |  |
| Text löschen                     | Gesamten Text löschen.      |  |  |
| Textmodule                       | Textmodul einfügen (S. 26). |  |  |
| (Standardfunktionen siehe S. 13) |                             |  |  |

# **MMS-Optionen**

Je nach Situation werden unterschiedliche Funktionen angeboten:

| Zeile einfü-  | Erweiterung des Adress-                              |
|---------------|------------------------------------------------------|
| gen           | feldes um eine Zeile.                                |
| Einfügen      | Eintrag aus Telefonbuch                              |
| aus           | sowie Termine einfügen.                              |
| Sichern       | MMS in der Entwurfsliste speichern.                  |
| Neue Seite    | Neue Seite hinter der ak-<br>tuellen Seite einfügen. |
| Element       | Element einer Seite                                  |
| lösch.        | löschen.                                             |
| Seite löschen | Löscht aktuell angezeigte Seite.                     |
| Vorschausei-  | Abspielen der ganzen                                 |
| te            | Seite.                                               |
| Seitenliste   | Liste der verfügbaren Seiten zur Auswahl.            |

| Meld.Vor-<br>schau               | Abspielen der ganzen<br>MMS. Abbruch mit jedem<br>Tastendruck.                          |  |
|----------------------------------|-----------------------------------------------------------------------------------------|--|
| Eigenschaf-<br>ten               | Datum:, Größe:, Priori-<br>tät: der MMS anzeigen.                                       |  |
| Extras                           | Weitere Eigenschaften<br>der MMS angeben und<br>anfügen von Visitenkarte<br>und Termin. |  |
| (Standardfunktionen siehe S. 13) |                                                                                         |  |

# MMS empfangen

MMŚ/CNC

Ankündigung über den Empfang einer MMS/einer Benachrichtigung.

| Dienst     | anbieter |
|------------|----------|
|            |          |
| 01.10.2003 | 10:10    |
| MMŚ        | Menü     |

Zum Lesen der MMS bzw. der Benachrichtigung die Steuertaste links drücken.

Je nach Einstellung (S. 50) wird

- die komplette MMS empfangen
- die Benachrichtigung geöffnet. Empfang drücken, um die komplette MMS zu empfangen.

Abbruch der Funktion mit jedem Tastendruck.

# MMS lesen

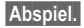

Automatische Präsentation der MMS. Abbruch mit iedem Tastendruck.

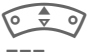

Seitenweise blättern mit der Steuertaste

Aufruf einzelner Seiten direkt per Zifferntaste.

## Anhänge

Eine MMS kann mehrere Anhänge enthalten.

Optionen Menü öffnen.

Anhänge Auswählen.

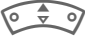

Anhang auswählen.

Öffnen Der Anhang wird mit der vorhandenen Anwendung geöffnet.

Sichern Der Anhang wird unter einem Namen gespeichert.

## **Bilder und Töne**

Bilder und Töne können einzeln, z.B. als Klingelton bzw. Hintergrundbild, gespeichert werden. Die MMS mit beliebigem Tastendruck stoppen. ggf. zur gewünschten Seite blättern.

Optionen Menü öffnen.

Inhalt Auswählen. Weiter wie bei Anhang vorstehend.

Weitere Funktionen zum Bearbeiten der MMS unter Optionen.

# l isten

Alle MMS werden in vier verschiedenen Listen gespeichert:

## Eingang

Menü → 1001 → Eingang → MMS

Die Liste der empfangenen MMS und Benachrichtigungen wird angezeigt. Um eine MMS nachträglich zu empfangen, die Benachrichtigung öffnen und Empfang drücken.

## Fntwurf

Menü → 1027 → Entwurf → MMS

Die Liste der gespeicherten Entwürfe wird angezeigt.

## Nicht gesend.

Menü → @ → Nicht gesend. → MMS

Die Liste der noch nicht erfolgreich gesendeten MMS wird angezeigt.

## Gesendet

Menü → @ → Gesendet → MMS

Die Liste der gesendeten MMS wird angezeigt.

49

## Listen-Optionen

Je nach Liste/Situation werden unterschiedliche Funktionen angeboten.

| Lesen              | MMS-Info anzeigen.                                                                                                |
|--------------------|----------------------------------------------------------------------------------------------------|
| Abspielen          | MMS lesen.                                                                                                    |
| Antworten          | Eingehende MMS direkt<br>beantworten.                                                                             |
| MMS emp-<br>fang.  | Empfang einer MMS star-<br>ten, wenn nur Benachrichti-<br>gung markiert ist (S. 50).                              |
| Alle MMS<br>empf   | Empfang aller neuen MMS starten.                                                                                  |
| Weiterleiten       | MMS an neuen Empfänger weiterleiten.                                                                              |
| Ungelesen          | Markiert die MMS als unge-<br>lesen.                                                                              |
| Speichern<br>im 抑  | Rufnummer/E-Mail-Adres-<br>se in das Telefonbuch<br>übernehmen.                                                   |
| Eigenschaf-<br>ten | Informationen zur MMS<br>werden angezeigt:<br>• Absender<br>• Eingangszeit<br>• Betreff<br>• Größe<br>• Priorität |
| Vorschau-<br>seite | Abspielen der aktuellen<br>Seite.                                                                                 |
| Seitenliste        | Liste der verfügbaren Sei-<br>ten zur Auswahl.                                                                    |
| Anhänge            | Liste der enthaltenen An-<br>hänge öffnen.                                                                        |

| In | Inhalt  |                  | Auswahl des Inhaltes einer<br>Seite, wie Bild oder Ton<br>zum Speichern. |                                              |  |
|----|---------|------------------|--------------------------------------------------------------------------|----------------------------------------------|--|
| S  | Sichern |                  | MMS in der Ausgangsliste speichern.                                      |                                              |  |
| (5 | Stand   | dardfunkt        | ionen s                                                                  | siehe S. 13)                                 |  |
| N  | IMS     | MMS un gelesen   | - MMS                                                                    | MMS gelesen und weitergeleitet.              |  |
|    | імз     | MMS ge<br>lesen  | - MMS                                                                    | MMS gelesen mit gesendeter Bestä-<br>tigung. |  |
| ≥  | IMS     | MMS-<br>Entwurf  | :N:                                                                      | Benachrichtigung ungelesen.                  |  |
| Ę  | MA      | MMS ge<br>sendet | - (:N.                                                                   | Benachrichtigung gelesen.                    |  |

# **MMS-Profile**

Menü → 🞯 → Einstellungen → MMS

Mehrere MMS-Profile sind einstellbar. In diesen sind die Versandeigenschaften einer MMS festgelegt.

-6 07 Profil auswählen.

Optionen Menü öffnen.

Einst. ändern

Auswählen.

| Ablaufzeit | Auswahl des Zeitraums, in<br>dem das Service-Zentrum<br>versucht, die Meldung zuzu-<br>stellen: |
|------------|-------------------------------------------------------------------------------------------------|
|            | Manuell, 1 Stunde, 3 Stun-<br>den, 6 Stunden, 12 Stun-<br>den, 1 Tag, 1 Woche,<br>Maximum*      |
|            | *) Maximaler Zeitraum, den<br>der Dienstanbieter zulässt.                                       |
| Standard-  | Versandpriorität: Normal,                                                                       |

prio. Hoch, Geringe

Abspiel-Anzeigedauer einer MMSdauer Seite (Standardvorgabe).

| Empfang              | Empfang der kompletten<br>MMS oder nur der Benach-<br>richtigung.<br>Automatisch<br>Sofort die komplette MMS.<br>Auto.Heimnetz<br>Sofort die komplette MMS<br>im Heimatnetz.<br>Manuell<br>Nur die Benachrichtigung.                                                                     |
|----------------------|----------------------------------------------------------------------------------------------------|
| MMS Re-<br>laysrv.   | MMS-Relais-URL, z. B.<br>http://www.webpage.com                                                                                                    |
| IP-Einstel-<br>lung  | <ul> <li>IP-Adresse: IP-Adresse<br/>eingeben.</li> <li>Port: Port-Nummer ein-<br/>geben.</li> <li>IP-Adresse: IP-Adresse<br/>eingeben.</li> <li>Port: Port-Nummer einge-<br/>ben.</li> <li>Diese Einstellungen können<br/>sich von denen des WAP-<br/>Browsers unterscheiden.</li> </ul> |
| Ver-<br>bind.Profil: | Auswahl bzw. Einstellung<br>des Verbindungsprofils<br>(S. 69).                                                                                                    |

## Profil aktivieren

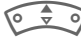

Profil auswählen.

Aktiv.

Drücken zum Aktivieren des Profils.

# **CB-Service**

Menü → @ → Einstellungen → CB-Service

Einige Dienstanbieter bieten Informationsdienste (Info-Kanäle, Cell Broadcast) an. Ist der Empfang eingeschaltet, erhalten Sie Meldungen zu den aktivierten Themen Ihrer Themenliste

#### Empfang

Hier schalten Sie den CB-Dienst ein und aus. Ist er aktiviert, verringert sich die Stand-by-Zeit des Telefons.

#### Neue CB lesen

Alle noch ungelesenen CB-Meldungen werden angezeigt.

#### Themenliste

Übernehmen Sie in diese persönliche Liste Themen aus dem Themen-Index (Themenabruf). 10 Einträge können mit Kanalnummer (ID) und ggf. Namen selbst eingetragen werden

Neues Thema

Auswählen

- Ist kein Themen-Index vorhanden (Themenabruf), ein Thema mit seiner Kanalnummer eingeben und mit OK bestätigen.
- Wurde der Themen-Index bereits übertragen, ein Thema auswählen und über Optionen aktivieren.

Auswählen Thema:

Optionen Listen-Menü öffnen.

Ein ausgewähltes Thema kann angesehen, aktiviert/deaktiviert, bearbeitet und gelöscht werden.

#### Autom.Anzeige

CB-Meldungen werden im Bereitschaftszustand angezeigt, längere Texte automatisch durchgeblättert. Diese Anzeige kann für alle oder nur neue Meldungen ein-/ ausgeschaltet werden

Zur "Ganzseitendarstellung":

drücken, dann Lese CB drücken.

Themenabruf

8

Übertragung des Themenindex einlausschalten

#### **CB-Sprachen**

Empfangen Sie Infodienst-Meldungen nur in einer bestimmten oder in allen Sprachen.

#### Displayanzeigen

Thema aktiviert/deaktiviert

 $\overline{\mathbf{X}}$ 

V.,

Neue Meldungen zum Thema vorhanden

Meldungen bereits gelesen.

# Surf & Fun

# Internetbrowser (WAP)

Holen Sie sich die neuesten Informationen aus dem Internet, die auf die Anzeigemöglichkeiten des Telefons genau abgestimmt sind. Außerdem können Sie sich Spiele und Anwendungen in Ihr Telefon laden. Der Internetzugang erfordert unter Umständen die Registrierung beim Dienstanbieter.

#### Hinweis

Abhängig von Ihrem Dienstanbieter kann auch anstelle des Surf&Fun Menüpunktes ein direkter Zugang zu dessen Portal zur Verfügung stehen. Zu den auf dem Portal angebotenen Services informieren Sie sich bitte bei Ihrem Dienstanbieter. In diesem Fall finden sie die Menüpunkte Internet und Games & More im Menü Extras 🕀

## Internetzugang

8

Menü → 🖉 → Internet

Mit dem Funktionsaufruf ist der Browser aktiviert. (Einstellungen siehe Browsermenü, Einstellungen, Starten mit.... S. 53).

Es erscheint z. B. das Startmenü:

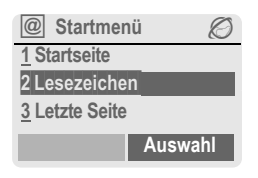

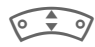

Gewünschte Funktion auswählen.

Bestätigen. Auswahl

## Startmenü

| Startseite   | Die Verbindung zum Portal<br>des Internetanbieters wird<br>hergestellt (evtl. vom<br>Dienstanbieter festge-<br>legt/vorbelegt). |
|--------------|----------------------------------------------------------------------------------------------------|
| Lesezeichen  | Im Telefon gespeicherte<br>Liste der URL zum schnel-<br>len Aufruf.                                                             |
| Letzte Seite | Aufruf der zuletzt besuch-<br>ten gespeicherten Seite.                                                                          |
| Eingang      | Posteingang für Meldun-<br>gen vom WAP-Server<br>(WAP-push).                                                                    |
| Profile      | Liste der Profile wird zur<br>Aktivierung/Einstellung an-<br>gezeigt (S. 54).                                                   |
| Beenden      | Trennt die Verbindung und beendet den Browser.                                                                                  |

## Verbindung beenden

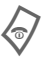

Lang drücken, um die Verbinduna zu beenden und den Browser zu schließen.

Ihr Internet-Browser ist lizenziert von:

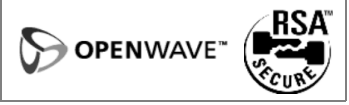

Liste der Profile wird zur Ak-

## Browsermenü

Wenn der Browser aktiv ist, kann das Menü wie folgt aufgerufen werden:

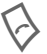

Drücken

#### oder

@ bestätigen.

| Startseite   | Die Verbindung zum Portal<br>des Internetanbieters wird<br>hergestellt (evtl. vom<br>Dienstanbieter festge-<br>legt/vorbelegt). |
|--------------|----------------------------------------------------------------------------------------------------|
| Lesezeichen  | Im Telefon gespeicherte<br>Liste von max. 50 URL zum<br>schnellen Aufruf.                                                       |
| Letzte Seite | Aufruf der zuletzt besuch-<br>ten speicherbaren Seite.                                                                          |
| Gehe zu      | Eingabe einer URL zur di-<br>rekten Anwahl einer Inter-<br>net-Adresse, wie z. B.                                               |
|              | wap.my-siemens.com                                                                                                    |
|              | Auswahl aus der Liste der zuletzt besuchten Internet-<br>Adressen.                                                              |
| Neu laden    | Seite neu laden.                                                                                                    |
| Eingang      | Posteingang für Meldun-<br>gen vom WAP-Server<br>(WAP push).                                                                    |

| Auflegen            | Trennt die Verbindung.                            |
|---------------------|---------------------------------------------------|
| Bild spei-<br>chern | Bild(er) der angezeigten<br>Seite speichern.      |
| Weiter              | Siehe nachfolgend.                                |
| Beenden             | Trennt die Verbindung und<br>beendet den Browser. |

## Weiter ... (im Menü)

Profile

|                    | tivierung/Einstellung ange-<br>zeigt (S. 54).                                                                                                    |
|--------------------|----------------------------------------------------------------------------------------------------|
| Einstellun-<br>gen | Schriftgröße<br>Protokoll Parameter<br>• Push<br>• Push darf Online gehen<br>• Abbruchzeit für nicht beant-<br>wortete Netzzugriffe<br>Sicherheit<br>• Verbindung bereit<br>• SichAbfrage<br>• Aktuelles Zertifikat<br>• CA-Zertifikate<br>• Privatschlüssel-PINs<br>• Verschlüsselung<br>Starten mit<br>• Startmenü<br>• Browsermenü<br>• Startseite<br>• Letzte Seite<br>• Leszeichen |
| Zurückset-<br>zen  | Sitzung neu starten und<br>Cache löschen.                                                                                                    |
| Über Open-<br>wave | Anzeige der Browser-<br>version.                                                                                                    |
|                    |                                                                                                    |

| Weitere Informationen |                                                      |  |
|-----------------------|------------------------------------------------------|--|
| @                     | Browser-Menü.                                        |  |
| Ø                     | Offline.                                             |  |
| 0 <b>7</b>            | Online.                                              |  |
| GP<br>GP<br>GP        | GPRS Online.                                         |  |
| •                     | Kein Netz.                                           |  |
|                       | Auswahl von Sonderzeichen, wie @, ~, \ , siehe S. 23 |  |
| 0 +                   | Mehrfach drücken für:<br>. , ? ! ' " 0 - ( ) @ / : _ |  |
|                       |                                                      |  |

## WAP-Profile

Menü → Ø → Internet → Profile

Die Vorbereitung des Telefons für den Internetzugang ist vom jeweiligen Dienstanbieter abhängig:

- Die Einstellungen sind bereits vom Dienstanbieter durchgeführt. Sie können sofort starten.
- Es sind bereits Zugangsprofile für mehrere Dienstanbieter angelegt worden. Dann Profil auswählen und aktivieren.
- Das Zugangsprofil muss manuell eingestellt werden.

Fragen Sie ggf. bitte Ihren Dienstanbieter.

#### WAP-Profil aktivieren

Vor jedem Internetzugang können Sie das aktive Profil wechseln.

Prc 👽

Profil auswählen.

Auswahl Aktivieren. Das aktuelle Profil wird markiert.

#### WAP-Profile einstellen

Maximal 5 WAP-Profile sind einstellbar (evtl. vom Dienstanbieter gesperrt). Die Eingaben können sich je nach Dienstanbieter unterscheiden:

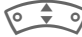

Profil auswählen.

Ändern Zum Einstellen öffnen.

Profilname

Namen eingeben/ändern.

#### WAP-Einstell.

**8**!

| IP-Adresse:                                 | IP-Adresse eingeben.                                                                                                    |
|---------------------------------------------|----------------------------------------------------------------------------------------------------|
| Port:                                       | Port-Nummer eingeben.                                                                                                    |
| Startseite:                                 | Startseite eingeben, falls<br>nicht vom Dienstanbieter<br>fest vorgegeben.                                                                  |
| GPRS Ab-<br>laufzeit<br>CSD Ablauf-<br>zeit | Zeit in Sekunden, nach der<br>eine Verbindung beendet<br>werden soll, wenn keine<br>Eingabe bzw. kein Daten-<br>austausch mehr stattfindet. |
| Ver-<br>bind.Profil:                        | Auswahl bzw. Einstellung<br>des Verbindungsprofils<br>(S. 69).                                                                              |
| Sichern Ei                                  | nstellungen speichern.                                                                                                    |

# Games & More

Laden Sie Spiele und andere Anwendungen. Im Internet werden Sie auf entsprechende Anwendungen hingewiesen. Nach der Auswahl eines Spiels/einer Anwendung kann der Downloadvorgang gestartet werden. Anschließend steht die Anwendung für Sie zur Verfügung. Die meisten Anwendungen enthalten Bedienhinweise.

#### Weitere Informationen

Zum Download von Anwendungen muss das WAP-Profil (S. 54), das HTTP-Profil (S. 70) und der Zugang (S. 69) konfiguriert sein.

Abhängig vom Dienstanbieter können Zugang und Funktionalität von der vorliegenden Beschreibung abweichen.

Töne (Rufton)/Vibration ein/aus ...... S. 62

Sie finden Anwendungen und Spiele unter:

#### wap.my-siemens.com

oder im Internet unter:

www.my-siemens.com/city

## Spiele und Anwendungen

Im Telefon gespeicherte Anwendungen sowie Links finden Sie im Verzeichnis:

Menü → Ø → Games & More

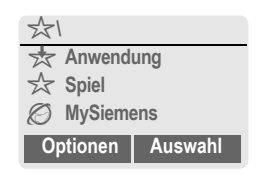

Je nach markiertem Eintrag werden verschiedene Funktionen angeboten:

#### Spiel/Anwendung offline ausführen

Auswahl Ausführbare Anwendung kann sofort gestartet werden.

#### Spiel/Anwendung online laden

Auswahl Nur Beschreibungsdatei; Anwendung muss erst noch geladen werden.

#### C Link aufrufen (optional)

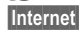

Die ausgewählte Internetadresse wird aufgerufen.

#### Informationen empfangen

Eine per **SMS** empfangene Information, die z. B. eine bereits installierte Anwendung benötigt, wird durch ein Symbol im Display 📩 angezeigt. Durch Drücken der Steuertaste links, wird die zugehörende Anwendung gestartet und die Information verarbeitet.

#### Weitere Informationen

Für viele Spiele wird folgende Tastensteuerung verwendet (Virtual Joystick):

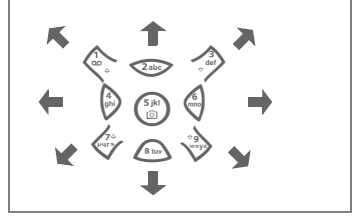

## Games & More-Optionen

Bearbeitung und Verwaltung Ihrer Anwendungen und Ordner:

| Starten                          | Anwendung starten.                                                                                  |  |
|----------------------------------|----------------------------------------------------------------------------------------------------|--|
| Herunterla-<br>den               | Eine Anwendung wird aus<br>dem Internet geladen und<br>installiert.                                 |  |
| Neuer Ord-<br>ner                | Neuen Ordner erstellen und mit Namen versehen.                                                      |  |
| Verschie-<br>ben                 | Anwendungen zwischen<br>Ordnern verschieben.                                                        |  |
| HTTP-Profil                      | Liste der Profile wird zur<br>Aktivierung/Einstellung<br>angezeigt (S. 69).                         |  |
| Neu instal-<br>lieren            | Eine Anwendung nochmals installieren (Update).                                                      |  |
| Mehr Info                        | Laden von zusätzlichen An-<br>wendungsinformationen<br>über Internet (WAP), falls<br>vorhanden.     |  |
| Details                          | Details zur Anwen-<br>dung/Ordner anzeigen (Na-<br>me, Version, Größe, Pfad,<br>Hersteller, Datum). |  |
| Sortieren                        | Sortierkriterien einstellen (alphabetisch, Zeit).                                                   |  |
| (Standardfunktionen siehe S. 13) |                                                                                                    |  |

#### Weitere Informationen

Mit WAP können Sie Anwendungen (z. B. Klingeltöne, Spiele, Bilder, Animationen) aus dem Internet herunterladen. Das Laden oder Ausführen von Anwendungen beeinflusst oder verändert nicht die bestehende Software Ihres Java™-fähigen Mobiltelefons.

Siemens übernimmt für oder im Zusammenhang mit nachträglich durch den Kunden aufgespielten Anwendungen, die nicht im ursprünglichen Lieferumfang enthalten sind, keinerlei Gewährleistung oder Haftung. Dasselbe gilt für Funktionen, die erst nachträglich auf Veranlassung des Kunden frei geschaltet wurden. Das Risiko von Verlust. Beschädigung oder Mängeln dieses Gerätes oder der Anwendungen und allgemein alle Schäden und Folgen, die durch diese Anwendung hervorgerufen werden, trägt allein der Käufer. Technisch bedingt gehen derartige Anwendungen oder die nachträgliche Freischaltung für bestimmte Funktionen bei Austausch/Neulieferung und evtl. bei Reparaturen des Gerätes verloren In diesen Fällen ist ein erneutes Herunterladen bzw. eine nochmalige Freischaltung der Anwendung durch den Käufer erforderlich. Beachten Sie dabei, dass Ihr Gerät über Digital Rights Management (DRM) verfügt, so dass einzelne über WAP heruntergeladene Anwendungen vor unbefugter Kopie geschützt werden. Diese Anwendungen sind dann ausschließlich für Ihr Gerät bestimmt und können von diesem auch nicht zu Sicherungszwecken übertragen werden. Siemens übernimmt keinerlei Gewähr, Garantie oder Haftung dafür, dass das erneute Herunterladen. Freischalten oder Sichern von Anwendungen überhaupt möglich oder kostenlos möglich ist. Sichern Sie, soweit dies technisch durchführbar ist. Ihre Anwendungen auf dem PC mit der

Siemens Data Exchange Software (S. 90).

# Einstellungen

# Profile

In einem Telefon-Profil können Sie verschiedene Einstellungen speichern, um das Telefon z. B. an die Geräuschkulisse der Umgebung anzupassen.

 Fünf Profile sind mit Standardeinstellungen vorgegeben, können aber verändert werden:

Norm. Umgeb.

Leise Umgeb.

Laute Umgeb.

Car Kit

Headset

- Zwei Profile können Sie individuell einstellen (<Name>).
- Das Spezial-Profil Flugzeugmodus ist fest eingestellt und kann nicht verändert werden.

Menü → 5<sup>-/S</sup> → Profile

## Einschalten

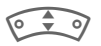

Standardprofil oder individuelles Profil auswählen.

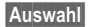

Das Profil einschalten.

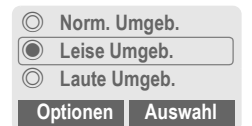

## Profil-Einstellungen

Ein Standardprofil verändern oder ein individuelles Profil neu erstellen:

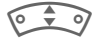

Profil auswählen.

|     |   | 72 |   |   |
|-----|---|----|---|---|
| [0] | D | iT | 0 | n |
|     | - |    |   |   |

n Menü öffnen.

Einst. ändern

Auswählen.

Die Liste der möglichen Funktionen wird angezeigt:

| Rufton einst. | S. 62 |
|---------------|-------|
| Lautstärke    | S. 62 |
| Vibration     | S. 62 |
| Filter        | S. 63 |
| Hinweistöne   | S. 63 |
| Tastentöne    | S. 63 |
| Beleuchtung   | S. 61 |
| Großschrift   | S. 61 |

Ist die Einstellung einer Funktion beendet, kehren Sie wieder in das Profil-Menü zurück und können eine weitere Einstellung vornehmen.

# Weitere Informationen • Aufruf der Liste im Bereitschaftszustand: • Aufruf der Liste im Bereitschaftszustand: • Murz drücken. • Profil-Liste wird angezeigt.

 Das aktive Profil ist mit 
 gekennzeichnet.

## **Profile-Optionen**

Optionen Menü öffnen.

| Einst. ändern | Profileinstellungen<br>ändern.                                     |
|---------------|--------------------------------------------------------------------|
| Kopieren von  | Einstellungen von einem anderen Profil kopieren.                   |
| Umbenennen    | Individuelles Profil umbe-<br>nennen (außer Standard-<br>profile). |

## Car Kit

Nur in Verbindung mit einer Original-Siemens-Kfz-Freisprecheinrichtung (S. 100) wird das Profil automatisch eingeschaltet, wenn das Telefon in die Halterung gesteckt wird (S. 75).

## Headset

Nur in Verbindung mit einem Original-Siemens-Headset (S. 99) wird das Profil automatisch eingeschaltet, wenn das Headset benutzt wird.

## Flugzeugmodus

Alle Alarme (Termine, Wecker) sind ausgeschaltet. Dieses Profil ist **nicht veränderbar.** Das Telefon wird bei Auswahl des Profils ausgeschaltet.

#### Einschalten

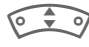

Bis Flugzeugmodus blättern.

Auswahl

Das Profil einschalten.

Dazu muss eine Sicherheitsabfrage bestätigt werden.

Das Telefon schaltet sich automatisch aus.

#### Normalbetrieb

Wenn Sie Ihr Telefon wieder einschalten, ist automatisch das zuvor eingestellte Profil aktiv.

# Anzeige

Menü → 5<sup>-/2</sup> → Anzeige → Funktion auswählen.

## Sprache

Einstellung der Sprache der Display-Texte. Mit "Automatik" wird die Sprache eingestellt, die Ihr Heimat-Dienstanbieter nutzt. Wurde zufällig eine Sprache eingestellt, die Sie nicht verstehen, kann das Telefon mit folgender Eingabe auf die Sprache des Heimat-Dienstanbieters zurückgesetzt werden (im Bereitschaftszustand):

\*#0000# 🖓

## Texteingabe

Siehe auch S. 24.

#### T9 bevorzugt

Intelligente Texteingabe ein-/ausschalten.

#### Eing.-Sprache

Sprache für die Texteingabe auswählen. T9-unterstützte Sprachen sind mit dem T9-Symbol markiert.

## Hintergrund

Hintergrundgrafik für das Display einstellen.

## Logo

Grafik auswählen, die anstelle des Betreiberlogos gezeigt werden soll.

## Farbschema

Farbschema für die gesamte Bedienoberfläche auswählen.

#### Farbschema aktivieren

0 0

Farbschema auswählen.

Auswahl

Aktivieren.

#### Farbschema laden

Es können bis zu drei Farbschemata, die z. B. per WAP geladen wurden, in die Auswahlliste auf Platz 2 bis 4 übernommen werden.

Optionen Menü öffnen.

Laden Farbschema auswählen.

#### Screensaver

Der Screensaver zeigt nach einer einstellbaren Zeit ein Bild im Display an. Ein ankommender Anruf und jeder Tastendruck beendet die Funktion.

| Einschalten | Screensaver aktivie-<br>ren/deaktivieren.              |
|-------------|--------------------------------------------------------|
| Stil        | Digitaluhr, Analoguhr,<br>Bild oder<br>Energie sparen. |
| Bild        | Bild im Dateisystem aus-<br>wählen.                    |
| Vorschau    | Anzeige des Screensavers.                              |

| Wartezeit         | Zeit einstellen, nach deren<br>Ablauf der Screensaver<br>startet.                                                                                      |
|-------------------|----------------------------------------------------------------------------------------------------|
| Sicherheit        | Abfrage des Telefoncodes<br>zur Beendigung des<br>Screensavers.                                                                                        |
| Tastensper-<br>re | Automatische Tastatur-<br>sperre, wenn im Bereit-<br>schaftszustand eine Minute<br>lang keine Taste betätigt<br>wurde.<br>Entsperren:<br>Lang drücken. |

#### Weitere Informationen

Individuelle Logos, Screensaver und Animationen können Sie auch per SMS (S. 38), MMS (S. 45) oder WAP (S. 52) empfangen. Siehe auch Mein Telefon (S. 16).

#### Einschaltanim.

Animation auswählen, die beim Einschalten des Telefons angezeigt wird.

## Ausschaltanim

Animation auswählen, die beim Ausschalten des Telefons angezeigt wird.

## Begrüßung

Begrüßungstext eingeben, der nach dem Einschalten anstatt einer Animation angezeigt wird.

| An  | 0 | e  | Ü |
|-----|---|----|---|
|     |   |    |   |
| μ.  | Ē | ί. |   |
| . / |   |    |   |
| _   |   |    |   |
| -   | 2 |    |   |

Ein-/Ausschalten.

Alten Text löschen und neuen Text schreiben.

OK

Änderungen bestätigen.

## Großschrift

Auswahl zwischen zwei Schriftgrößen zur Displaydarstellung.

## Beleuchtung

Displaybeleuchtung heller bzw. dunkler einstellen. Eine dunklere Einstellung verlängert die Stand-by-Zeit.

0 - 0

Steuertaste zur Einstellung oben/unten mehrfach drücken.

## Kontrast

Display-Kontrast einstellen.

Steuertaste zur Einstellung oben/unten mehrfach drücken.

# Audio

Menü → 5<sup>-/3</sup> → Audio → Funktion auswählen.

Sie können die Signaltöne nach Ihren Wünschen einstellen.

## Rufton einst.

- Ein/Aus Alle Töne ein-/ausschalten.
- Beep Klingelton auf einen kurzen Signalton (Beep) reduzieren.

#### Weitere Informationen

- Klingelton ein-/ausschalten.
- □ Displayanzeige: Beep.

Displayanzeige: Rufton aus.

## Vibration

Um Störungen durch das klingelnde Telefon zu vermeiden, können Sie statt dessen den Vibrationsalarm aktivieren. Der Vibrationsalarm kann auch zusätzlich zum Klingelton eingeschaltet werden (z. B. bei lauter Umgebung). Diese Funktion ist deaktiviert, wenn der Akku geladen wird.

Der Vibrationsalarm wird einmal aktiv, wenn für den Klingelton die höchste Lautstärke eingestellt wurde. Das soll Sie darauf hinweisen, das klingelnde Telefon nicht an das Ohr zu halten, um Gehörschäden zu vermeiden.

## Lautstärke

Die Lautstärke für Anrufarten/Funktionen gesondert einstellen.

|         | A                                            |
|---------|----------------------------------------------|
| $\vee$  | Auswahlen:                                   |
|         | Komm. Rufe<br>(siehe nachfolgend)<br>Termine |
|         | Wecker                                       |
|         | Meldungen                                    |
|         | CB-Dienste                                   |
|         | Einschaltmel.                                |
|         | Ausschaltmel.                                |
|         | Anwendungen                                  |
| Auswahl | Drücken. Der Klingelton wird wiedergegeben.  |
|         | Lautstärke einstellen                        |

- Luuistanto onn
- OK

Bestätigen.

#### Komm. Rufe

Hier können Sie P-Anrufe, Übrige Anrufe und jeder Gruppe des Telefonbuchs unterschiedliche Lautstärken zuweisen.

#### Weitere Informationen

Bitte vergewissern Sie sich, dass Sie das Gespräch angenommen haben, bevor Sie das Telefon an das Ohr halten. So vermeiden Sie Gehörschäden durch laute Klingeltöne!

Zwei unabhängig angemeldete Rufnummern sind getrennt einstellbar (S. 73).

Menü  $\rightarrow 5^{/2} \rightarrow$  Audio  $\rightarrow$  Funktion auswählen.

## Klingeltöne

Den Klingelton für Anrufarten/Funktionen gesondert einstellen.

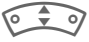

Auswählen:

Neu. Klingelt. (S. 85)

Komm, Rufe (siehe nachfolgend)

Termine

Wecker

Meldungen

CB-Dienste

Einschaltmel.

Ausschaltmel

Auswahl Ein bereits zugewiesener Klingelton wird abgespielt oder die Liste der möglichen Klingeltöne zur Auswahl angezeigt.

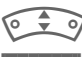

Klingelton auswählen.

Auswahl

Bestätigen.

#### Komm. Rufe

Hier können Sie M-Anrufe, Übrige Anrufe und jeder Gruppe des Telefonbuchs unterschiedliche Klingeltöne zuweisen.

#### Weitere Informationen

Sie können individuelle Klingeltöne per SMS/MMS geschickt bekommen oder per WAP (S. 52) laden. Siehe auch Mein Telefon, (S. 16), Dateiformate, (S. 88).

## Filter

Es werden nur noch Anrufe mit Rufnummern signalisiert, die im Telefonbuch stehen bzw. einer Gruppe zugeordnet sind. Andere Anrufe werden nur am Display angezeigt. Nehmen Sie diese Anrufe nicht an, werden sie an Ihre Mailbox umgeleitet (falls eingestellt, S. 64).

- **+**Д
- Displayanzeige im Bereitschaftszustand: Filter eingeschaltet.

## Tastentöne

Die Art der akustischen Tastenquittung einstellen:

Klick oder Ton oder Still

## Minutenton

Während des Gesprächs hören Sie jede Minute einen Signalton zur Kontrolle der Gesprächsdauer. Ihr Gesprächspartner hört diesen Ton nicht.

## Hinweistöne

Service- und Warntöne einstellen:

- Ein/Aus Töne ein-lausschalten.
- Erweitert Wenn eingeschaltet, werden für einen erweiterten Bereich Servicetöne wiederaeaeben, wie z. B.: Menüende erreicht, Netzverbindung unterbrochen.

**c**8!

## Tastatur

Menü → 5<sup>-/3</sup> → Tastatur Funktion auswählen.

## Jede Taste

Ankommende Gespräche können mit Druck auf eine beliebige Taste angenommen werden.

(ausgenommen «

## Tastensperre

Die Tastatur wird automatisch gesperrt, wenn im Bereitschaftszustand eine Minute lang keine Taste betätigt wurde. Das schützt gegen unbeabsichtigtes Betätigen der Telefontasten. Sie bleiben aber weiterhin erreichbar und können auch den Notruf wählen.

#### Weitere Information

Die Tastatur kann im Bereitschaftszustand auch direkt gesperrt und entsperrt werden.

Jeweils<sup>.</sup>

Lang drücken.

## Tastentöne

Die Art der akustischen Tastenquittung einstellen:

Klick oder Ton oder Still

# Tel.-Finstell.

Menü → 5<sup>-/2</sup> → Tel.-Einstell. → Funktion auswählen.

## Anklopfen

**c**8!

**c**8!

Falls Sie für diesen Dienst registriert sind, können Sie prüfen, ob er eingestellt ist und ihn ein-lausschalten (siehe auch S. 20).

## Inkognito

Wenn Sie anrufen, kann im Display des Gesprächspartners Ihre Rufnummer angezeigt werden (abhängig von den Dienstanbietern).

Um diese Anzeige zu unterdrücken, können Sie den Modus "Inkognito" für alle weiteren Anrufe oder nur für den nächsten einschalten. Sie müssen für diese Funktionen aaf, bei Ihrem Dienstanbieter gesondert registriert sein.

## Umleitung

Stellen Sie die Bedingungen ein, unter denen Anrufe an Ihre Mailbox oder andere Rufnummern umgeleitet werden.

#### Umleitung einstellen (Beispiel):

Die gebräuchlichste Bedingung für eine Umleitung ist z. B.:

#### Unbeantw.Rufe

**c**8!

0 0

Unbeantw.Rufe auswählen. (Beinhaltet die Bedingungen Unerreichbar, Keine Antwort, Besetzt siehe nachfolgend)

Auswahl Drücken.

Auswählen.

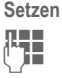

Eingabe der Rufnummer, an die umgeleitet werden soll (falls noch nicht geschehen).

#### Oder ∭→

Auswahl dieser Rufnummer aus dem Telefonbuch oder über Mailbox.

OK Bestätigung. Nach einer kurzen Pause wird die Einstellung vom Netz bestätigt.

#### Alle Anrufe

**c**8!

Alle Anrufe werden umgeleitet.

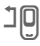

Anzeige in der obersten Zeile des Displays im Bereitschaftszustand.

#### Unerreichbar

Eine Umleitung erfolgt, wenn das Telefon ausgeschaltet oder außerhalb der Netzreichweite ist.

#### Keine Antwort

Ein Anruf wird erst nach einer netzabhängigen Wartezeit umgeleitet. Diese kann bis zu 30 Sekunden betragen (in 5 Sekunden Schritten einstellbar).

#### Besetzt

Eine Umleitung erfolgt, wenn gerade ein Gespräch geführt wird. Ist die Funktion Anklopfen eingeschaltet (S. 64), hören Sie bei einem Anruf den Anklopfton.

#### Faxempfang

**8**!

Telefax-Anrufe werden an eine Rufnummer mit angeschlossenem Faxgerät umgeleitet.

#### Datenempfang

**6**8!

Daten-Anrufe werden an eine Rufnummer mit angeschlossenem PC umgeleitet.

#### Statusabfrage

Sie prüfen damit den aktuellen Status der Umleitungen für alle Bedingungen.

Nach einer kurzen Pause wird die aktuelle Information vom Netz übertragen und angezeigt.

|   |    |   | 4 |   |
|---|----|---|---|---|
|   | ١. | 4 | , |   |
|   | ٦  | , |   | ٠ |
| ٠ | ٠  | ٠ | ٠ |   |
|   |    |   |   |   |
|   |    |   |   |   |
| ٠ |    |   |   |   |
| ٠ |    |   |   |   |
| ٠ | ٠  | ٠ | ٠ |   |
|   |    |   |   |   |
|   |    |   |   | - |

Bedingung ist gesetzt. Nicht gesetzt.

?

Anzeige, wenn Status unbekannt (z. B. bei neuer SIM-Karte).

#### Alle aufheben

081

Alle Umleitungen werden gelöscht.

#### Weitere Informationen

Bitte beachten Sie, dass die Umleitung im Netz gespeichert ist und nicht im Telefon (z. B. beim Wechsel der SIM-Karte).

#### Bedingung prüfen oder löschen

Zuerst die Bedingung auswählen.

Auswahl Drücken.

Prüfe Status Auswählen

#### Oder

l öschen Auswählen.

#### Umleitung wiederherstellen

Das letzte Umleitungsziel wurde gespeichert. Gehen Sie vor wie beim Einstellen einer Umleitung. Die gespeicherte Rufnummer wird angezeigt. Rufnummer bestätigen.

#### Rufnummer ändern

Gehen Sie vor wie bei "Umleitung einstellen". Wird dann die gespeicherte Rufnummer angezeigt:

Löschen

Drücken. Die Rufnummer wird aelöscht.

Neue Rufnummer eingeben und bestätigen.

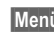

Menü → 5<sup>-/3</sup> → Tel.-Einstell. → Funktion auswählen.

#### Standardwerte

Das Telefon wird auf die Standardwerte (Werkseinstellung) zurückgesetzt (betrifft nicht SIM-Karte und Netzeinstellungen).

Alternative Eingabe im Bereitschaftszustand: \* # 9 9 9 9 # 🖓

## Dateisystem

(Telefoncode geschützt)

Formatieren

Der Speicher des Dateisystems (S. 88) wird formatiert und alle gespeicherten Daten werden gelöscht, inkl. z. B. Klingeltöne, Bilder, Spiele, usw.

Optimieren

Das Dateisvstem wird defragmentiert.

Menü  $\rightarrow 5^{/3} \rightarrow$  Tel.-Einstell.  $\rightarrow$  Funktion auswählen.

## Gerätenummer

Die Gerätenummer (IMEI) wird angezeigt. Diese Information kann für den Geräteservice hilfreich sein.

Alternative Eingabe im Bereitschaftszustand: \*#06#

#### Software-Version

Anzeige der Softwareversion Ihres Telefons im Bereitschaftszustand:

\*#06#, dann Info drücken.

## Autom Aussch

Das Telefon schaltet sich täglich zur vorgegebenen Zeit aus.

#### Aktivieren:

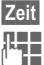

Drücken.

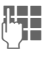

Zeit eingeben (24-Std.-Uhr). Bestätigen.

OK

#### Deaktivieren:

| Mar | nuell |
|-----|-------|
| OK  |       |

Drücken. Bestätigen.

## Uhr

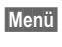

 $\rightarrow$   $5^{\prime}$   $\rightarrow$  Uhr Eunktion auswählen.

## Zeit/Datum

Bei der Inbetriebnahme muss die Uhr einmal korrekt eingestellt werden.

Ändern

Drücken.

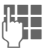

Zuerst das Datum (Tag/Monat/Jahr), dann die Zeit (12 Stunden inkl. Sekunden) eingeben.

#### Weitere Informationen

Wird der Akku für länger als ca. 30 Sek. entfernt, muss die Uhr neu eingestellt werden.

Einstellung des Datums:

- TΤ· Tag (2-stellig)
- Monat (2-stellig) MМ·
- JJJJ: Jahr (4-stellig)

## **Zeitzonen**

Legen Sie die Zeitzone fest, in der Sie sich gerade aufhalten.

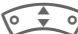

Wählen Sie aus der Liste die gewünschte Zeitzone aus ...

Setzen

... legen Sie diese fest.

| Optionen M              | enü öffnen.                                                                                     |
|-------------------------|-------------------------------------------------------------------------------------------------|
| Setzen                  | Die Zeitzone festlegen.                                                                         |
| Umbenen-<br>nen         | Der Zeitzone einen neuen<br>Namen geben.                                                        |
| Sommerzeit              | Sommerzeit ein-/ausschal-<br>ten. Sommerzeit aktiviert<br>wird durch eine Sonne an-<br>gezeigt. |
| Auto Zeitzo-<br>ne c8 ! | Die Zeitzone wird vom Netz<br>automatisch auf Ortszeit<br>umgestellt.                           |
| Lesen                   | Ausgewählte Zeitzone mit<br>Name und Datum anzei-<br>gen.                                       |

## Datumsformat

TT.MM.JJJJ oder MM/TT/JJJJ

## **Zeitformat**

24Std. oder 12Std. auswählen.

## Uhr anzeigen

Die Zeitanzeige im Bereitschaftszustand ein-lausschalten

## Buddh, Datum

Umschalten auf das buddhistische Datum (nicht in allen Telefonvarianten).

# Datenverbind.

Menü  $\rightarrow$  5<sup>-/2</sup>  $\rightarrow$  Datenverbind. Eunktion auswählen.

SI S

## GPRS

(General Packet Radio Service)

GPRS ist ein Verfahren, um Daten im Mobilfunknetz schneller zu übertragen. Nutzen Sie GPRS, dann können Sie bei ausreichender Netzversorgung ständig mit dem Internet verbunden sein. Es wird nur die tatsächliche Übertragungszeit vom Netzanbieter berechnet. Dieser Service wird noch nicht von allen Dienstanbietern unterstützt.

Ja / Nein GPRS-Funktion ein-/ausschalten.

Anzeigen im Display.

| •     |                                          |
|-------|------------------------------------------|
| GPRS  | Eingeschaltet und verfügbar.             |
| GPRS  | Eingebucht.                              |
| GPRS  | Verbindung kurzzeitig unter-<br>brochen. |
| GPRS► | Download.                                |

## GPRS-Info

Anzeige der Verbindungsinformationen.

## Authentifizie.

- Ändern
- Verschlüsselte Einwahl (nur CSD-Verbindungen) hei WAP einschalten oder ausschalten

Menü  $\rightarrow 5^{/3} \rightarrow$  Datenverbind.  $\rightarrow$  Funktion auswählen.

## **Daten-Service**

Für die Anwendungen MMS, WAP und HTTP muss jeweils mindestens ein Verbindungsprofil eingestellt und aktiviert sein.

Die Voreinstellung des Telefons ist vom jeweiligen Dienstanbieter abhängig:

- Die Einstellungen sind bereits vom Dienstanbieter durchgeführt. Sie können sofort starten.
- Es sind bereits Zugangseinstellungen von Ihrem Dienstanbieter angelegt worden. Dann Profil auswählen und aktivieren.
- Die Zugangseinstellungen müssen manuell eingestellt werden.

Fragen Sie ggf. bitte Ihren Dienstanbieter. Die aktuellen Einstellungen für den jeweiligen Dienstanbieter finden Sie im Internet unter www.my-siemens.com/ customercare im Bereich "FAQ".

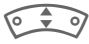

Profil auswählen.

Optionen

Menü öffnen.

Einst. ändern

Auswählen, dann:

Für CSD (Circuit Switched Data)

#### CSD-Daten

Auswählen.

Falls noch nicht voreingestellt, die Daten eintragen bzw. Einstellungen vornehmen (Informationen dazu erhalten Sie ggf. von Ihrem Dienstanbieter):

Ändern Drücken.

| Einwahl-Nr.: | Knoten-Einwahlnummer<br>(ISP) eingeben.      |
|--------------|----------------------------------------------|
| Verbind.typ: | ISDN/Analog auswählen.                       |
| Benutzer:    | Benutzernamen (Login-<br>Name) eingeben.     |
| Passwort:    | Passwort eingeben (ver-<br>deckt angezeigt). |
| DNS1/DNS 2:  | (optional).                                  |

Sichern Einstellungen speichern.

# Für GPRS (General Packet Radio Service)

GPRS-Daten

Auswählen.

Hier können Sie GPRS für das Profil aktivieren und die Einstellungen ändern. Sie können GPRS erst dann nutzen, wenn Sie auch GPRS generell eingeschaltet haben (S. 68).

Ändern Drücken.

| APN:        | Dienstanbieteradresse eingeben.              |
|-------------|----------------------------------------------|
| Benutzer:   | Benutzernamen (Login-<br>Name) eingeben.     |
| Passwort:   | Passwort eingeben (ver-<br>deckt angezeigt). |
| DNS1/DNS 2: | (optional).                                  |
| Sichern Ein | stellungen speichern.                        |

Menü → 5<sup>-/2</sup> → Datenverbind. → Funktion auswählen.

## HTTP-Profil

Profil auswählen.

## Fax/Daten

#### Fax-/Datenbetrieb mit PC

Sie können mit dem Telefon und einem angeschlossenen PC Faxe und Daten senden und empfangen. Auf Ihrem PC muss eine passende Software für Daten-/Faxkommunikation vorhanden sein und eine Verbindung zum Telefon bestehen.

Die Nutzung der Fax- und Datendienste muss für Sie vom Dienstanbieter freigeschaltet sein. Abhängig vom Netz gibt es Varianten des Fax-/Datenempfangs. Bitte fragen Sie dazu Ihren Dienstanbieter.

Ändern

Einstellen des gewünschten Modus. Spr/Fax send.

Stellen Sie diese Funktion am Telefon **vor** dem Sendevorgang ein, um vom Sprach- in den Faxmodus zu wechseln.

Während des Verbindungsaufbaus wird jetzt folgende Funktion für zwei Sekunden angeboten:

Spr./Fax Sie wechseln in den Modus Spr/Fax send. und können jetzt ein Fax versenden.

#### Spr/Fax empf.

(**Nur** wenn keine spezielle Fax- oder Datennummer vorhanden). Starten Sie das gewünschte Kommunikationsprogramm in Ihrem PC und schalten Sie am Telefon die Funktion **während** des Gesprächs ein (der PC übernimmt die Verbindung).

#### Übertragung beenden

Die Übertragung mit PC-Software beenden und/oder 🔗 drücken.

Fax/Dat.empf.

**6**8!

Sie haben von Ihrem Dienstanbieter je eine Rufnummer für Telefon und Fax/Daten erhalten.

Der Anruf wird mit einem speziellen Rufton signalisiert und am Telefon-Display die Art (Fax oder Daten) angezeigt.

Starten Sie jetzt das Kommunikationsprogramm in Ihrem PC zum Empfang des Faxes/der Daten.

**c**8!

# Sicherheit

Menü → 5/3 → Sicherheit Funktion auswählen

Telefon und SIM-Karte sind durch mehrere Geheimzahlen (Codes) gegen Missbrauch gesichert.

## Geheimzahlen

PIN-Benutzung, PIN ändern, PIN2 ändern, Tel.-Code and. (S. 14).

## Babysitter

(Mit Telefoncode geschützt)

Es kann nur noch eine Rufnummer gewählt werden. Dazu Steuertaste rechts lang drücken (S. 22).

## Nur 🗔

**c**8!

(Mit PIN 2 geschützt)

Sie beschränken die Wahlmöglichkeiten auf SIM-geschützte Rufnummern im Telefonbuch. Sind nur Ortskennziffern eingetragen, können diese vor der Wahl manuell mit entsprechenden Rufnummern ergänzt werden.

Unterstützt die SIM-Karte keine PIN2, kann auch das ganze Telefonbuch mit dem Telefoncode geschützt werden.

## Nur letzte 10

(Mit Telefoncode geschützt)

Es können nur Rufnummern aus der Rufliste "gewählte Nummern" (S. 33) gewählt werden. Diese Liste können Sie gezielt mit Rufnummern füllen: Zuerst Rufliste löschen, dann "neue Einträge" herstellen, indem Sie Rufnummern wählen und vor der Verbindung abbrechen.

## Nur diese SIM

(Mit Telefoncode geschützt)

Mit Eingabe des Telefoncodes kann das Telefon mit einer SIM-Karte verbunden werden. Der Betrieb mit einer anderen SIM-Karte ist ohne Kenntnis des Telefoncodes nicht möalich.

Soll das Telefon mit einer anderen SIM-Karte betrieben werden, geben Sie nach der PIN-Abfrage den Telefoncode ein.

**c**8!

**c**8!
Menü → 5<sup>-/3</sup> → Sicherheit → Funktion auswählen

### Netzsperre

**c**8!

Die Netzsperre schränkt die Benutzung Ihrer SIM-Karte ein (nicht von allen Dienstanbietern unterstützt). Für die Netzsperre benötigen Sie ein 4-stelliges Passwort, das Sie von Ihrem Dienstanbieter erhalten. Ggf. müssen Sie jede Netzsperre beim Dienstanbieter beauftragen.

### Alle gehenden

Alle abgehenden Gespräche, außer zu Notrufnummern, sind gesperrt.

### Geh. internat.

(Gehend international)

Nur Inlandsgespräche möglich.

### Geh.int.o.Heim

(Gehend international ohne Heimat)

Internationale Gespräche sind nicht zugelassen. Sie können aber im Ausland Gespräche in das Heimatland führen.

### Alle kommend.

Das Telefon ist für alle ankommenden Anrufe gesperrt (einen ähnlichen Effekt bietet die Umleitung aller Anrufe auf die Mailbox).

### Roaming komm

Sie empfangen keine Anrufe, wenn Sie sich außerhalb Ihres Heimatnetzes aufhalten. Dadurch entstehen keine Gebühren bei ankommenden Anrufen.

### Statusabfrage

Nach erfolgter Statusabfrage für die Netzsperren erscheinen folgende Anzeigen:

| ٠  | ٠  | ٠ | ٠ |
|----|----|---|---|
|    |    | 4 |   |
| ١. | 4  | , | ٠ |
| ٦  | ,  |   | ٠ |
| ٠  | ٠  | ٠ | ٠ |
|    |    |   |   |
|    |    |   |   |
|    |    |   |   |
|    |    |   |   |
|    |    |   |   |
|    |    |   |   |
| -  | -  | - | - |
| c  |    |   |   |
|    | ٢. | 4 |   |
|    | н  |   |   |
|    |    |   |   |

Sperre gesetzt.

Sperre nicht gesetzt.

Status unbekannt (z. B. neue SIM-Karte).

### Alle aufheben

Sämtliche gesetzte Netzsperren werden entfernt. Für diese Funktion ist ein Passwort erforderlich, das Sie beim Dienstanbieter erhalten.

## Netz

Menü → 5<sup>-/S</sup> → Netz → Funktion auswählen

## Anschluss

**c**8!

Diese Funktion wird nur angezeigt, wenn sie vom Dienstanbieter unterstützt wird. Für das Telefon müssen **zwei unabhängige** Rufnummern angemeldet sein.

### Anschl. wählen

Auswahl der aktuell genutzten Rufnummer.

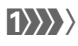

Anzeige der aktiven Rufnummer.

### Geschützt

(Telefoncode geschützt)

Sie können die Benutzung auf eine Rufnummer beschränken.

### Weitere Informationen

Für jede Rufnummer können gesonderte Einstellungen vorgenommen werden (z. B. Klingeltöne, Rufnuleitung etc.). Dazu vorher auf die gewünschte Rufnummer umschalten. Wechsel von Rufnummer/Anschluss im Bereitschaftszu-

stand:

| ~ | - | - | - |  |
|---|---|---|---|--|
| L | 0 | + | 7 |  |
| _ | - | - | _ |  |

Drücken.

Anschl.1 Dri

Drücken.

## Netz-Info

Die Liste der aktuell verfügbaren GSM-Netze wird angezeigt.

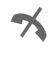

Markierung der nicht zugelassenen Dienstanbieter (je nach SIM-Karte).

### Netz wählen

Die Netzsuche wird neu gestartet. Dies ist dann sinnvoll, wenn Sie sich **nicht** in Ihrem Heimatnetz aufhalten oder sich in ein **anderes** Netz einbuchen wollen. Die Netz-Info-Liste wird neu zusammengestellt, wenn Autom. Netz eingestellt ist.

## Autom. Netz

Ein-/ausschalten, siehe auch Netz wählen oben. Ist "Automatisches Netz" eingeschaltet, wird das nächste Netz in der Rangfolge der Liste Ihrer "bevorzugten Netze" gewählt. Ansonsten aus der Liste der verfügbaren GSM-Netze manuell ein anderes Netz auswählen.

### Bevorz. Netz

Hier tragen Sie die Dienstanbieter ein, bei denen Sie bevorzugt einbuchen möchten, wenn Sie den Heimat-Bereich verlassen (z. B. bei unterschiedlichem Preisniveau). Es wird Ihr Dienstanbieter angezeigt:

### Liste

Liste der bevorzugten Netze anzeigen.

Neuen Eintrag erstellen:

 Leere Zeile auswählen, Eingabe drücken, dann aus der Liste der Dienstanbieter einen Eintrag auswählen und bestätigen.

Eintrag ändern/löschen:

 Eintrag auswählen, Ändern drücken, dann aus der Liste der Dienstanbieter einen anderen Eintrag auswählen und bestätigen oder Löschen drücken.

### Weitere Informationen

Befinden Sie sich außerhalb Ihres "Heimatnetzes", wählt Ihr Telefon automatisch ein anderes GSM-Netz.

Ist beim Einschalten die Feldstärke des bevorzugten Netzes nicht ausreichend, bucht sich das Telefon eventuell in ein anderes Netz ein. Dies kann sich beim nächsten Wiedereinschalten ändern oder wenn Sie manuell ein anderes Netz wählen.

## Band

**8**!

Wählen Sie zwischen GSM 900, GSM 1800 und GSM 1900 aus.

## Schnelle Suche

Bei eingeschalteter Funktion erfolgt das Einbuchen ins Netz in kürzeren Zeitintervallen (die Stand-by-Zeit wird dadurch vermindert).

Menü

→ 5<sup>-/2</sup> → Netz
→ Funktion auswählen.

### Benutzergr.

**c**8!

Abhängig vom Dienstanbieter können Sie mit diesem Dienst Gruppen bilden. Diese haben z. B. Zugang zu internen (Firmen-) Informationen oder es gelten besondere Tarife. Details klären Sie bitte mit dem Dienstanbieter.

### Aktiv

Funktion ein-/ausschalten. Zum normalen Gebrauch des Telefons muss "Benutzergruppe" ausgeschaltet sein (Telefoncode, S. 14).

### Gruppe wählen

Sie können evtl. andere Gruppen als die bevorzugte (siehe nachfolgend) auswählen oder hinzufügen. Codenummern für die Gruppen erhalten Sie beim Dienstanbieter.

### Alle gehenden

Zusätzlich zur Netzsteuerung einer Benutzergruppe kann hier eingestellt werden, ob auch abgehende Anrufe außerhalb der Gruppe erlaubt sind. Wird die Funktion ausgeschaltet, sind nur noch Gespräche innerhalb der Gruppe erlaubt.

### Bevorz.Gruppe

Wenn eingeschaltet, können nur Gespräche innerhalb dieser Standard-Benutzergruppe geführt werden (abhängig von der Netzkonfiguration).

# Zubehör

Menü  $\rightarrow$  5/2  $\rightarrow$  Zubehör  $\rightarrow$  Funktion auswählen.

## Car Kit

Nur in Verbindung mit einer Original-Siemens-Kfz-Freisprecheinrichtung (S. 100). Das Profil wird automatisch aktiviert, wenn das Telefon in die Halterung gesteckt wird.

Autom.Rufann.

(Lieferzustand: aus)

Anrufe werden nach einigen Sekunden automatisch angenommen. Unerwünschtes Mithören möglich!

Anzeige am Display.

Autom.Aussch.

(Lieferzustand: 2 Stunden)

Die Stromversorgung des Telefons erfolgt über das Auto. Die Zeit zwischen dem Abschalten der Zündung und dem automatischen Ausschalten des Telefons können Sie einstellen.

Autolautspr.

Verbessert unter Umständen die Wiedergabequalität.

### Automatische Einstellungen:

- Permanente Beleuchtung: eingeschaltet.
- Tastensperre: ausgeschaltet.
- Laden des Akkus im Telefon.
- Autom. Aktivierung des Car Kit Profils mit dem Einstecken des Telefons.

## Headset

Nur in Verbindung mit einem Original-Siemens-Headset (S. 99). Das Profil wird automatisch aktiviert, wenn das Headset angesteckt wird.

Autom.Rufann.

(Lieferzustand: aus)

Anrufe werden nach einigen Sekunden automatisch angenommen (au-Ber der Rufton ist ausgeschaltet oder auf Beep eingestellt). Das Headset sollten Sie dabei tragen. Unerwünschtes Mithören möglich!

### Automatische Einstellung

Rufannahme mit der Verbindungstaste oder PTT-Taste (Push-To-Talk), auch bei aktivierter Tastensperre.

### Automatische Rufannahme

Wenn Sie nicht bemerken, dass Ihr Telefon einen Anruf angenommen hat, besteht die Gefahr des unerwünschten Mithörens durch den Anrufer.

# Mein Menü

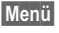

Drücken.

Mein M... Drücken

Stellen Sie sich Ihr eigenes Menü mit häufig benutzten Funktionen, Rufnummern oder WAP-Seiten zusammen.

Die Liste der 10 möglichen Einträge ist vorbelegt, kann aber von Ihnen beliebig geändert werden.

# Nutzen

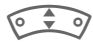

Wählen Sie den gewünschten Eintrag aus.

Auswahl

Bestätigen.

## Oder

Ist der ausgewählte Eintrag eine Rufnummer, kann auch mit der Verbindungstaste angerufen werden

# Menü ändern

Sie können jeden Eintrag (1-10) gegen einen anderen aus der Auswahl-Liste austauschen.

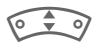

Wählen Sie den gewünschten Eintrag aus.

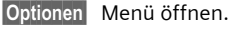

Einst, ändern

Auswählen. Die Auswahlliste wird geöffnet.

Den neuen Eintrag in der Liste auswählen.

Rei Auswahl einer Funktion wie z.B. Kalender:

Setzen Bestätigen. Der Eintrag wird aufgenommen.

#### oder

Auswahl

Rei Telefonbuch noch die Rufnummer oder bei Internet noch das Lesezeichen auswählen

Haben Sie als neuen Eintrag eine Rufnummer ausgewählt, kann diese direkt aus Mein Menü angerufen werden. Bei Auswahl eines Lesezeichens wird die Verbindung zu dieser Internetadresse hergestellt.

# Alles zurücks.

Optionen Menü öffnen.

Alles zurücks.

Auswählen.

Nach einer Sicherheitsabfrage mit Eingabe des Telefoncodes werden die Einträge der Vorbelegung wieder gesetzt.

# Organizer

# Kalender

Menü → 1 → Kalender

In den Kalender können Sie Termine eintragen. Zur korrekten Funktion des Kalenders müssen Zeit und Datum eingestellt werden (S. 67).

## Monatsübersicht

| ٦ | Di |     | Aug | 20 | 03 | V   | V32 |
|---|----|-----|-----|----|----|-----|-----|
|   |    |     |     |    | 1  | 2   | 3   |
|   | 4  | 5   | 6   | 7  | 8  | 9   | 10  |
|   | 11 | 12  | 13  | 14 | 15 | 16  | 17  |
|   | 18 | 19  | 20  | 21 | 22 | 23  | 24  |
|   | 25 | 26  | 37  | 28 | 29 | 30  |     |
|   |    | Inf | 0   |    | Ag | end | la  |

Kurz drücken blättert zwischen Tagen, lang drücken zwischen den Monaten.

Zabc, Stuv

Zwischen Wochen wechseln.

Zwischen Tagen wechseln.

Fett dargestellte Kalendertage weisen auf Termine an diesem Tag hin.

### Agenda

Agenda

Aufruf aus der Monatsübersicht.

| Di ( | )5.08.03                                            |           |     |
|------|-----------------------------------------------------|-----------|-----|
|      | <neuer< td=""><td>Eintr.&gt;</td><td></td></neuer<> | Eintr.>   |     |
| Û    | 20:00 K                                             | lino      | 8.8 |
| Û    | 13:00 V                                             | Verkstatt | Ũ   |
|      | Lesen                                               | Option    | nen |

In der Agenda werden die Termine des jeweiligen Tages in zeitlicher Reihenfolge angezeigt.

Optionen Siehe S. 79.

# Termine

Menü → 11 → Termine

Alle Termineinträge werden in zeitlicher Reihenfolge angezeigt. Nicht bemerkte Alarme erscheinen in der Liste der entgangenen Termine (S. 80).

## Neuen Termin eintragen

Auswahl

Drücken.

### Typ:

Ändern

Mehrfach drücken zur Auswahl des gewünschten Typs:

| 78                                                       | Organizer                                                           |                     |                                                                      |
|----------------------------------------------------------|---------------------------------------------------------------------|---------------------|----------------------------------------------------------------------|
|                                                          | Memo.                                                               | Alarm:              |                                                                      |
| 0                                                        | Anruf.                                                              |                     | Zifferneingabe für den<br>Alarmzeitpunkt <b>vor</b> dem<br>Termin.   |
| 0.0                                                      | wird mit dem Alarm ange-<br>zeigt.                                  | Auswahl v<br>Ändern | von:<br>Minuten, Stunden, Tage.                                      |
| 岱"诒                                                      | Treffen.<br>Texteingabe zur Beschrei-<br>bung.                      | Wiederhol           | ung:<br>Auswahl eines Zeitraums<br>zur Wiederholung des              |
|                                                          | Geburtstag<br>oder<br>Jahrestag                                     | Ändern              | Termins:<br>Nein, Täglich, Wöchentlich,<br>Monatlich, Jährlich.      |
| d D                                                      | Eingabe von Name und<br>Datum.                                      |                     | Eingabe eines Parameters<br>für die Wiederholung:                    |
|                                                          | Anschließend die weite-<br>ren Eingaben Feld für Feld<br>vornehmen. | Andern              | Für immer, Bis, Ereignisse<br>(Anzahl)<br>Bei Auswahl Wöchentlich    |
| Beschreibung:<br>Inhaltliche Beschreibung des<br>Termiss |                                                                     |                     | können noch bestimmte<br>Wochentage markiert<br>werden.              |
| Datum:<br>Datum des Termins.                             |                                                                     | Sichern             | Speichern des Termins;<br>der Alarm wird automa-<br>tisch aktiviert. |
| Zeit:                                                    |                                                                     |                     |                                                                      |

Zeit des Termins

## Alarm

Wird der eingestellte Zeitpunkt erreicht, erfolgt ein optischer und akustischer Alarm. Verpasste Alarme erscheinen in der Liste der entgangenen Termine (S. 80).

Alarmtyp **Memo/Treffen**: Der Text wird im Display dargestellt.

Alarmtyp Anruf: Die Rufnummer wird angezeigt und kann sofort gewählt werden.

Alarmtyp Geburtstag und Jahrestag: Sie werden einen Tag vor dem Ereignis und am Geburtstag/Jahrestag selbst alarmiert.

Pause

Der Alarm wird für 5 Minuten unterbrochen.

Aus

Der Alarm wird beendet.

### Weitere Informationen

Anzeige im Display über gesetzte Alarme:

- ( Wecker.
- Termine.

Ein Alarm ertönt auch bei ausgeschaltetem Telefon (das Telefon geht nicht in den Bereitschaftszustand). Ein beliebiger Tastendruck schaltet ihn ab.

| Alarmton einstellen | S. 62 |
|---------------------|-------|
| Uhr                 | S. 67 |

## Agenda/Termine Optionen

Optionen Menü öffnen.

Je nach ausgewähltem Kalendereintrag oder aktueller Organizerfunktion werden unterschiedliche Funktionen angeboten:

| Aktivie-<br>ren/Deakti-<br>vieren | Alarm aus-/einschalten.                                                |
|-----------------------------------|------------------------------------------------------------------------|
| Filter                            | Merkmal auswählen:                                                     |
|                                   | Memo, Anruf, Treffen,<br>Geburtstag, Alle.                             |
|                                   | Alle Einträge mit dem aus-<br>gewählten Merkmal wer-<br>den angezeigt. |
| Löschen bis                       | Alle alten Einträge bis zu<br>einem bestimmten Datum<br>löschen.       |
| (Standardfunk                     | tionen siehe S. 13)                                                    |
| Weitere Infor                     | mationen                                                               |
| Weitere Einste<br>nachfolgend u   | ellungen zum Kalender siehe<br>nter KalendEinst. (S. 81).              |
| Д Т                               | ermin mit Alarm aktiviert.                                             |
| 🕼 т                               | ermin mit Alarm deaktiviert.                                           |
| L C A                             | ermin mit wiederholtem<br>larm aktiviert.                              |
| Т                                 | ermin mit wiederholtem                                                 |

Termin mit wiederholtem Alarm deaktiviert.

# Notizen

Menü → 11 ➔ Notizen

Benutzen Sie Ihr Telefon als Notizblock.

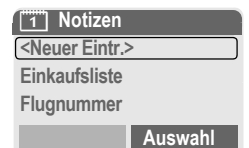

## Neuer Eintrag

Auswahl

Drücken.

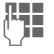

Text eingeben, max. 150 Zeichen

Optionen Menü öffnen

Sichern Eintrag speichern.

## **Texteingabe Optionen**

Optionen Menü öffnen.

Zeilenum-Zeilenumbruch einfügen. bruch

Text löschen Notiztext löschen

(Standardfunktionen siehe S. 13)

### Eintrag anzeigen

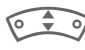

Eintrag auswählen.

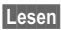

Notiz öffnen.

### **Notizenliste Optionen**

Optionen Menü öffnen.

Vertraulich Notizeintrag mit Telefoncode schützen (siehe auch "Weitere Informationen").

(Standardfunktionen siehe S. 13)

#### Weitere Informationen

Schützen Sie vertrauliche Daten mit dem Telefoncode (S. 71). Bitte beachten Sie, dass bei bestehender Verbindung mit einem PC ein Auslesen der vertraulichen Notizen aus dem Telefon möglich ist.

Es wird empfohlen, keine Passwörter (PIN, TAN etc.) als Notiz zu speichern.

# **Entgangene Termine**

Menü → 1 → Entg. Termine

Ereignisse mit Alarm, auf die Sie nicht reagiert haben, werden zum Lesen aufgelistet.

|   | ř Entg. | Termine |     |
|---|---------|---------|-----|
| Ŗ | 03.08   | 21:15   | 8.8 |
| K | 05.08   | 12:30   |     |
| Ŗ | 05.08   | 18:00   | Ū   |
|   | Lesen   | Optior  | nen |

## Entg. Termine Optionen

Optionen Menü öffnen.

(Standardfunktionen siehe S. 13)

## Zeitzonen

Legen Sie die Zeitzone fest, in der Sie sich gerade aufhalten.

|                       | Wählen Sie aus der Liste<br>die gewünschte Zeitzone<br>aus                                                      |
|-----------------------|----------------------------------------------------------------------------------------------------|
| Setzen                | legen Sie diese fest.                                                                                           |
| Optionen              | Menü öffnen.                                                                                                    |
| Setzen                | Die Zeitzone festlegen.                                                                                         |
| Umbenen-<br>nen       | Der Zeitzone einen neuen<br>Namen geben.                                                                        |
| Sommerze              | it Sommerzeit ein-/ausschal-<br>ten. Ist die Sommerzeit ak-<br>tiviert, wird das durch eine<br>Sonne angezeigt. |
| Auto Zeitzo<br>ne 🖓 🎚 | <ul> <li>Die Zeitzone wird vom Netz<br/>automatisch auf Ortszeit<br/>umgestellt.</li> </ul>                     |
| Lesen                 | Ausgewählte Zeitzone mit<br>Name und Datum anzei-<br>gen.                                                       |

## Kalend.-Einst.

Menü → 1 → Kalend.-Einst.

### Wochenanfang

Einstellung welcher Wochentag bei der Monats- und Wochenansicht links an erster Stelle steht.

# Extras

### Hinweis

Abhängig von Ihrem Dienstanbieter können im Menü Extras auch Internet und Games & More angeboten werden. Bitte informieren Sie Sich in der Rubrik Surf & Fun (S. 52) über weitere Funktionen.

# Wecker

Menü → 🕀 → Wecker

Der Alarm ertönt zu dem von Ihnen eingestellten Zeitpunkt, auch bei ausgeschaltetem Telefon.

## Einstellen

Ändern Anzeige der Auswahl: Weckzeit und Tage.

Einstellung der Weckzeit (hh:mm).

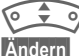

Tage ansteuern.

m Markieren Sie die Tage, an denen Sie geweckt werden wollen.

OK

Einstellung bestätigen.

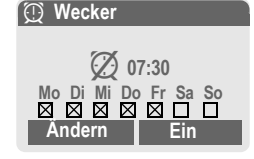

Ein / Aus Ein-/Ausschalten der Weckfunktion.

### Weitere Informationen

Wecker eingeschaltet.
 Wecker ausgeschaltet.
 Displayanzeige im Bereitschaftszustand: Wecker eingeschaltet.

# Rechner

- Menü → 🛈 → Rechner
- Zahl eingeben (max. 8 Zeichen).

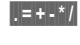

Rechenfunktion auswählen.

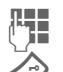

Vorgang mit weiteren Zahlen wiederholen.

Ergebnisanzeige.

| Rechenfunktionen  |                                            |  |  |
|-------------------|--------------------------------------------|--|--|
| .=+-*/            | Wiederholt die Steuertaste rechts drücken. |  |  |
| ±                 | Wechsel der Vorzeichen "+" und "-".        |  |  |
| %                 | Umwandlung in Prozent.                     |  |  |
| ц <b>т</b>        | Speichert die angezeigte Zahl.             |  |  |
| <u>ڻ</u>          | Aufruf der gespeicherten Zahl.             |  |  |
| е                 | Exponent (max. zweistellig).               |  |  |
| Sondertasten:     |                                            |  |  |
| $\langle \rangle$ | Dezimalpunkt setzen.                       |  |  |
| 0+                | Addieren (Lang drücken).                   |  |  |

# Währ.-Rechner

Menü → ① → Währ.-Rechner

Berechnen Sie die Wechselkurse. Es können drei Währungen eingetragen werden.

Ist noch keine Währung eingetragen, zur ersten Eingabe OK drücken.

### Ansonsten:

Optionen Menü öffnen

Neuer Eintrag Auswählen und Bezeichnungen für die Währungen eingeben.

OK

Bestätigen.

Wechselkurse eingeben. Mit Optionen und OK speichern.

### Umrechnen

Zwischen den eingetragenen Währungen können dann beliebige Berechnungen durchgeführt werden.

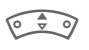

Eine Währungskombination auswählen.

Auswahl

Bestätigen und Betrag eingeben (max. 12 Stellen).

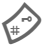

Ergebnisanzeige.

Wiederh, Neue Berechnung mit anderen Daten.

### Rechenfunktionen

- Wiederholt die Steuertaste rechts drücken.
- ı†ı Gespeicherte Zahl aus dem Taschenrechner aufrufen

# Stoppuhr

Menü → ① → Stoppuhr

Es können zwei Zwischenzeiten genommen und gespeichert werden.

|                  | Start/Stopp.                                |
|------------------|---------------------------------------------|
|                  | Zwischenzeit.                               |
| Starten<br>Reset | Stoppuhr starten.<br>Zurücksetzen auf Null. |

## Stoppuhr Optionen

Optionen Menü öffnen.

| Sichern            | Genommene Zeit(en) spei-<br>chern und mit einer Be-<br>zeichnung versehen. |
|--------------------|----------------------------------------------------------------------------|
| Zurückset-<br>zen  | Stoppuhr zurücksetzen.                                                     |
| Stoppuhr-<br>₋iste | Anzeige der gespeicherten Einträge.                                        |
|                    | Lesen Anzeige der gespei-<br>cherten Zeiten und Zwi-<br>schenzeiten.       |
|                    | Umbenennen Gespeicher-<br>ten Eintrag umbenennen.                          |
|                    | Löschen Eintrag löschen.                                                   |
|                    | Alle löschen Liste<br>löschen.                                             |

# Countdown

Menü → ① → Countdown

Ein eingestellter Zeitraum läuft ab. Die letzten 3 Sekunden werden akustisch signalisiert. Am Ende ertönt ein spezieller Signalton.

Setzen Zeitraum eintragen.

Starten Zähler starten.

Stopp Zähler unterbrechen.

Ändern Zeitraum ändern.

Reset Zähler wieder auf Anfangszeit setzen.

# Sprachkommando

Menü → ① → Sprachkommando

Funktionen können durch Ansage eines Kommandos gestartet werden. Maximal 20 Sprachaufzeichnungen für Sprachwahl oder -kommandos können im Telefon gespeichert werden (nicht auf der SIM-Karte!).

## Aufnehmen

Menü → ① → Sprachkommando

Es wird eine Liste mit den möglichen Funktionen angezeigt.

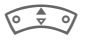

Funktion auswählen.

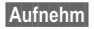

Drücken.

Ja

Ausgewählte Funktion bestätigen.

Starten

Aufnahme starten.

Es ertönt ein kurzes Signal. Sprechen Sie jetzt ein zur Funktion passendes Kommando und wiederholen Sie dieses nach Aufforderung.

## Anwenden

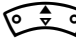

🗘 🧿 Lang drücken (im Bereitschaftszustand).

Es folgen ein akustisches Signal (Beep) sowie ein Hinweis im Display. Jetzt die Funktion ansagen.

### Weitere Informationen

Laute Umgebungsgeräusche können die Erkennbarkeit beeinträchtigen.

## Sprachkommando Optionen

Optionen Menü öffnen.

Abspie-Die zum Eintrag gehörende len Aufzeichnung abspielen.

Neue Auf-Neue Spracheingabe zu einah. nem Eintrag vornehmen.

(Standardfunktionen siehe S. 13)

# Neu. Klingelt.

Menü → ① → Neu. Klingelt.

Mit dem Mikrofon des Telefons können Sie Töne und Geräusche aufnehmen und dann als Klingelton einsetzen (S. 63).

Aufnehm Aufnahme starten. Die aktuelle Aufnahmedauer und die noch verfügbare Zeit werden angezeigt.

Stopp Aufnahme beenden.

Sichern Namen des neuen Klingeltons eingeben.

Sichern Speichern.

Danach kann die Aufnahme abgespielt bzw. über Optionen einem Ereignis zugeordnet werden.

### Hinweis

Wird während der Aufnahme ein Anruf angenommen, wird diese verworfen.

# SIM-Dienste (optional)

Menü → ① → SIM-Dienste

Ihr Dienstanbieter kann über die SIM-Karte besondere Anwendungen wie Mobile Banking, Börseninfo etc. anbieten.

Besitzen Sie eine entsprechende SIM-Karte, erscheinen die SIM-Dienste unter "Extras" im Hauptmenü bzw. direkt über der Steuertaste (links).

QD

Symbol der SIM-Dienste.

Bei mehreren Anwendungen werden diese in einem Menü angeboten.

Über SIM-Dienste kann Ihr Telefon problemlos auf künftige Erweiterungen im Angebot Ihres Dienstanbieters reagieren. Für weitere Informationen wenden Sie sich bitte an den Dienstanbieter.

# Schnellauswahl

Die Steuertaste (links) und die Zifferntasten 2 bis 9 (Kurzwahlnummern) können Sie mit je einer wichtigen Rufnummer oder einer Funktion belegen. Die Wahl der Rufnummer bzw. der Start der Funktion erfolgt dann mit einem Tastendruck.

### Weitere Informationen

Die Steuertaste (links) kann vom Dienstanbieter bereits vorbelegt sein (z. B. Zugriff auf "SIM-Dienste" oder direkter Aufruf des Internet-Portals). Evtl. ist diese Tastenbelegung auch nicht veränderbar.

Die Steuertaste (links) wird auch z. B. zum Zugriff auf eine neue Meldung zeitweise automatisch durch M/OO ersetzt.

Mögliche Tastenbelegungen sind u.a.:

| Internet (WAP) | . S. | 52 |
|----------------|------|----|
| Rufnummer      | . S. | 27 |
| Wecker         | . S. | 82 |
| Neue SMS       | . S. | 38 |
| Beleuchtung    | . S. | 61 |
| Inkognito      | . S. | 64 |
| Entg. Anrufe   | . S. | 33 |
| Angen. Anrufe  | . S. | 33 |
| Mein Menü      | . S. | 76 |
| Dateisystem    | . S. | 88 |

# Steuertaste (links)

Die Steuertaste links können Sie zur Schnellauswahl mit einer Funktion/Rufnummer belegen.

## Ändern

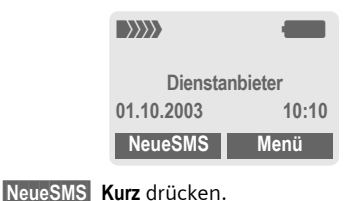

Ändern

Anwendung aus der Liste aussuchen.

- Eine neue Anwendung (z. B. Internet) der Steuertaste (links) zuordnen.
- Sonderfall Rufnummer. Aus dem Telefonbuch einen Namen (z. B. "Carola") als Belegung der Steuertaste aussuchen.

Auswahl Einstellung bestätigen.

### Anwenden

Die Belegung mit der Rufnummer "Carola" dient hier nur als Beispiel.

Carola

Lang drücken.

# Kurzwahltasten

Zur Schnellauswahl von Funktionen oder Rufnummern können die Zifferntasten 2 bis 9 als Kurzwahltasten benutzt werden. Mögliche Belegungen siehe S. 86. Die Zifferntaste 1 ist für die Mailbox-Rufnummer (S. 37) reserviert.

## Ändern

Im Bereitschaftszustand:

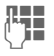

Eine Zifferntaste drücken (2-9). Ist die Ziffer noch nicht belegt:

Setzen

Drücken.

### Oder

NeueSMS Kurz drücken (falls z. B. mit NeueSMS belegt).

Ändern Anwendung aus der Liste aussuchen.

Sonderfall Rufnummer. Aus dem Telefonbuch einen Namen zur Belegung der Taste aussuchen.

Sonderfall Lesezeichen. Aus den Lesezeichen eine URL zur Belegung der Taste aussuchen.

Auswahl Einstellung bestätigen.

## Anwenden

Eine hinterlegte Rufnummer wählen bzw. eine hinterlegte Anwendung (z. B. NeueSMS) starten.

Im Bereitschaftszustand:

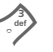

Kurz drücken.

Die Belegung der Zifferntaste 3 wird über der Steuertaste (rechts) angezeigt, z. B.:

NeueSMS Lang drücken.

Oder nur

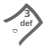

lang drücken.

# Menükurzwahl

Alle Menüfunktionen sind intern nummeriert. Durch die aufeinander folgende Eingabe dieser Nummern kann eine Funktion direkt ausgewählt werden.

Beispiel:

Menü

Drücken.

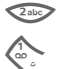

Diaction

für Ruflisten

für Entg. Anrufe

# Dateisystem

Zur Organisation Ihrer Dateien steht Ihnen das Dateisystem zur Verfügung, mit dem Sie ähnlich wie mit einer PC-Dateiverwaltung arbeiten können. Im Dateisystem sind dazu für die verschiedenen Datentypen eigene Ordner angelegt.

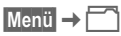

88

Es wird die Liste der enthaltenen Ordner und Dateien angezeigt.

In dieser Liste bewegen Sie sich mit der Steuertaste:

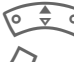

Auf- und abblättern.

 $\overline{\diamond}$ 

Rücksprung aus einem Ordner.

Öffnen Ordner öffnen bzw. Datei mit zugehöriger Anwendung ausführen

#### oder

bei unbekannten Dateitypen:

Markiere Datei markieren.

## Verzeichnisstruktur

Im Dateisystem sind für die verschiedenen Datentypen eigene Ordner angelegt.

| Colour<br>scheme | Farbschemata                 | *.col           |
|------------------|------------------------------|-----------------|
| Data in-<br>box  | Meldungseingang              | **              |
| Internet         | Internet-Dateien             | *.dat           |
| Java             | Anwendungen                  | *.jad           |
|                  | Daten                        | *.jar           |
| Misc             | Sonstige Dateien             | *.*             |
| Pictures         | Bilder und Animati-<br>onen  | *.bmx<br>(anim) |
|                  | Unterverzeichnis:            | *.bmp           |
|                  | Camera                       | ^.png<br>* gif  |
|                  | Eigene Fotos                 | *.jpg           |
| SMS              | Unterverzeichnisse:          | *.smo           |
| arcnive          | Inbox: Posteingang           | .smi            |
|                  | Draft: Entwürfe              |                 |
|                  | Unsent: Ungesen-<br>dete SMS |                 |
|                  | Sent: Gesendete SMS          |                 |
| Sounds           | Klingeltöne, Töne            | *.mid           |
|                  |                              | .srt<br>*.amr   |
|                  |                              | *.wav           |
|                  |                              | (Intel DVI)     |
| Text<br>module   | Textmodule                   | *.tmo           |

Abhängig vom Dienstanbieter können Struktur, Inhalt und Funktionalität des Dateisystems variieren.

## Dateisystem Optionen

| Optionen Menü öffnen.            |                                                                            |  |
|----------------------------------|----------------------------------------------------------------------------|--|
| Öffnen                           | Ordner öffnen.                                                             |  |
| Verschieben                      | Markierte Datei oder Ord-<br>ner in den Zwischenspei-<br>cher verschieben. |  |
| Kopieren                         | Markierte Datei in den Zwi-<br>schenspeicher kopieren.                     |  |
| Einfügen                         | Inhalt des Zwischenspei-<br>chers in den aktuellen Ord-<br>ner einfügen.   |  |
| Neuer<br>Ordner                  | Neuen Ordner erstellen.                                                    |  |
| Eigenschaf-<br>ten               | Angaben zur markierten<br>Datei oder zum Ordner.                           |  |
| Laufwerk-<br>Info                | Anzeige der benutz-<br>ten/freien Speicher-<br>kapazität.                  |  |
| (Standardfunktionen siehe S. 13) |                                                                            |  |

# Siemens Data Suite

Siemens Data Suite ist ein Softwarepaket, mit dem die Funktionalität Ihres Telefons zusammen mit einem Windows®-PC erweitert wird. Telefon und PC werden mit dem Datenkabel (Zubehör, S. 99) miteinander verbunden. Für eine fehlerfreie Datenübertragung ist es erforderlich, dass sich das Telefon im Bereitschaftszustand befindet (z. B. keine aktive Anwendung, kein ankommender Anruf).

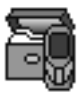

Siemens Data Suite beinhaltet die nachfolgend kurz beschriebenen Module. Die Software können Sie über das Internet herunterladen: www.my-siemens.com/mc60

# Data Exchange Software

Die Data Exchange Software bindet sich wie ein Laufwerk in den Windows<sup>®</sup>-Explorer ein und spiegelt den Inhalt des Dateisystems (S. 88) Ihres Telefons wider.

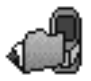

Sie können auf die Daten der Anwendungen im Telefon zugreifen und bequem per Drag und Drop mit dem PC abgleichen.

### Achtung

Bitte stellen Sie beim Zugriff auf das Dateisystem sicher, dass keine Dateien gelöscht werden, die zur Ausführung von Anwendungen auf dem Telefon erforderlich sind.

# **Bitmap-Editor**

Mit dem Bitmap-Editor können Sie:

- Eine Grafik erstellen, die anstelle des Betreiberlogos (S. 60) angezeigt wird.
- Einen Screensaver (S. 60) auf dem PC gestalten und in Ihr Telefon übertragen.
- Ein Bild erstellen für einen Telefonbucheintrag (S. 28).

# Kontakte-Verwaltung

Mit der Kontakte-Verwaltung können Sie die Kontakte aus dem Adressbuch und dem Telefonbuch Ihres Telefons organisieren und darüber hinaus mit anderen Telefonen (auch mit Ihrem Gigaset) oder Outlook<sup>®</sup> auf Ihrem PC abgleichen.

Sie können neue Einträge am PC erstellen, Einträge löschen oder ändern und auf Ihr Telefon kopieren. Haben Sie kein Outlook<sup>®</sup> auf dem PC installiert, besteht die Möglichkeit eine Textdatei zu importieren bzw. zu exportieren.

90

## Messenger

Mit dem Messenger haben Sie die Möglichkeit, Ihre Kurznachrichten bequem vom PC aus zu organisieren:

- Speichern Sie SMS auf dem PC, um freien Speicherplatz im Telefon zu gewinnen.
- Sie können Nachrichten mit dem PC erstellen und mit dem Telefon verschicken.
- In der SMS können Bilder, Klingeltöne oder Animationen nach dem EMS-Standard eingebettet werden.

# **Klingelton-Editor**

Mit dem Klingelton-Editor können Sie eigene Klingelmelodien erstellen (MIDI-Dateien).

## **GPRS-Modemassistent**

Der GPRS-Modemassistent ermöglicht das Erstellen von GPRS-Verbindungen vom Laptop aus. So kommen Sie unterwegs mit Laptop und Telefon ins Internet.

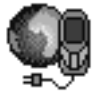

# Fragen & Antworten

Treten beim Gebrauch Ihres Telefons Fragen auf, stehen wir Ihnen unter **www.my-siemens.com/customercare** rund um die Uhr zur Verfügung. Außerdem haben wir häufig gestellte Fragen und Antworten hier wiedergegeben.

| Frage                                          | Mögl. Ursachen                                       | Mögliche Lösung                                                                                                    |
|------------------------------------------------|------------------------------------------------------|----------------------------------------------------------------------------------------------------|
| Telefon lässt sich                             | Ein-/Austaste zu kurz gedrückt.                      | Ein-/Austaste mindestens zwei Sekunden drücken.                                                                                                    |
| nicht einschalten.                             | Akku leer.                                           | Akku laden. Ladeanzeige im Display prüfen.                                                                                                    |
|                                                | Akkukontakte verschmutzt.                            | Kontakte reinigen.                                                                                                    |
|                                                | Siehe unten bei: "Ladefehler"                        |                                                                                                    |
| Standby-Zeit zu gering.                        | Häufige Nutzung des Organi-<br>zers bzw. der Spiele. | Nutzung ggf. einschränken.                                                                                                    |
|                                                | Schnelle Suche aktiviert.                            | Schnelle Suche deaktivieren (S. 74).                                                                                                    |
|                                                | Displaybeleuchtung eingeschaltet.                    | Displaybeleuchtung ausschalten (S. 61).                                                                                                    |
|                                                | Unbeabsichtigter Tastendruck (Beleuchtung!).         | Tastensperre einschalten (S. 64).                                                                                                    |
| Ladefehler<br>(kein Ladesymbol im<br>Display). | Akku in Tiefentladung.                               | <ol> <li>Ladekabel anstecken, Akku wird geladen.</li> <li>Ladesymbol erscheint nach ca. 2 Stunden.</li> <li>Akku laden.</li> </ol>                           |
|                                                | Temp. außerhalb des Bereichs: 5 °C bis 40 °C.        | Für passende Umgebungstemperaturen sorgen, etwas Zeit abwarten, dann erneut laden.                                                                           |
|                                                | Kontaktproblem.                                      | Stromversorgung und Verbindung zum Telefon<br>überprüfen. Akkukontakte und Telefonanschluss-<br>buchse prüfen, ggf. säubern, dann Akku erneut ein-<br>legen. |
|                                                | Keine Netzspannung vorhan-<br>den.                   | Andere Steckdose benutzen, Netzspannung<br>prüfen.                                                                                                    |
|                                                | Falsches Ladegerät.                                  | Nur Original-Siemens-Zubehör benutzen.                                                                                                    |
|                                                | Akku defekt.                                         | Akku ersetzen.                                                                                                    |
| SIM-Fehler.                                    | SIM-Karte nicht korrekt einge-<br>schoben.           | Sicherstellen, dass die SIM-Karte korrekt einge-<br>schoben ist (S. 9).                                                                                      |
|                                                | Kontakte der SIM-Karte ver-<br>schmutzt.             | SIM-Karte mit einem trockenen Tuch säubern.                                                                                                    |
|                                                | SIM-Karte mit falscher Voltzahl.                     | Nur SIM-Karten mit 3 Volt möglich.                                                                                                    |
|                                                | SIM-Karte beschädigt (z. B. ge-<br>brochen).         | Sichtprüfung durchführen. SIM-Karte bei Dienst-<br>anbieter austauschen.                                                                                     |

| Frage                                                                                             | Mögl. Ursachen                                                                  | Mögliche Lösung                                                                                                    |
|---------------------------------------------------------------------------------------------------|---------------------------------------------------------------------------------|----------------------------------------------------------------------------------------------------|
| Keine Verbindung<br>zum Netz.                                                                     | Signal schwach.                                                                 | Höheren Standort/Fenster aufsuchen oder ins<br>Freie gehen.                                                                             |
|                                                                                                   | Außerhalb des GSM-Versor-<br>gungsbereichs.                                     | Versorgungsbereich des Dienstanbieters überprüfen.                                                                                      |
|                                                                                                   | SIM-Karte ungültig.                                                             | Beim Dienstanbieter reklamieren.                                                                                                    |
|                                                                                                   | Neues Netz unzulässig.                                                          | Manuelle Auswahl versuchen oder anderes Netz wählen (S. 73).                                                                            |
|                                                                                                   | Netzsperre gesetzt.                                                             | Netzsperren prüfen (S. 72).                                                                                                    |
|                                                                                                   | Netz überlastet.                                                                | Später nochmals anrufen.                                                                                                    |
| Telefon verliert Netz.                                                                            | Signal zu schwach.                                                              | Erneute Verbindung zu einem anderen Dienstan-<br>bieter erfolgt automatisch (S. 73). Aus- und Ein-<br>schalten kann dies beschleunigen. |
| Anrufe nicht                                                                                      | Anschluss 2 eingestellt.                                                        | Anschluss 1 einstellen (S. 73).                                                                                                    |
| möglich.                                                                                          | Neue SIM-Karte eingelegt.                                                       | Auf neue Sperren überprüfen.                                                                                                    |
|                                                                                                   | Einheitenlimit erreicht.                                                        | Limit mit PIN 2 zurücksetzen (S. 34).                                                                                                   |
|                                                                                                   | Guthaben verbraucht.                                                            | Guthaben nachladen.                                                                                                    |
| Bestimmte Anrufe<br>unmöglich.                                                                    | Anrufsperren sind wirksam.                                                      | Sperren können vom Dienstanbieter festgelegt werden. Sperren überprüfen (S. 72).                                                        |
| Keine Einträge in Te-<br>lefonbuch möglich.                                                       | Telefonbuch ist voll.                                                           | Einträge in Telefonbuch löschen (S. 27).                                                                                                |
| Sprachmeldung<br>funktioniert nicht.                                                              | Rufumleitung zur Mailbox nicht eingestellt.                                     | Rufumleitung zur Mailbox einstellen (S. 64).                                                                                            |
| SMS (Textmeldung)<br>blinkt.                                                                      | Speicher für SMS voll.                                                          | Meldungen (SMS) löschen (S. 43) oder archivieren (S. 43), um Speicherplatz frei zu machen.                                              |
| Funktion kann nicht<br>eingestellt werden.                                                        | Nicht vom Dienstanbieter unter-<br>stützt oder Registrierung erfor-<br>derlich. | Dienstanbieter anrufen.                                                                                                    |
| Speicherplatzproble-<br>me bei z. B. Games<br>& More, Klingeltö-<br>nen, Bildern, SMS-<br>Archiv. | Telefonspeicher voll.                                                           | Dateien in den jeweiligen Bereichen löschen.                                                                                            |
| Kein WAP-Zugang,<br>kein Download<br>möglich.                                                     | Profil nicht aktiviert, Profil-Ein-<br>stellungen falsch/unvollständig.         | WAP-Profil aktivieren (S. 54), einstellen (S. 54)<br>bzw. HTTP-Profil einstellen (S. 70). Ggf. fragen Sie<br>Ihren Dienstanbieter.      |

| Frage                                                               | Mögl. Ursachen                                                                                            | Mögliche Lösung                                                                                                    |
|---------------------------------------------------------------------|----------------------------------------------------------------------------------------------------|----------------------------------------------------------------------------------------------------|
| Meldung kann nicht gesendet werden.                                 | Dienstanbieter unterstützt die-<br>sen Dienst nicht.                                                      | Beim Dienstanbieter nachfragen.                                                                                                    |
|                                                                     | Rufnummer des Service-Zen-<br>trums nicht oder falsch einge-<br>stellt.                                   | Service-Zentrum einstellen (S. 44).                                                                                                    |
|                                                                     | SIM-Karten-Vertrag unterstützt diesen Dienst nicht.                                                       | Dienstanbieter anrufen.                                                                                                    |
|                                                                     | Servicezentrum überlastet.                                                                                | Meldung wiederholen.                                                                                                    |
|                                                                     | Empfänger hat kein kompatibles Telefon.                                                                   | Überprüfen.                                                                                                    |
| EMS-Bilder&Töne<br>werden beim Emp-<br>fänger nicht an-<br>gezeigt. | Telefon des Empfängers unter-<br>stützt den EMS-Standard nicht.                                           |                                                                                                    |
| Kein Zugang zum In-<br>ternet möglich.                              | Falsches WAP-Profil eingestellt<br>bzw. Einstellungen falsch,<br>unvollständig.                           | Einstellungen prüfen, ggf. Dienstanbieter fragen.                                                                                                    |
| PIN-Fehler/<br>PIN2-Fehler.                                         | Drei falsche Eingaben.                                                                                    | Die mit der SIM bereitgestellte PUK (MASTER PIN)<br>entsprechend den Hinweisen eingeben. Falls die<br>PUK (MASTER PIN) verlorengegangen ist, wen-<br>den Sie sich an den Dienstanbieter. |
| Telefoncode-Fehler.                                                 | Drei falsche Eingaben.                                                                                    | Siemens-Service anrufen (S. 95).                                                                                                    |
| Dienstanbieter-<br>Code-Fehler.                                     | Keine Berechtigung für diesen<br>Dienst.                                                                  | Dienstanbieter anrufen.                                                                                                    |
| Menüeinträge feh-<br>len/sind zuviel.                               | Über die SIM-Karte können<br>Funktionen vom Dienstanbieter<br>hinzugefügt oder entfernt wor-<br>den sein. | Beim Dienstanbieter nachfragen.                                                                                                    |
| Kein Fax möglich.                                                   | Falsche Einstellungen im PC.                                                                              | Einstellungen prüfen (S. 70).                                                                                                    |
|                                                                     | Keine Berechtigung für den<br>Dienst.                                                                     | Dienstanbieter anrufen.                                                                                                    |
| Gebührenzähler<br>funktioniert nicht.                               | Gebührentakt wird nicht übertra-<br>gen.                                                                  | Dienstanbieter anrufen.                                                                                                    |
| Beschädigung                                                        |                                                                                                    |                                                                                                    |
| Schwere Erschütte-<br>rung.                                         | Akku und SIM entfernen und wie                                                                            | der einlegen. Telefon nicht zerlegen!                                                                                                    |
| Telefon wurde nass.                                                 | Akku und SIM-Karte entnehmen.<br>ckerkontakte gründlich trocknen.<br>lefon nicht zerlegen!                | Sofort mit Tuch abtrocknen, nicht erwärmen. Ste-<br>Telefon aufrecht stehend der Zugluft aussetzen. Te-                                                                                  |

# Kundenservice (Customer Care)

Wir bieten Ihnen schnelle und individuelle Beratung! Sie haben mehrere Möglichkeiten: Unser Online Support im Internet:

#### www.my-siemens.com/customercare

Immer und überall erreichbar. Sie erhalten 24 Stunden Unterstützung rund um unsere Produkte. Sie finden dort ein interaktives Fehler-Suchsystem, eine Zusammenstellung der am häufigsten gestellten Fragen und Antworten sowie Bedienungsanleitungen und aktuelle Software-Updates zum Download.

Die am häufigsten gestellten Fragen und Antworten finden Sie auch in dieser Bedienungsanleitung im Kapitel "Fragen & Antworten", (S. 92).

Persönliche Beratung zu unserem Angebot erhalten Sie bei unserer Premium-Hotline:

#### Deutschland: 0190 - 74 58 26 (1,24 Euro/Minute)

Österreich: 0900 - 30 08 08 (1,35 Euro/Minute)

Halten Sie beim Anruf bitte Ihren Kaufbeleg, die Gerätenummer (IMEI, Anzeige mit \*# 0 6 #), die Softwareversion (Anzeige mit \*# 0 6 #, dann Info) und ggf. Ihre Kundennummer des Siemens Services bereit.

Es erwarten Sie qualifizierte Siemens-Mitarbeiter, die Ihnen bezüglich Produktinformation und Installation kompetent zur Seite stehen. In Ländern, in denen unser Produkt nicht durch autorisierte Händler verkauft wird, werden keine Austausch- bzw. Reparaturleistungen angeboten.

Im Falle einer notwendigen Reparatur, evtl. Garantie- oder Gewährleistungsansprüche erhalten Sie schnelle und zuverlässige Hilfe bei unseren Servicezentren:

| Abu Dhabi           | 0 26 42 38 00    |
|---------------------|------------------|
| Ägypten             | 0 23 33 41 11    |
| Argentinien         | 0 80 08 88 98 78 |
| Australien          |                  |
| Bahrain             | 40 42 34         |
| Bangladesch         | 0 17 52 74 47    |
| Belgien             | 0 78 15 22 21    |
| Bolivien            | 0 21 21 41 14    |
| Bosnien Herzegowina | 0 33 27 66 49    |
| Brasilien           | 0 80 07 07 12 48 |
| Brunei              | 02 43 08 01      |
| Bulgarien           | 02 73 94 88      |
| China               | 0 21 50 31 81 49 |
| Dänemark            |                  |
| Deutschland *       | 0 18 05 33 32 26 |

| Dubai          |                            |
|----------------|----------------------------|
| Elfenbeinküste | 05 02 02 59                |
| Estland        |                            |
| Finnland       |                            |
| Frankreich     | 01 56 38 42 00             |
| Griechenland   |                            |
| Großbritannien |                            |
| Hong Kong      |                            |
| Indien         | 22 24 98 70 00 Extn: 70 40 |
| Indonesien     |                            |
| Irland         |                            |
| Island         |                            |
| Italien        | 02 66 76 44 00             |
| Jordanien      |                            |
| Kambodscha     | 12 80 05 00                |
| Kanada         |                            |
| Katar          | 04 32 20 10                |

\* 0,12 Euro/Minute

| Kenia                        |      |    | 2   | 72 | 37 | 17 |
|------------------------------|------|----|-----|----|----|----|
| Kroatien                     |      | 0  | 16  | 10 | 53 | 81 |
| Kuwait                       |      |    | 2   | 45 | 41 | 78 |
| Lettland                     |      |    | 7   | 50 | 11 | 18 |
| Libanon                      |      |    | .01 | 44 | 30 | 43 |
| Libyen                       |      | 02 | 13  | 50 | 28 | 82 |
| Litauen                      |      | 8  | 52  | 74 | 20 | 10 |
| Luxemburg                    |      |    | 43  | 84 | 33 | 99 |
| Malaysia                     | .+6  | 03 | 77  | 12 | 43 | 04 |
| Malta+                       | + 35 | 32 | 14  | 94 | 06 | 32 |
| Marokko                      |      |    | .22 | 66 | 92 | 09 |
| Mauritius                    |      |    | 2   | 11 | 62 | 13 |
| Mazedonien                   |      |    | .02 | 13 | 14 | 84 |
| Mexiko                       | 01   | 80 | 07  | 11 | 00 | 03 |
| Neuseeland                   |      | 08 | 00  | 27 | 43 | 63 |
| Niederlande                  | 0    | 90 | 03  | 33 | 31 | 00 |
| Nigeria                      |      | 0  | 14  | 50 | 05 | 00 |
| Norwegen                     |      |    | .22 | 70 | 84 | 00 |
| Oman                         |      |    |     | 79 | 10 | 12 |
| Österreich                   |      | 05 | 17  | 07 | 50 | 04 |
| Pakistan                     |      | 02 | 15  | 66 | 22 | 00 |
| Paraguay                     |      | 8  | 00  | 10 | 20 | 04 |
| Philippinen                  |      | 0  | 27  | 57 | 11 | 18 |
| Polen                        |      | 08 | 01  | 30 | 00 | 30 |
| Portugal                     |      | 8  | 08  | 20 | 15 | 21 |
| Rep. Südafrika               |      | 08 | 60  | 10 | 11 | 57 |
| Rumänien                     |      | 02 | 12  | 04 | 60 | 00 |
| Russland                     | 8    | 80 | 02  | 00 | 10 | 10 |
| Saudi Arabien                |      | 0  | 22  | 26 | 00 | 43 |
| Serbien                      |      | 01 | 13  | 22 | 84 | 85 |
| Schweden                     |      | 0  | 87  | 50 | 99 | 11 |
| Schweiz                      |      | 08 | 48  | 21 | 20 | 00 |
| Simbabwe                     |      |    | .04 | 36 | 94 | 24 |
| Singapur                     |      |    | .62 | 27 | 11 | 18 |
| Slowakei                     |      | 02 | 59  | 68 | 22 | 66 |
| Slowenien                    |      | 0  | 14  | 74 | 63 | 36 |
| Spanien                      |      | 9  | 02  | 11 | 50 | 61 |
| Taiwan                       |      | 02 | 23  | 96 | 10 | 06 |
| Thailand                     |      | 0  | 22  | 68 | 11 | 18 |
| Tschechische Republik        |      | 02 | 33  | 03 | 27 | 27 |
| Tunesien                     |      |    | .71 | 86 | 19 | 02 |
| Türkei                       | 0    | 21 | 65  | 79 | 71 | 00 |
| Ukraine                      | 8    | 80 | 05  | 01 | 00 | 00 |
| Ungarn                       |      | 06 | 14  | 71 | 24 | 44 |
| USA                          | 1    | 88 | 87  | 11 | 02 | 11 |
| Vereinigte Arabische Emirate |      | 0  | 43  | 31 | 95 | 78 |
| Vietnam                      |      |    | .49 | 43 | 73 | 23 |

# Pflege und Wartung

Ihr Telefon wurde mit großer Sorgfalt entworfen und hergestellt und sollte auch mit Sorgfalt behandelt werden. Wenn Sie die unten aufgelisteten Vorschläge beachten, werden Sie noch sehr lange viel Freude an Ihrem Telefon haben.

- Schützen Sie Ihr Telefon vor Nässe und Feuchtigkeit! In Niederschlägen, Feuchtigkeit und Flüssigkeiten sind Mineralien enthalten, die elektronische Schaltkreise korrodieren. Sollte das Telefon trotzdem nass werden, trennen Sie es sofort von einer etwaigen Stromversorgung ab bzw. nehmen Sie den Akku heraus!
- Verwenden Sie das Telefon nicht in staubigen und schmutzigen Umgebungen und bewahren Sie es nicht dort auf. Die beweglichen Teile des Telefons können beschädigt werden.
- Bewahren Sie das Telefon nicht in heißen Umgebungen auf. Hohe Temperaturen können die Lebensdauer elektronischer Geräte verkürzen, Akkus beschädigen und bestimmte Kunststoffe verformen oder zum Schmelzen bringen.
- Bewahren Sie das Telefon nicht in kalten Umgebungen auf. Wenn es sich anschließend wieder (auf seine normale Betriebstemperatur)

erwärmt, kann sich in seinem Innern Feuchtigkeit bilden, die elektronische Platinen beschädigt.

- Lassen Sie das Telefon nicht fallen, setzen Sie es keinen Schlägen oder Stößen aus und schütteln Sie es nicht. Durch eine solche grobe Behandlung können im Gerät befindliche Platinen zerbrechen!
- Verwenden Sie keine ätzenden Chemikalien, Reinigungslösungen oder scharfe Reinigungsmittel zur Reinigung des Telefons!

Alle oben genannten Hinweise gelten in gleicher Weise für Telefon, Akku, Ladegerät und sämtliche Zubehörteile. Wenn eines dieser Teile nicht ordnungsgemäß funktioniert, bringen Sie es zu Ihrem Fachhändler. Der wird Ihnen behilflich sein und das Gerät bei Bedarf reparieren.

# Gerätedaten

# Konformitätserklärung

Siemens Information and Communication mobile erklärt hiermit, dass das im vorliegenden Handbuch beschriebene Mobiltelefon den wesentlichen Anforderungen und anderen einschlägigen Bestimmungen der Richtlinie 1999/5/EC (R&TTE) entspricht. Die betreffende Konformitätserklärung (DoC) wurde unterzeichnet. Falls erforderlich, kann eine Kopie des Originals über die Firmen-Hotline angefordert werden.

# € 0682

# **Technische Daten**

| GSM Klasse       | 4 (2 Watt)              |
|------------------|-------------------------|
| Frequenzbereich: | 880 - 960 MHz           |
| GSM Klasse:      | 1 (1 Watt)              |
| Frequenzbereich: | 1.710 - 1.880 MHz       |
| GSM Klasse:      | 1 (1 Watt)              |
| Frequenzbereich: | 1.850 - 1.990 MHz       |
| Gewicht:         | 86 g                    |
| Größe:           | 109x46x21mm<br>(88 ccm) |
| Li-Ion Akku:     | 700 mAh                 |
| Betriebstemp:    | -10 °C 55 °C            |
| SIM-Karte:       | 3,0 Volt                |

#### Telefonkennung

Folgenden Angaben sind bei Verlust von Telefon oder SIM-Karte wichtig:

Nr. der SIM-Karte (steht auf der Karte):

.....

15-stellige Seriennummer des Telefons (unter dem Akku):

Kundendienstnr. des Dienstanbieters:

.....

### Bei Verlust

Sind Telefon und/oder SIM-Karte abhanden gekommen, rufen Sie sofort den Dienstanbieter an, um Missbrauch zu verhindern.

## Betriebszeiten

Die Betriebszeiten hängen von den jeweiligen Einsatzbedingungen ab. Extreme Temperaturen vermindern die Bereitschaftszeit des Telefons erheblich. Vermeiden Sie daher, das Telefon in die Sonne oder auf eine Heizung zu legen.

Gesprächszeit: 100 bis 300 Minuten. Stand-by-Zeit: 60 bis 250 Stunden.

| Ausgeführte<br>Aktion                    | Zeit<br>(min) | Verminderung Be-<br>reitschaftszeit um |
|------------------------------------------|---------------|----------------------------------------|
| Telefonieren                             | 1             | 30 - 90 Minuten                        |
| Licht *                                  | 1             | 40 Minuten                             |
| Netzsuche                                | 1             | 5 - 10 Minuten                         |
| * Tasteneingabe, Spiele, Organizer, etc. |               |                                        |

#### Zubehör

# Zubehör

## Fashion & Carry

### CLIPit<sup>™</sup> Covers

Austauschbare Ober- und Unterschalen sowie Tastaturen erhalten Sie im Fachhandel oder besuchen Sie unseren Online-Shop.

### **Carrying Cases**

Verschiedene Tragetaschen erhalten Sie im Fachhandel oder besuchen Sie unseren Online-Shop unter:

SIEMENS Original Accessories Siemens Original Accessories www.siemens.com/

mobilestore

## Energy

### Li-Ion Battery (700 mAh) EBA-510

Ersatzakku.

### Travel Charger

Travel Charger ETC-500 (EU)

Travel Charger ETC-510 (UK)

Reiseladegerät mit erweitertem Eingangsspannungsbereich von 100-240V.

### Car Charger ECC-500

Ladegerät für den Zigarettenanzünder im Fahrzeug.

### Desk Top Charger EDC-510

Die Tischladestation ermöglicht das komfortable Laden des Telefons sowie eines zusätzlichen Akkus.

## Handsfree Portable

### Headset PTT HHS-510

Headset mit PTT-Taste zur Annahme und zum Beenden von Gesprächen.

## Office

### Data Cable DCA-500

Zum Anschluss des Telefons an die serielle RS232 Schnittstelle des PCs.

### Data Cable USB DCA-510

Zum Anschluss des Telefons an die USB-Schnittstelle des PCs. Mit Ladefunktion.

### SyncStation DSC-500

Tischhalterung für das Telefon zum gleichzeitigen Datenaustausch und Laden des Telefons über das Steckernetzteil. Beinhaltet einen Desktop Charger, ein Data Cable (seriell) und einen Y-Adapter.

### **Car Solutions**

#### Basic Car Pack HKB-500

Ermöglicht im Auto gleichzeitiges Freisprechen und Laden des Akkus im Telefon. Beinhaltet einen Car Charger, ein Headset PTT und einen Y-Adapter.

### Car Kit Portable HKP-500

Freisprecheinrichtung mit integriertem Lautsprecher und Mikrofon sowie automatischer Rufannahme. Einfach in den Zigarettenanzünder stecken. Besonders geeignet bei häufigen Fahrzeugwechseln.

#### Mobile Holder HMH-610

Telefonhalterung ohne Antennenanschluss.

### Mobile Holder Antenna HMH-620

Die Telefonhalterung für den Anschluss einer Außenantenne. Ideal mit Headset PTT oder Car Kit Portable zu verwenden.

Kann auch als Telefonhalterung für das Umrüsten Ihrer Freisprecheinrichtung (55er Serie) verwendet werden.

### Car Kit Comfort HKC-600

Freisprecheinrichtung mit erstklassiger digitaler Sprachqualität und bequemstem Bedienungskomfort. Alle für den Einbau notwendigen Komponenten sind enthalten. Die individuelle Antennenlösung ist im Fachhandel erhältlich.

### **Car Kit Professional Voice**

HKV-600 (Deutsch) HKV-610 (Englisch HKV-620 (Franz.)

Freisprecheinrichtung mit Spracherkennung, Speicherplatz für über 150 Namen. Elektronikbox mit Anschluss für Fax- und E-Mail-Übertragung via Notebook. Alle für den Einbau notwendigen Komponenten sind enthalten; die individuelle Antennenlösung ist im Fachhandel erhältlich.

### Car Kit Upgrade HKO-600

Telefonhalterung für das Umrüsten Ihrer Freisprecheinrichtung Car Kit Comfort und Car Kit Professionel Voice.

### Car Kit Upgrade HKO-610

Telefonhalterung für das Umrüsten Ihrer Freisprecheinrichtung Car Kit Professional Voice II.

### Optionales Car Kit Zubehör

Car Handset HKO-550 VDA Adapter Cable HKO-560 Car Data Adapter HKO-530 Push To Talk Key HKO-520

Produkte erhältlich im Fachhandel oder besuchen Sie unseren Online-Shop unter:

SIEMENS Siemens Original Accessories Original Accessories mobilestore

# Akku-Qualitätserklärung

Die Kapazität Ihres Mobiltelefonakkus verringert sich mit jeder Ladung/Entladung. Auch durch Lagerung bei zu hohen oder zu niedrigen Temperaturen erfolgt eine allmähliche Verringerung der Kapazität. Auf diese Weise können sich die Betriebszeiten Ihres Mobiltelefons auch nach vollständiger Akkuladung erheblich verringern.

In jedem Fall ist der Akku aber so beschaffen, dass er innerhalb von sechs Monaten nach Kauf Ihres Mobiltelefons noch aufgeladen und entladen werden kann. Nach Ablauf dieser sechs Monate empfehlen wir Ihnen, den Akku bei einem deutlichen Leistungsabfall zu ersetzen. Bitte kaufen Sie nur Siemens-Original-Akkus.

# Garantie-Urkunde (Österreich)

Dem Verbraucher (Kunden) wird unbeschadet seiner Mängelansprüche gegenüber dem Verkäufer eine Haltbarkeitsgarantie zu den nachstehenden Bedingungen eingeräumt:

- Neugeräte und deren Komponenten, die aufgrund von Fabrikations- und/oder Materialfehlern innerhalb von 24 Monaten ab Kauf einen Defekt aufweisen, werden von Siemens nach eigener Wahl gegen ein dem Stand der Technik entsprechendes Gerät kostenlos ausgetauscht oder repariert. Für Verschleißteile (z. B. Akkus, Tastaturen, Gehäuse, Schutzhüllen — soweit im Lieferumfang enthalten) gilt diese Haltbarkeitsgarantie für sechs Monate ab Kauf.
- Diese Garantie gilt nicht, soweit der Defekt der Geräte auf unsachgemäßer Behandlung und/oder Nichtbeachtung der Handbücher beruht.
- Diese Garantie erstreckt sich nicht auf vom Vertragshändler oder vom Kunden selbst erbrachte Leistungen (z. B. Installation, Konfiguration, Softwaredownloads).
   Handbücher und ggf. auf einem separaten Datenträger mitgelieferte Software sind ebenfalls von der Garantie ausgeschlossen.
- Als Garantienachweis gilt der Kaufbeleg mit Kaufdatum. Garantieansprüche sind innerhalb von zwei Monaten nach Kenntnis des Garantiefalles geltend zu machen.
- Ersetzte Geräte bzw. deren Komponenten, die im Rahmen des Austauschs an Siemens zurückgeliefert werden, gehen in das Eigentum von Siemens über.

- Diese Garantie gilt f
  ür in der Europ
  äischen Union erworbene Neuger
  äte. Garantiegeberin ist die Siemens AG Österreich, Telefonservice, Quellenstra
  ße 2, 1100 Wien.
- Weiter gehende oder andere Ansprüche als die in dieser Herstellergarantie genannten sind ausgeschlossen. Siemens haftet nicht für Betriebsunterbrechung, entgangenen Gewinn und den Verlust von Daten, zusätzlicher vom Kunden aufgespielter Software oder sonstiger Informationen. Die Sicherung derselben obliegt dem Kunden. Der Haftungsausschluss gilt nicht, soweit gesetzlich zwingend gehaftet wird, z. B. nach dem Produkthaftungsgesetz, in Fällen des Vorsatzes oder wegen der Verletzung des Lebens, des Körpers oder der Gesundheit.
- Durch eine erbrachte Garantieleistung verlängert sich der Garantiezeitraum nicht.
- Soweit kein Garantiefall vorliegt, behält sich Siemens vor, dem Kunden den Austausch oder die Reparatur in Rechnung zu stellen.
- Eine Änderung der Beweislastregeln zum Nachteil des Kunden ist mit den vorstehenden Regelungen nicht verbunden.

Zur Einlösung dieser Garantie wenden Sie sich bitte an den Siemens-Telefonservice. Die Rufnummer entnehmen Sie bitte der Bedienungsanleitung.

# Garantie-Urkunde (Deutschland)

Dem Verbraucher (Kunden) wird unbeschadet seiner Mängelansprüche gegenüber dem Verkäufer eine Haltbarkeitsgarantie zu den nachstehenden Bedingungen eingeräumt:

- Neugeräte und deren Komponenten, die aufgrund von Fabrikations- und/oder Materialfehlem innerhalb von 24 Monaten ab Kauf einen Defekt aufweisen, werden von Siemens nach eigener Wahl gegen ein dem Stand der Technik entsprechendes Gerät kostenlos ausgetauscht oder repariert. Für Verschleißteile (z. B. Akkus, Tastaturen, Gehäuse, Schutzhüllen — soweit im Lieferumfang enthalten) gilt diese Haltbarkeitsgarantie für sechs Monate ab Kauf.
- Diese Garantie gilt nicht, soweit der Defekt der Geräte auf unsachgemäßer Behandlung und/oder Nichtbeachtung der Handbücher beruht.
- Diese Garantie erstreckt sich nicht auf vom Vertragshändler oder vom Kunden selbst erbrachte Leistungen (z. B. Installation, Konfiguration, Softwaredownloads).
   Handbücher und ggf. auf einem separaten Datenträger mitgelieferte Software sind ebenfalls von der Garantie ausgeschlossen.
- Als Garantienachweis gilt der Kaufbeleg mit Kaufdatum. Garantieansprüche sind innerhalb von zwei Monaten nach Kenntnis des Garantiefalles geltend zu machen.
- Ersetzte Geräte bzw. deren Komponenten, die im Rahmen des Austauschs an Siemens zurückgeliefert werden, gehen in das Eigentum von Siemens über.

- Diese Garantie gilt f
  ür in der Europ
  äischen Union erworbene Neuger
  äte. Garantiegeberin ist die Siemens Aktiengesellschaft, Schlavenhorst 88, D-46395 Bocholt.
- · Weiter gehende oder andere Ansprüche aus dieser Herstellergarantie sind ausgeschlossen. Siemens haftet nicht für Betriebsunterbrechung, entgangenen Gewinn und den Verlust von Daten. zusätzlicher vom Kunden aufgespielter Software oder sonstiger Informationen. Die Sicherung derselben obliegt dem Kunden. Der Haftungsausschluss gilt nicht, soweit zwingend gehaftet wird, z. B. nach dem Produkthaftungsgesetz, in Fällen des Vorsatzes, der groben Fahrlässigkeit, wegen der Verletzung des Lebens, des Körpers oder der Gesundheit oder wegen der Verletzung wesentlicher Vertragspflichten. Der Schadensersatzanspruch für die Verletzung wesentlicher Vertragspflichten ist jedoch auf den vertragstypischen, vorhersehbaren Schaden begrenzt, soweit nicht Vorsatz oder grobe Fahrlässigkeit vorliegt oder wegen der Verletzung des Lebens, des Körpers oder der Gesundheit oder nach dem Produkthaftungsgesetz gehaftet wird.
- Durch eine erbrachte Garantieleistung verlängert sich der Garantiezeitraum nicht.
- Soweit kein Garantiefall vorliegt, behält sich Siemens vor, dem Kunden den Austausch oder die Reparatur in Rechnung zu stellen. Siemens wird den Kunden hierüber vorab informieren.
- Eine Änderung der Beweislastregeln zum Nachteil des Kunden ist mit den vorstehenden Regelungen nicht verbunden.

Zur Einlösung dieser Garantie wenden Sie sich bitte an den Siemens-Telefonservice. Die Rufnummer entnehmen Sie bitte der Bedienungsanleitung.

# Menübaum

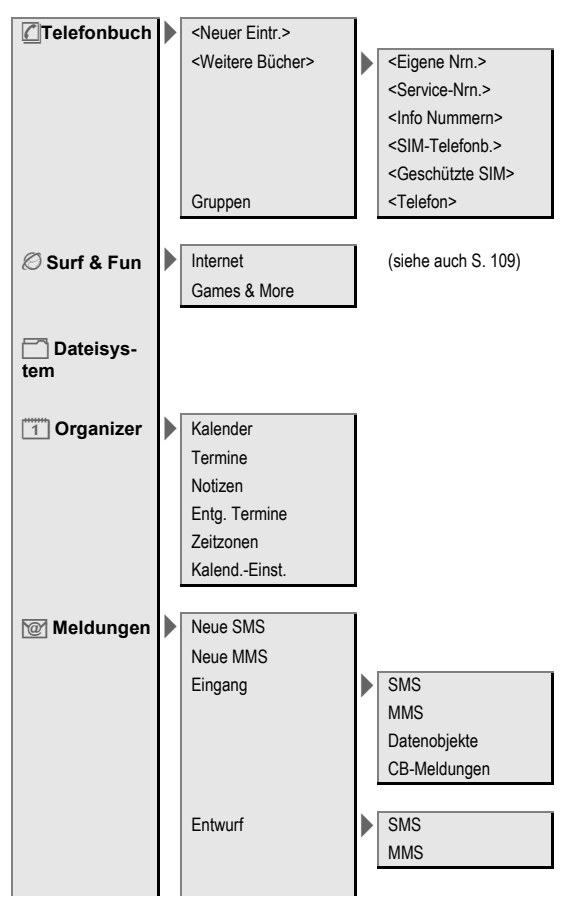

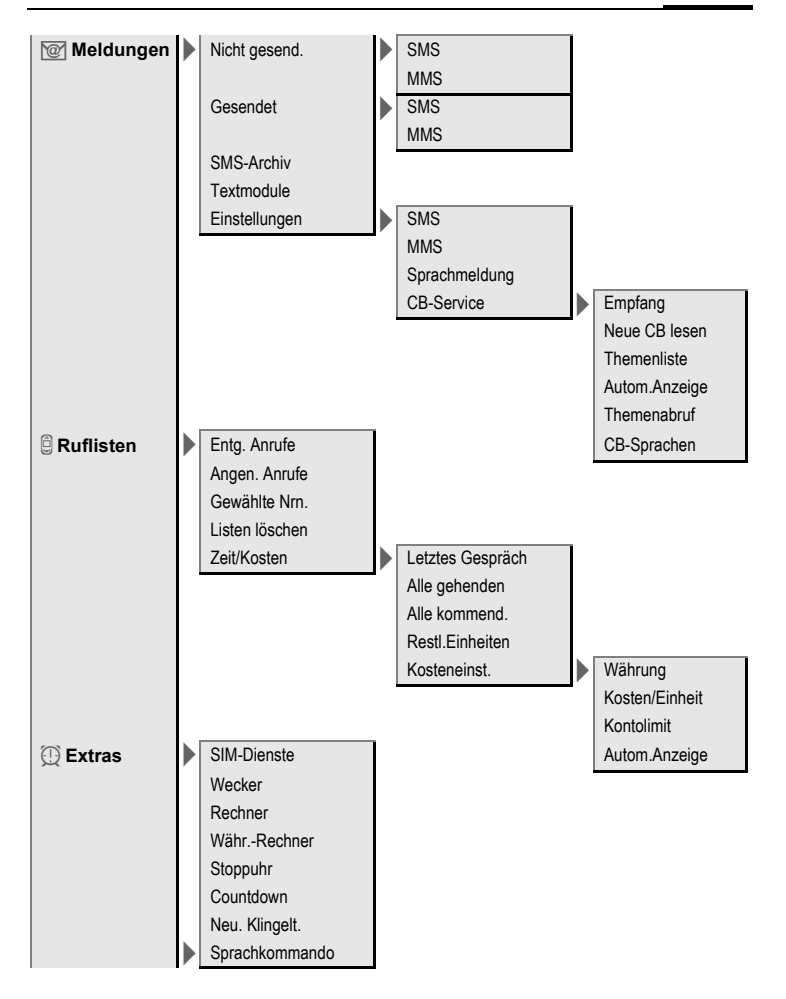

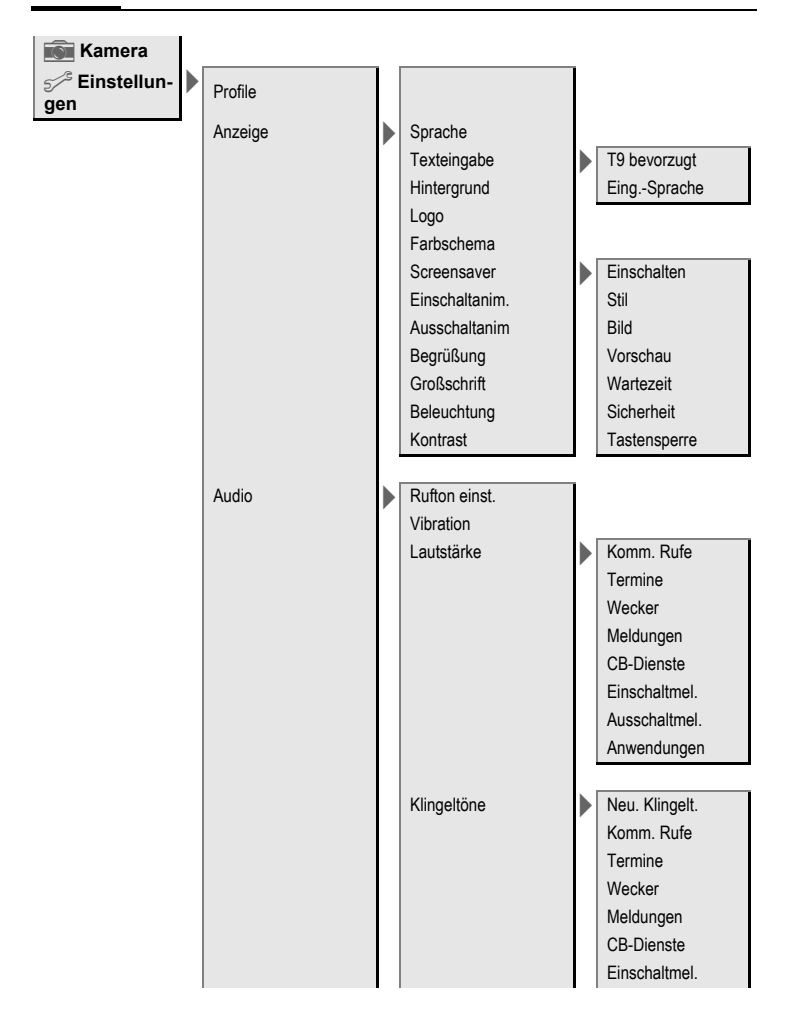

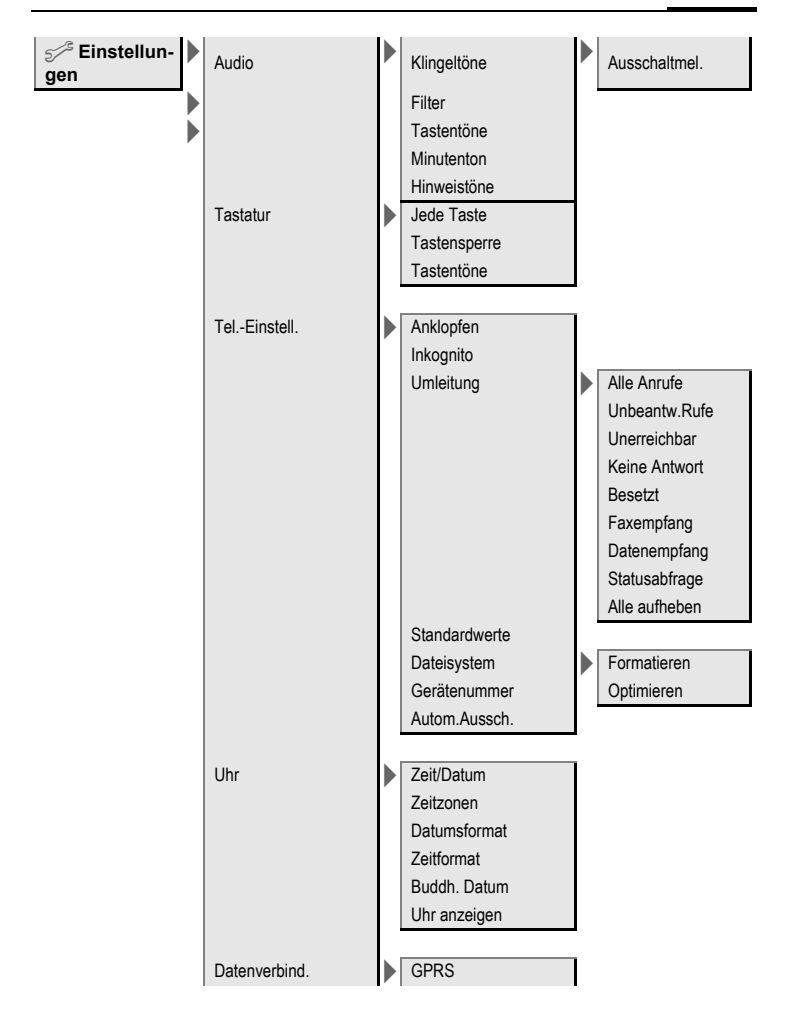
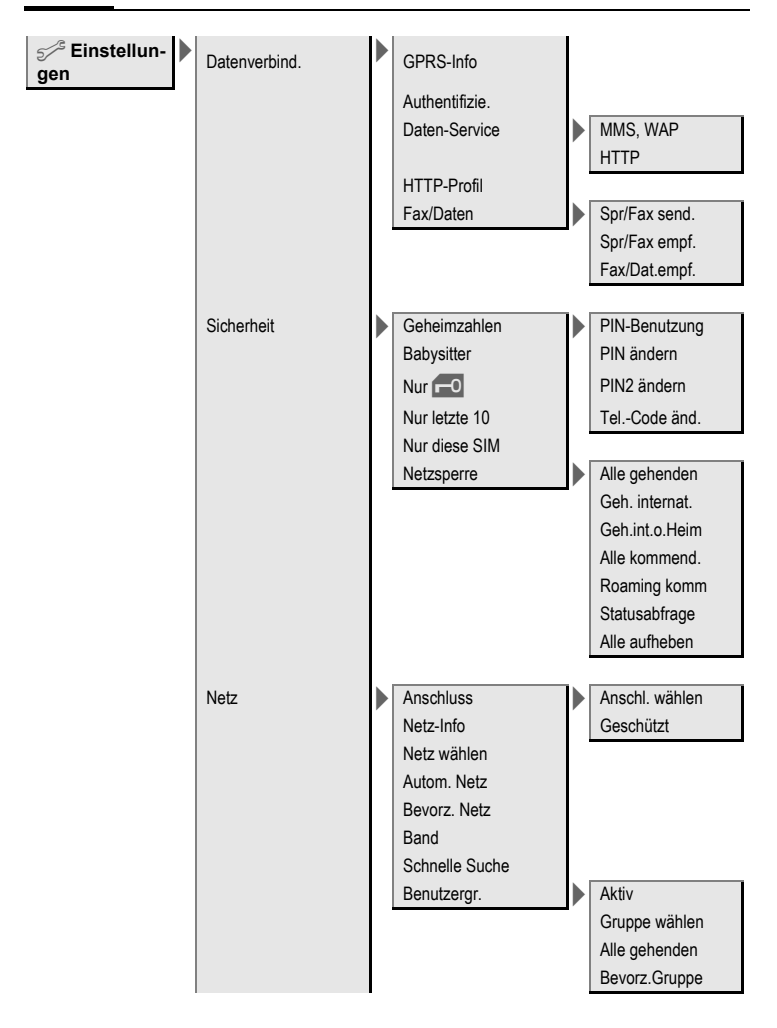

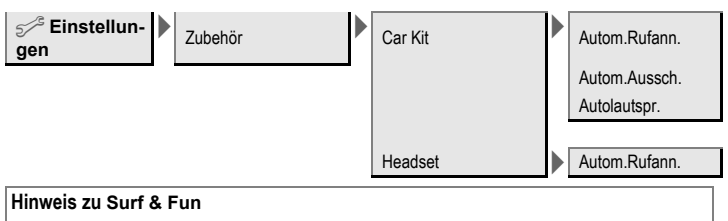

Je nach Ihrem Dienstanbieter kann auch anstelle des MenüpunktesSurf & Fun ein direkter Zugang zu dessen Portal zur Verfügung stehen. Zu den auf dem Portal angebotenen Services informieren Sie sich bitte bei Ihrem Dienstanbieter. In diesem Fall finden Sie die Menüpunkte Internet und Games & More im Menü Extras ①.

# Stichwortverzeichnis

# А

| Agenda                        | 77    |
|-------------------------------|-------|
| Akku                          |       |
| Betriebszeiten                | 98    |
| Einsetzen                     | 9     |
| Laden                         | 10    |
| Qualitätserklärung            | 101   |
| Alarm                         |       |
| Ausschalten                   | 79    |
| Termin                        | 78    |
| Түр                           | 79    |
| Wecker                        | 82    |
| Alle Anrufe (Umleitung)       | 65    |
| Alle Anrufe (Zeit/Kosten)     | 34    |
| Alle kommend. (Netzsperre)    | 72    |
| Angenommene Anrufe (Rufliste) | 33    |
| Anklopfen                     | 20    |
| Anruf                         |       |
| Abweisen                      | 19    |
| Annehmen/beenden              | 19    |
| Gesperrt                      | 72    |
| Kosten                        | 34    |
| Umleiten                      | 64    |
| Anrufbeantworter (im Netz)    | 37    |
| Anschluss besetzt             | 18    |
| Anwendung, Download           | 55    |
| Anzeige (Einstellungen)       | 60    |
| Anzeigen im Display           | 7     |
| Archiv (SMS)                  | 43    |
| Audio                         | 62    |
| Ausschaltanimation            | 61    |
| Ausschalten Telefon           |       |
| Automatisch                   | 67    |
| Manuell                       | 11    |
| Authentifizierung             | 70    |
| Auto Zeitzone68               | 8, 81 |
| Autom. Wahlwiederholung       | 18    |
|                               |       |

| Autom.Anzeige |     |
|---------------|-----|
| СВ            |     |
| Uhr           | 68  |
| Zeit/Kosten   |     |
| Autozubehör   | 100 |
| В             |     |
| Babvsitter    |     |

| Babysitter               | 22 |
|--------------------------|----|
| Band                     | 74 |
| Begrenzung (Zeit/Kosten) | 34 |
| Begrüßungstext           | 61 |
| Beleuchtung (Display)    | 61 |
| Benutzergruppe           | 74 |
| Bereitschaftszustand     | 12 |
| Betreiberlogo            | 60 |
| Betriebszeiten (Akku)    | 98 |
| Bild im Telefonbuch      | 28 |
| Bilder & Töne (SMS)      | 39 |
| Bitmap-Editor            | 90 |
| Browser, WAP             | 53 |
|                          |    |

# С

| 100 |
|-----|
| 75  |
| 100 |
| 51  |
| 51  |
| 84  |
| 69  |
|     |

# D

| Data Exchange Software          | 90 |
|---------------------------------|----|
| Dateisystem                     | 88 |
| Datenverbindung (Einstellungen) | 68 |
| Datumsformat                    | 68 |
| Dienstanbieter-Portal           | 16 |

| Display               |    |
|-----------------------|----|
| Beleuchtung           | 61 |
| Farbschemata          | 60 |
| Großschrift           | 61 |
| Kontrast              | 61 |
| Symbole               | 7  |
| DTMF-Töne (Tonfolgen) |    |
|                       |    |

### Ε

| Eigene (Ruf-) Nummer2<br>Eingabe-Sprache (T9) | 9<br>4 |
|-----------------------------------------------|--------|
| MMS                                           | 8<br>2 |
| Finschaltanimation 6                          | 2      |
| Einschalten 1                                 | 1      |
| Einschaltsicherung                            | 5      |
| Einstellungen                                 | 5      |
| Anzoido                                       | ^      |
| Audio                                         | 0<br>2 |
| Auulo                                         | 2      |
| Nata 7                                        | 8<br>n |
| Netz                                          | 3      |
| Cish subsit                                   | 8      |
| Sicherneit/                                   | 1      |
| Tastatur                                      | 4      |
| l eleton                                      | 4      |
| Uhr6                                          | 7      |
| Umleitung6                                    | 4      |
| Zubehör7                                      | 5      |
| Eintrag Nr. (Telefonbuch) 2                   | 7      |
| Einwahlzugang (Verbindung) 6                  | 9      |
| Empfangssignal1                               | 1      |
| EMS                                           | 0      |
| Entgangene Anrufe (Rufliste) 3                | 3      |
| Entgangene Termine8                           | 0      |
| Erinnerung 1                                  | 8      |
| Extras8                                       | 2      |

### F

| Farbschemata       | 60 |
|--------------------|----|
| Fax-/Datenbetrieb  | 70 |
| Filter             | 63 |
| Fotoalbum          | 36 |
| Fragen & Antworten | 92 |
| Freisprechen       | 19 |
| Frequenzband       | 74 |
| c .                |    |

### G

| Games & More 5                 | 55 |
|--------------------------------|----|
| Garantie-Urkunde               |    |
| Deutschland 10                 | )3 |
| Österreich 10                  | )2 |
| Gebühren/Einheiten 3           | 34 |
| Geheimzahlen 1                 | 14 |
| Gerätedaten                    | 98 |
| Gerätenummer (IMEI) 6          | 57 |
| Gespräch                       |    |
| Beenden 1                      | 17 |
| Halten 2                       | 20 |
| Konferenz2                     | 21 |
| Makeln (wechseln) 2            | 20 |
| Menü 2                         | 21 |
| Gewählte Nummern (Rufliste) 3  | 33 |
| GPRS                           |    |
| Ein-/ausschalten6              | 58 |
| Modemassistent                 | €  |
| Groß- und Kleinschreibung 2    | 23 |
| Großschrift (Displayanzeige) 6 | 51 |
| Gruppe                         | 31 |
| SMS an Gruppe 4                | 10 |
| Gültigkeit                     |    |
| MMS5                           | 50 |
| SMS 4                          | 14 |

# н

| Halten des Gesprächs | 20 |
|----------------------|----|
| Headset              |    |
| Einstellung          | 75 |
| Heimatnetz           | 73 |
| Hintergrund          | 60 |
| Hinweistöne          | 63 |
| Hörerlautstärke      | 17 |
| Hotline Siemens      | 95 |
| HTTP-Profil          | 70 |
| 1                    |    |

### I

| IMEI-Nummer              | 67 |
|--------------------------|----|
| Inbetriebnahme           | 8  |
| Informationsdienste (CB) | 51 |
| Inkognito                | 64 |
| Internationale Vorwahl   | 18 |
| Internet                 | 52 |
|                          |    |

# J

Jede Taste (Anruf annehmen)...... 64 К

| Kalender                    | 77  |
|-----------------------------|-----|
| Kamera                      | 84  |
| Kfz-Zubehör                 | 100 |
| Klingeltöne                 | 63  |
| Klingelton-Editor           | 91  |
| Kommando (Sprachsteuerung). | 84  |
| Konferenz                   | 21  |
| Kontakte-Verwaltung         | 90  |
| Kontolimit                  | 34  |
| Kontrast (Displayanzeige)   | 61  |
| Kosten                      | 34  |
| Kundenservice Siemens       | 95  |
| Kurzmitteilung (SMS)        | 38  |
| Kurzwahltasten              | 87  |
|                             |     |

# L

| Laden des Akkus     | 10 |
|---------------------|----|
| Lautstärke          |    |
| Hörerlautstärke     | 17 |
| Profile             | 58 |
| Rufton              | 62 |
| Lesezeichen (WAP)   | 52 |
| Logo, Betreiberlogo | 60 |
| M                   |    |
| Mailbox             | 37 |
| Makeln              | 20 |
| Markiermodus        | 13 |
| Mein Menü           | 76 |
| Mein Telefon        | 16 |
| Meldung             |    |
| СВ                  | 51 |
| MMS                 | 45 |
| SMS                 | 38 |
| Meldungsspeicher    | 42 |
| Menü                |    |
| Kurzwahl            | 14 |
| Mein Menü           | 76 |
| Steuerung           | 12 |
| Menübaum 1          | 04 |
| Merker              | 18 |
| Messenger           | 91 |
| Mikrofon ein/aus    | 21 |
| Minutenton          | 63 |
| MMS                 |    |
| Empfangen           | 47 |
| Listen              | 48 |
| Profil              | 50 |
| Schreiben           | 45 |
|                     |    |

# Ν

| Nachricht                                                                                                    |                            |
|----------------------------------------------------------------------------------------------------|----------------------------|
| MMS                                                                                                    | 5                          |
| SMS                                                                                                    | 1                          |
| Netz                                                                                                    |                            |
| Anschluss7                                                                                                    | 3                          |
| Einstellungen7                                                                                                    | 3                          |
| Sperre7                                                                                                    | 2                          |
| Neuer Ordner (Dateisystem) 8                                                                                                    | 9                          |
| Notizen                                                                                                    | 0                          |
| Notruf1                                                                                                    | 1                          |
| Nur 🗝                                                                                                    | 1                          |
| Nur diese SIM7                                                                                                    | 1                          |
| Nur letzte 107                                                                                                    | 1                          |
| 0                                                                                                    |                            |
| Ordner (Dateisystem)                                                                                                    | 9                          |
| Organizer 7                                                                                                    | 7                          |
|                                                                                                    |                            |
| D                                                                                                    |                            |
| P                                                                                                    |                            |
| P<br>Pflege des Telefons                                                                                                    | 7                          |
| P<br>Pflege des Telefons                                                                                                    | 7                          |
| P<br>Pflege des Telefons                                                                                                    | 7                          |
| P<br>Pflege des Telefons                                                                                                    | 7 4 4                      |
| P<br>Pflege des Telefons                                                                                                    | 7<br>4<br>4<br>1           |
| P<br>Pflege des Telefons                                                                                                    | 7<br>4<br>4<br>1<br>4      |
| P<br>Pflege des Telefons                                                                                                    | 7<br>4<br>1<br>4           |
| P<br>Pflege des Telefons                                                                                                    | 7<br>4<br>4<br>1<br>4<br>4 |
| P         Pflege des Telefons         9           PIN         Ändern         1           Benutzung         1         1           Eingeben         1         1           Fehler         9         9           PIN 2         1         1           Profile         1         7                                                                                                    | 7<br>4<br>4<br>1<br>4<br>0 |
| P         Pflege des Telefons         9           PIN         Ändern         1           Benutzung         1         1           Eingeben         1         1           Fehler         9         9           PIN 2         1         1           Forfile         1         1           HTTP         7         1           MMS         5         5                                                                                                    | 7<br>44<br>14<br>00        |
| P         Pflege des Telefons         9           PIN         Ändern         1           Benutzung         1         1           Eingeben         1         1           Fehler         9         9           PIN         2         1           Porfile         1         1           HTTP         7         7           MMS         5         5           SMS         4         7                                                                                   | 7<br>44144<br>004          |
| P         Pflege des Telefons         9           PIN         Ändern         1           Benutzung         1         1           Eingeben         1         1           Fehler         9         9           PIN         2         1           Porfile         1         1           HTTP         7         MMS           SMS         4         1           Telefon         5         5                                                                             | 7 44144 00484              |
| P         Pflege des Telefons         9           PIN         Ändern         1           Benutzung         1         1           Eingeben         1         1           Fehler         9         1           Fohler         1         1           Porofile         1         1           HTTP         7         1           MMS         50         5           SMS         4         4           Telefon         5         5           NUK PUK2         1         1 | 7 44144 00484              |

## R

| Rechner                       | 82 |
|-------------------------------|----|
| Rückruf                       | 18 |
| Ruflisten                     | 87 |
| Rufnummernübertragung ein/aus | 64 |
| Rufton einstellen             | 62 |
| Rufumleitung                  | 64 |
| Rufweiterleitung              | 21 |
|                               |    |

# S

| Schnellauswahl            | 86 |
|---------------------------|----|
| Schnelle Netzsuche        | 74 |
| Screensaver               | 60 |
| Servicerufnummern Siemens | 95 |
| Servicetöne               | 63 |
| Service-Zentrum (SMS)     | 44 |
| Sicherheit14,             | 71 |
| Sicherheitshinweise       | 3  |
| Siemens City Portal       | 16 |
| Siemens Data Suite        | 90 |
| SIM-Dienste (optional)    | 85 |
| SIM-Karte                 |    |
| Einsetzen                 | 9  |
| Probleme                  | 92 |
| Sperre aufheben           | 15 |
| SMS                       |    |
| An Gruppe                 | 40 |
| Archiv                    | 43 |
| Bilder & Töne             | 39 |
| Lesen                     | 41 |
| Listen                    | 42 |
| Profil                    | 44 |
| Schreiben                 | 38 |
| T9-Eingabe                | 24 |
| Sonderzeichen             | 23 |
| SOS                       | 11 |
| Spiele (Download)         | 55 |
| Sprachkommando            | 84 |
| Sprachmeldung (Mailbox)   | 37 |
| Sprachwahl                | 30 |

| Sprechzeit (Akku)         | 98 |
|---------------------------|----|
| Standardwerte             | 66 |
| Stand-by-Zeit             | 98 |
| Startanimation            | 61 |
| Startmenü (WAP)           | 52 |
| Stoppuhr                  | 83 |
| Stummschaltung (Mikrofon) | 21 |
| Surf & Fun                | 52 |
| Symbole                   | 7  |
|                           |    |

### Т то

| 19                           |      |
|------------------------------|------|
| Texteingabe                  | .24  |
| Wortvorschläge               | 25   |
| Taschenrechner               | 82   |
| Tastatur (Einstellungen)     | . 64 |
| Tastensperre                 | 64   |
| Tastentöne                   | . 64 |
| Technische Daten             | .98  |
| Telefon (Einstellungen)      | 64   |
| Telefonbuch                  | . 27 |
| Telefoncode                  | .14  |
| Telefondaten                 | .98  |
| Telefon-Identitätsnr. (IMEI) | . 67 |
| Telefonieren                 | . 17 |
| Telefonsperren               | .71  |
| Termine                      | .77  |
| Texteingabe                  |      |
| Mit T9                       | .24  |
| Ohne T9                      | .23  |
| Textmodul                    | 26   |
| Tonfolge (DTMF)              | 32   |
| U                            |      |
| Uhr                          | 67   |
| Umleitung                    | 64   |
| Unbeantw.Rufe                | 65   |

## ۷

| Verbindungsprofil              | 69 |
|--------------------------------|----|
| Verlust von Telefon, SIM-Karte | 98 |
| Verzeichnis (Dateisystem)      | 7  |
| Vibration                      | 62 |
| Vorwahlnummer                  | 17 |
|                                |    |

# w

| Wahl mit Zifferntasten | 17 |
|------------------------|----|
| Wahlwiederholung       | 17 |
| Währungsrechner        | 83 |
| WAP                    |    |
| Browser                | 53 |
| Parameter              | 54 |
| Wartung des Telefons   | 97 |
| Wecker                 | 82 |
| Weiterleiten (Anruf)   | 21 |
| Werkseinstellungen     | 66 |

# Ζ

| Zeit/Datum einstellen | 67 |
|-----------------------|----|
| Zeit/Kosten           | 34 |
| Zeitzonen11,          | 67 |
| Zubehör               | 99 |
| Zweite Rufnummer      | 73 |